# 6 การทำงานตั้งแต่ เริ่มต้นจนจบ

ในบทนี้จะอธิบายเกี่ยวกับ "การทำงานตั้งแต่เริ่มต้นจนจบ" ใน GP-Pro EX และการทำงานขั้นพื้นฐานที่ใช้สำหรับ จัดการไฟล์โปรเจคและเปลี่ยนตำแหน่ง

โปรดเริ่มต้นด้วยการอ่าน "6.1 เมนูการตั้งค่า" (หน้า 6-2) แล้วจึงไปอ่านหน้าที่เกี่ยวข้อง

| 6.1  | เมนูการตั้งค่า                                   | 6-2   |
|------|--------------------------------------------------|-------|
| 6.2  | การ์เริ่มต้น/การสร้าง/การบันทึก/การจบการทำงาน    | 6-6   |
| 6.3  | การสำรองไฟล์โปรเจค                               | 6-17  |
| 6.4  | การป้อนรหัสผ่านในไฟล์โปรเจค                      | 6-21  |
| 6.5  | การยืนยันรายการตำแหน่งที่กำลังใช้งานในไฟล์โปรเจค | 6-25  |
| 6.6  | การแปลงตำแหน่งในไฟล์โปรเจคให้เป็นบล็อค           | 6-33  |
| 6.7  | การดูข้อมูลโปรเจค                                | 6-36  |
| 6.8  | การคัดลอกหน้าจอจากโปรเจคอื่น                     | 6-40  |
| 6.9  | การกำหนดตำแหน่งให้เป็นสัญลักษณ์                  | 6-44  |
| 6.10 | การใส่ข้อความส่วนหัว/ส่วนท้ายบนหน้าจอ            | 6-51  |
| 6.11 | การเปลี่ยนหมายเลขหน้าจอ/ชื่อหน้าจอ/สีหน้าจอ      | 6-57  |
| 6.12 | การคัดลอก/การลบหน้าจอ                            | 6-60  |
| 6.13 | คำแนะนำในการตั้งค่า                              | 6-64  |
| 6.14 | ข้อจำกัด                                         | 6-131 |

# 6.1 เมนูการตั้งค่า

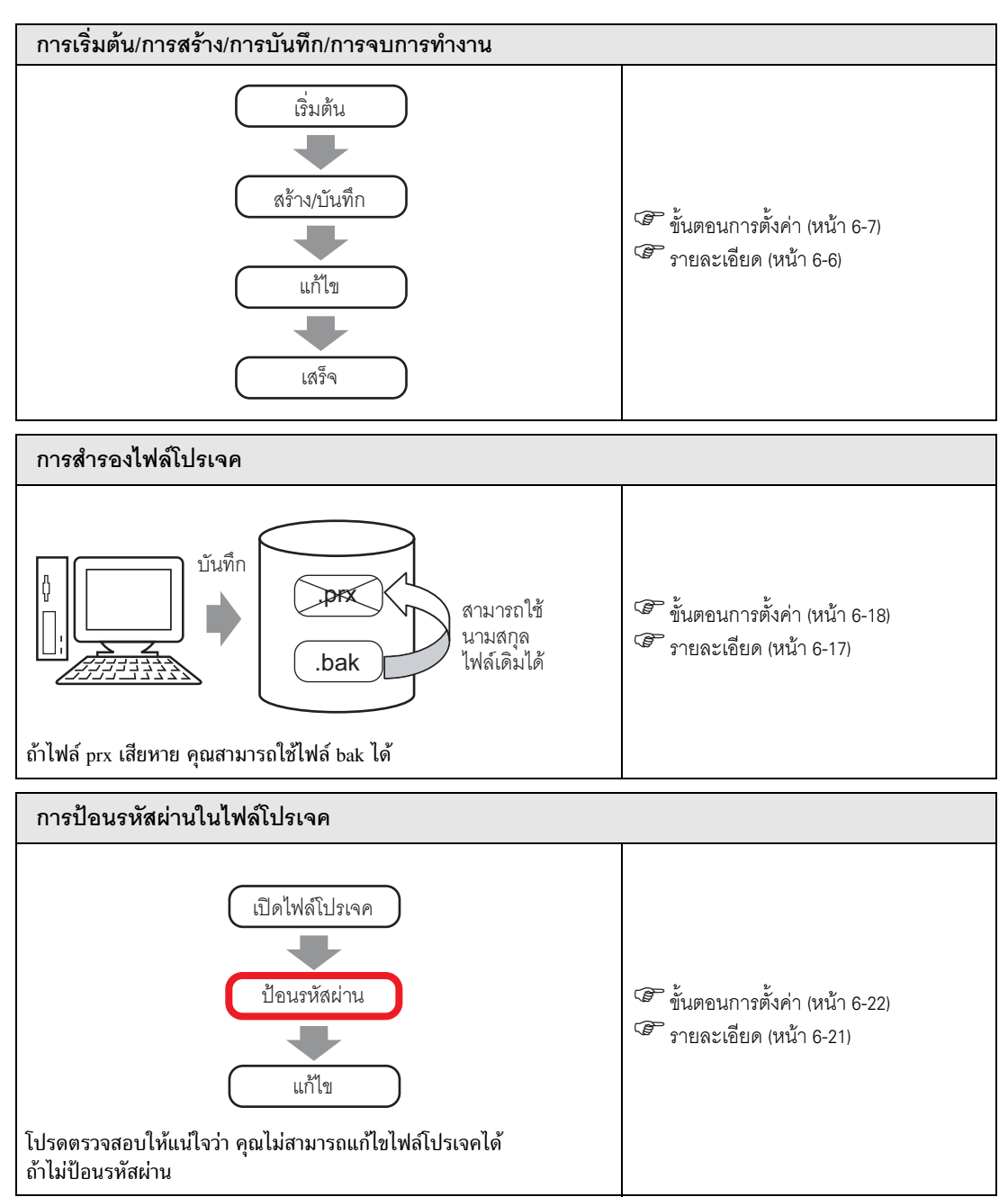

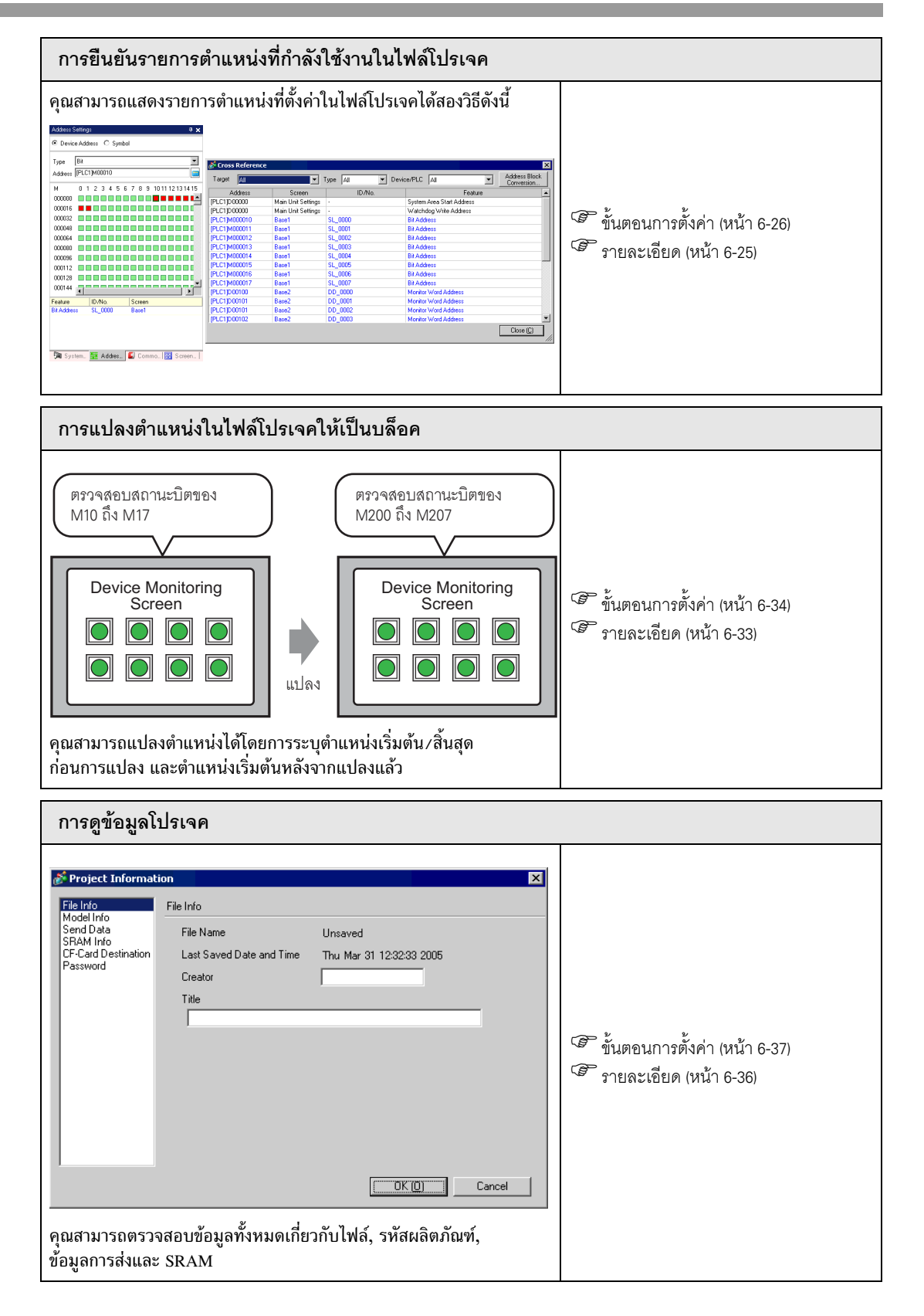

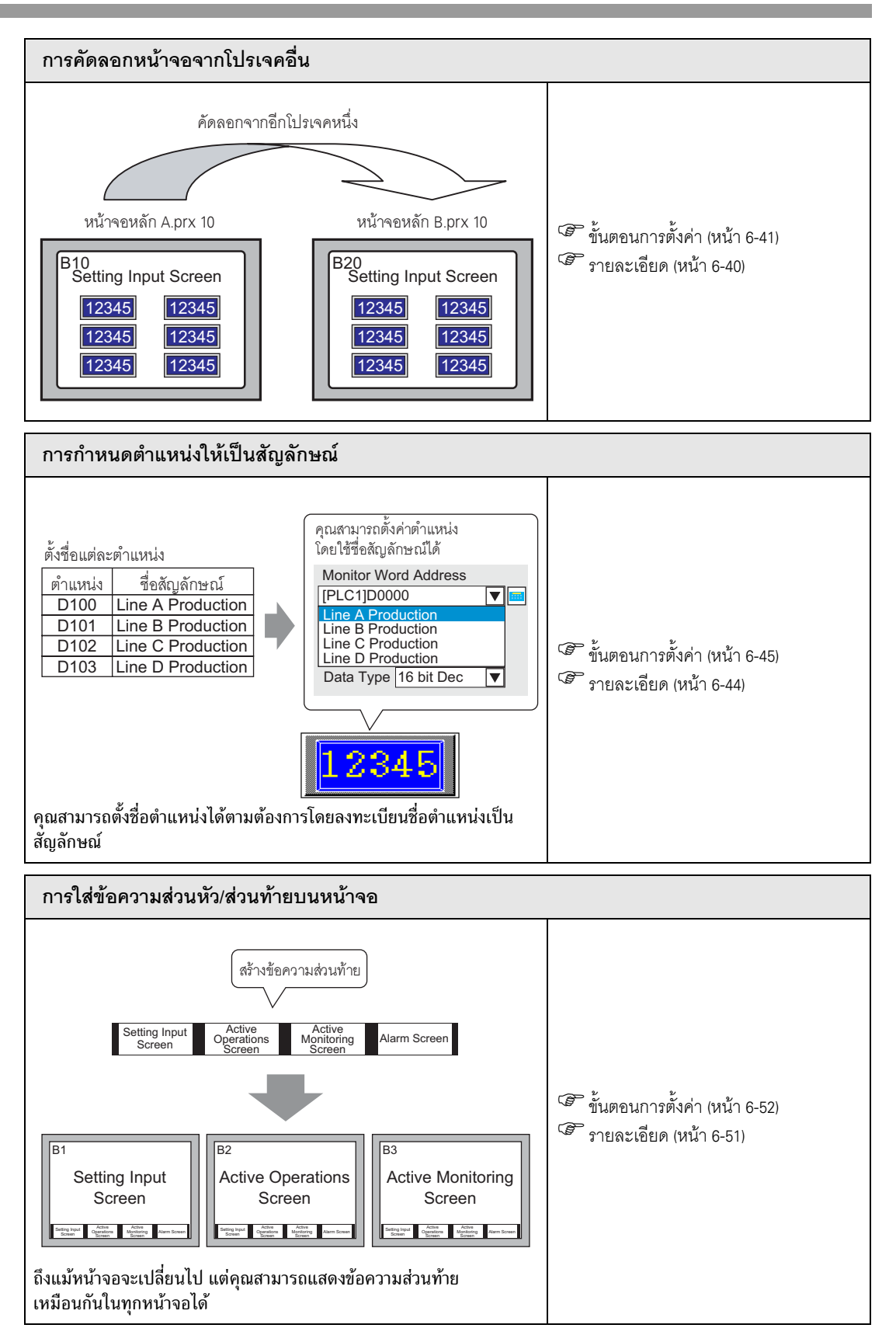

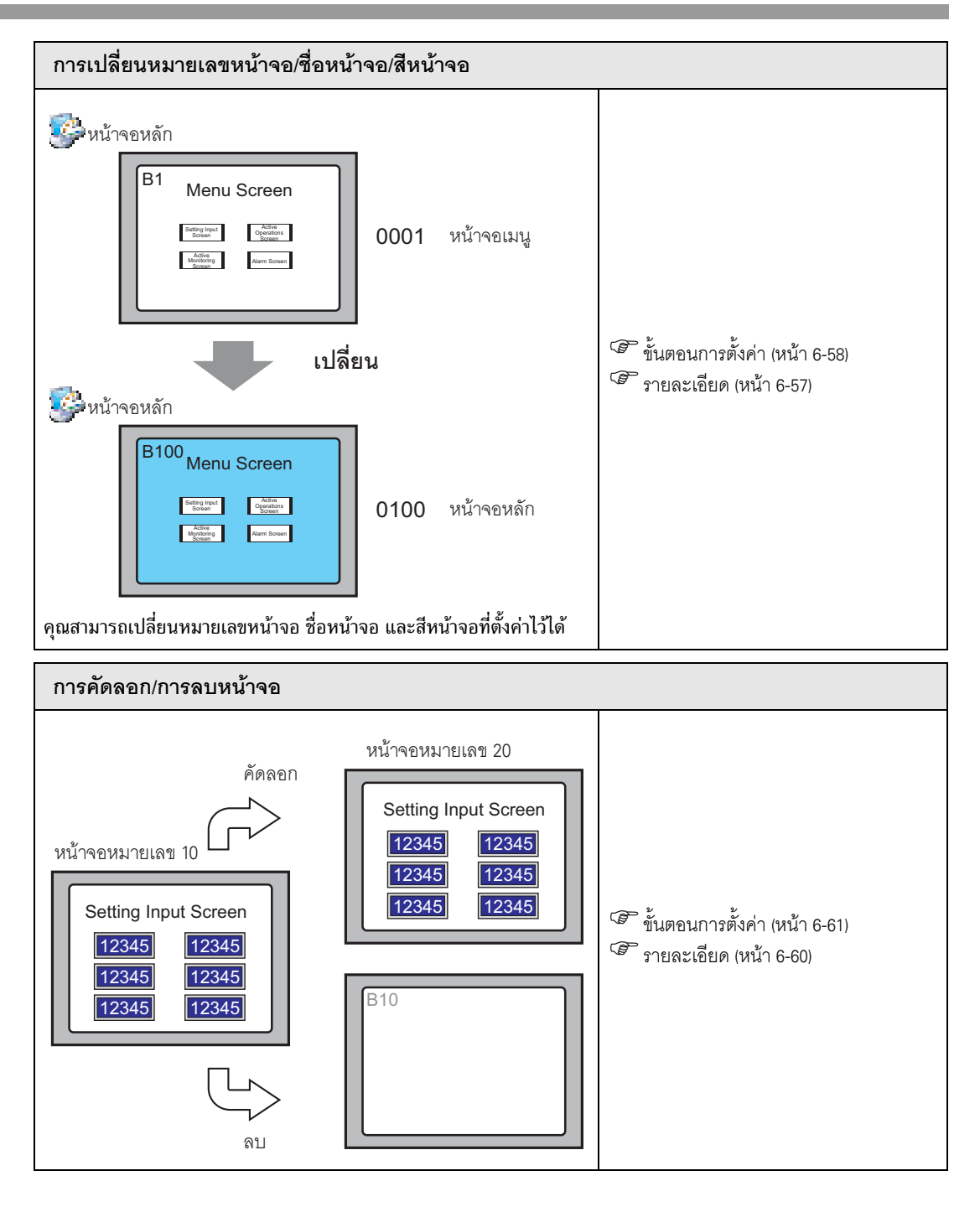

# 6.2 การเริ่มต้น/การสร้าง/การบันทึก/การจบการทำงาน

#### 6.2.1 รายละเอียด

ในส่วนนี้จะอธิบายถึงขั้นตอนการสร้าง/บันทึก/แก้ไขไฟล์โปรเจค หลังจากเริ่มการทำงานของ GP-Pro EX

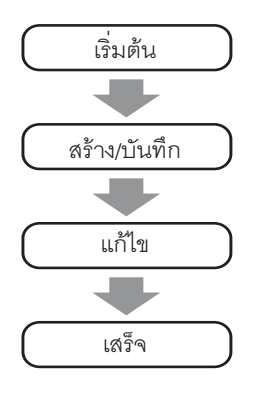

#### ไฟล์โปรเจค

ไฟล์ที่สร้างโดย GP-Pro EX จะเรียกว่า "ไฟล์โปรเจค"

ไฟล์โปรเจค (\*.prx) เป็นการเลือกข้อมูลที่เกี่ยวข้องกับหน้าจอที่สร้าง เป็นต้น ถ้าคุณถ่ายโอนไฟล์โปรเจค ที่สร้างขึ้นไปที่ GP คุณสามารถสื่อสารกับอุปกรณ์/PLC และแสดง/ใช้งานไฟล์โปรเจคได้

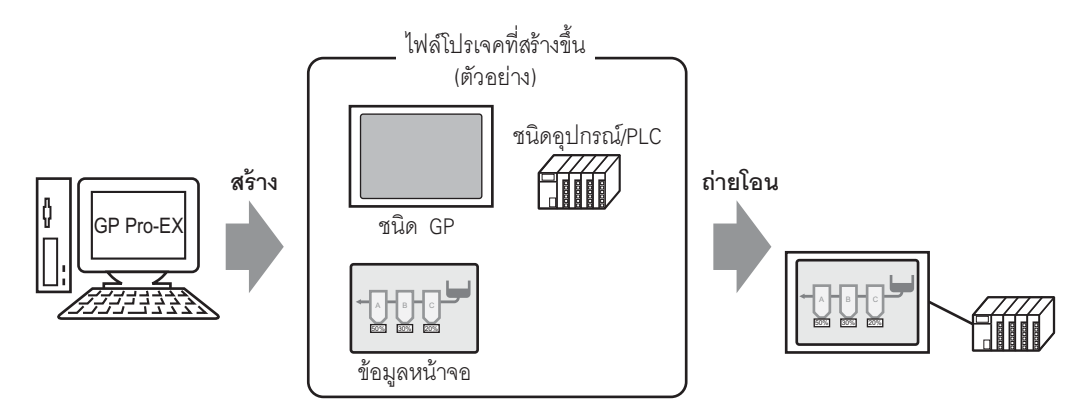

#### ขั้นตอนการตั้งค่า 6.2.2

#### หมายเหตุ

# • โปรดอ่านรายละเอียดจากคำแนะนำในการตั้งค่า

🐨 "6.13.2 คำแนะนำในการตั้งค่า [New]" (หน้า 6-66)

🐨 "6.13.6 คำแนะนำในการตั้งค่า [System Settings Window]" (หน้า 6-89)

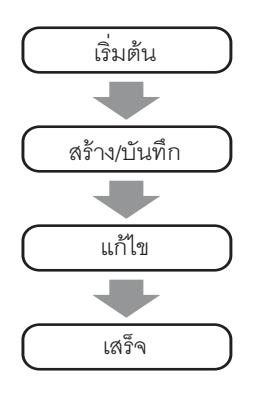

### ∎ การเริ่มต้น

■ การเรมตน
1 ดับเบิลคลิกที่ชอร์ตคัด G-Pro EX
บนหน้าจอเดสก์ทอป หรือคลิกเมนู [Start] เลือก [Programs] - [Pro-face] -[GP-Pro EX V1] และคลิก [GP-Pro EX]

|             | _          |                    | _ | i. | Accessories | ۲ |   |        |         |       |                   |
|-------------|------------|--------------------|---|----|-------------|---|---|--------|---------|-------|-------------------|
| 밀           | 222        | <u>P</u> rograms   | • | Ē. | Pro-face    | ۲ | Ē | GP-Pro | EX V1 🔸 | 3     | Uninstall         |
| - e         | $\bigcirc$ | Documents          | • |    |             |   |   |        |         |       | Readme            |
| Ĭ.          |            | -                  |   |    |             |   |   |        |         | ្ឋេវិ | TransferTool      |
| Ř           |            | <u>S</u> ettings   | • |    |             |   |   |        |         | (     | Manual (Help) 💦 🕨 |
| ě.          |            | Count              |   |    |             |   |   |        |         | 5     | GP-Pro EX         |
| 8           |            | sear <u>c</u> n    | 1 |    |             |   |   |        |         | ۲     | ProjectConverter  |
| <b>S</b> 20 | 2          | Help               |   |    |             |   |   |        |         | _     |                   |
| <b>B</b>    | <u>.</u>   | <u>R</u> un        |   |    |             |   |   |        |         |       |                   |
| ž           | ٩          | Sh <u>u</u> t Down |   |    |             |   |   |        |         |       |                   |
|             | Start      |                    |   |    |             |   |   |        |         |       |                   |

2 GP-Pro EX จะเริ่มต้นทำงาน และหน้าจอต่อไปนี้จะปรากฏขึ้น

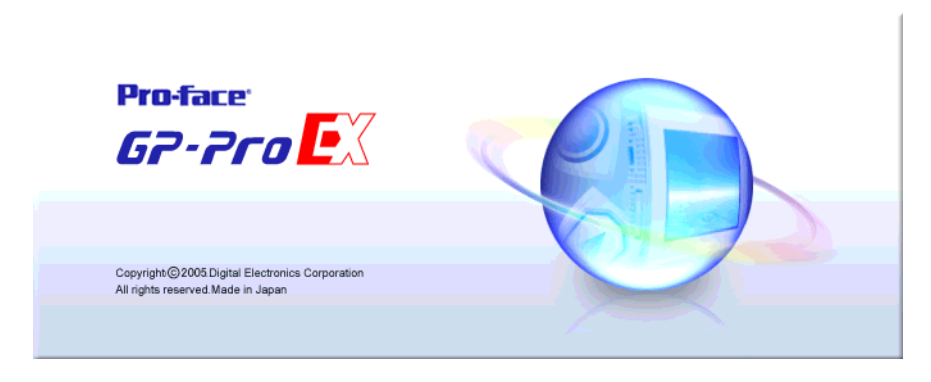

3 หน้าต่างหลักและกล่องโต้ตอบ [Welcome to GP-Pro EX] จะปรากฏขึ้น เลือก [Create new project] และคลิก [OK]

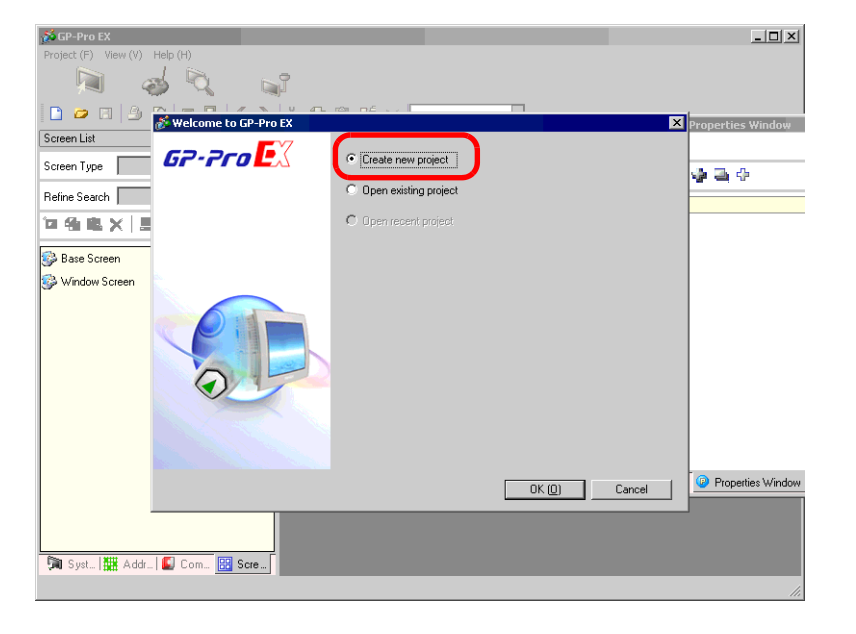

- <sup>หมายเหตุ</sup>] เลือกเมนู [Project (F)] คำสั่ง [New (N)] ในหน้าต่างหลัก หรือคลิก <u></u> เพื่อสร้างโปรเจคใหม่ กล่องโต้ตอบ [New Project File] จะปรากฏขึ้น
- 4 หน้าจอต่อไปนี้จะปรากฏขึ้น เลือก [GP3000 Series] เลือก [Series], [Model] และ [Installation Method] และ คลิก [Next]
  - 🍘 "3.3 ผลิตภัณฑ์ที่สามารถรองรับได้" (หน้า 3-6)

| 💰 Welcome to GP-Pro EX |                     |                        | ×        |
|------------------------|---------------------|------------------------|----------|
| GP-Pro                 | • GP3000 Series     | C GP Series            |          |
|                        | Display Type        |                        |          |
|                        | Series              | GP3000 Series          | •        |
|                        | Model               | AGP-3500T              | <b>_</b> |
|                        | Installation Method | Horizontal             |          |
|                        | Specification       |                        |          |
|                        | Screen Size         | 10.4 type              |          |
|                        | Resolution          | 640x480 dots (VGA)     |          |
|                        | Display Type        | TFT Color LCD          |          |
|                        | Display Colors      | 65536 Colors           |          |
|                        | Internal Memory     | 8Mbyte                 |          |
|                        | Backup Memory       | 320Kbyte               |          |
|                        | COM1                | RS-232C/RS-422(RS-485) |          |
|                        | COM2                | RS-422(RS-485)         |          |
|                        | USB                 | 2 Port                 |          |
|                        | LAN                 | 1 Port                 |          |
|                        | UF .                | Enable                 |          |
|                        |                     |                        |          |
|                        | E                   | ack (B) Next (N)       | Cancel   |
|                        |                     |                        |          |

หมายเหตุ

• [Specifications] จะแสดงรายละเอียดข้อมูลจำเพาะของ GP ที่ใช้งาน

 ถ้าคุณเลือก [GP Series] คุณสามารถออกจาก GP-Pro EX และเริ่มการทำงานของ GP-PRO/ PB III for Windows ได้ อย่างไรก็ตาม GP-PRO/PB III for Windows จะไม่เริ่มทำงาน ถ้าไม่ได้ติดตั้งไว้ 5 หน้าจอต่อไปนี้จะปรากฏขึ้น เลือก [Maker], [Driver] และ [Port] ของอุปกรณ์/PLC และคลิก [Communication Detail Settings]

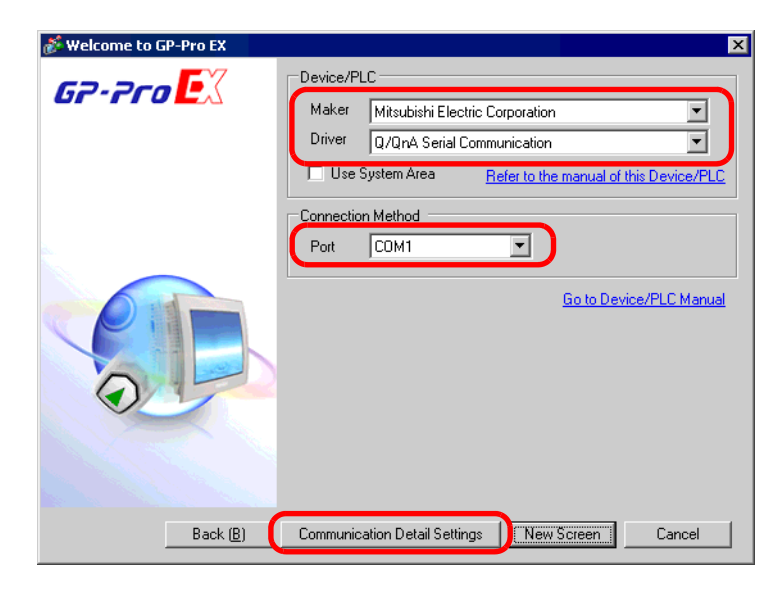

- <sup>หมายเหตุ</sup> เมื่อต้องการสร้างหน้าจอโดยไม่กำหนดรายละเอียดการตั้งค่าไดรเวอร์ของอุปกรณ์/PLC ให้คลิก [New Screen] หน้าจอวาดภาพ [Base 1] จะปรากฏขึ้น
  - ถ้าคุณตั้งค่า [Use System Area] คุณสามารถกำหนดพื้นที่เก็บข้อมูลระบบภายในของ GP ในอุปกรณ์/PLC

6 ปิดกล่องโต้ตอบ [Welcome to GP-Pro EX] จากนั้น [Peripheral List] จะปรากฏขึ้นในหน้าจอหลัก คลิก [Device/PLC1]

| Display Type<br>Driver<br>Model<br>Installation Method            | GP3000 Series<br>AGP-3500T<br>Horizontal   |          |      |           |
|-------------------------------------------------------------------|--------------------------------------------|----------|------|-----------|
| Peripheral List                                                   | Device/PLC Management Addresse             | <b>S</b> |      |           |
| Device/PLCT<br>Maker - Mitsobishi Elec<br>Driver : Q/QnA Serial ( | tric Corporation<br>Communication V1.00.01 | Port:    | COM1 |           |
| Type :Disable                                                     |                                            |          |      |           |
| Bar Code1<br>Type : Disable                                       |                                            |          |      |           |
| Bar Lode2<br>Type : Disable                                       |                                            |          |      |           |
| Type : Disable                                                    |                                            |          |      |           |
| <u>Scriptz</u><br>Type :Disable                                   |                                            |          |      |           |
|                                                                   |                                            |          |      |           |
|                                                                   |                                            |          |      |           |
|                                                                   |                                            |          | AGP  | 3500T //. |

7 เมื่อ [Device/PLC Settings] ปรากฏขึ้น ให้ตั้งค่าการสื่อสาร

| Device/PLC Settings Add Device/PLC Delete Device/PLC                                                                                                    |  |
|----------------------------------------------------------------------------------------------------|--|
| Device/PLC 1                                                                                                    |  |
| Summary Change Device/PLC                                                                                                    |  |
| Maker Mitsubishi Electric Corporation Driver Q/QnA Serial Communication Port COM1                                                                                        |  |
| Text Data Mode 2 Change                                                                                                    |  |
| Communication Settings                                                                                                    |  |
| SID Type 💿 RS232C 🕓 RS422/485(2wire) 🔿 RS422/485(4wire)                                                                                                    |  |
| Speed 19200                                                                                                    |  |
| Data Length O 7 💿 8                                                                                                    |  |
| Parity C NONE C EVEN © ODD                                                                                                    |  |
| Stop Bit 💿 1 🔿 2                                                                                                    |  |
| Flow Control C NONE C ER(DTR/CTS) C XON/XOFF                                                                                                    |  |
| Timeout 3 📑 (sec)                                                                                                    |  |
| Retry 2                                                                                                    |  |
| Wait To Send 0 📑 (ms)                                                                                                    |  |
| RI/VCC C RI C VCC                                                                                                    |  |
| In the case of RS232C, you can select the 9th pin to RI (Input)<br>or VCC (5V Power Supply). If you use the Digital's RS232C<br>Isolation Unit, please select it to VCC. |  |
| Device-Specific Settings                                                                                                    |  |
| Allowable No. of Device/PLCs 16 Unit(s)                                                                                                    |  |
| No. Device Name Settings                                                                                                    |  |

คำอธิบาย [Communication Settings] จะแตกต่างกันขึ้นอยู่กับอุปกรณ์/PLC แต่ละรุ่น โปรดดูที่
 "คู่มือการเชื่อมต่ออุปกรณ์/PLC สำหรับ GP-Pro EX" อย่างไรก็ตาม ขอแนะนำให้ตั้งค่า [Timeout],
 [Retry] และ [Wait to Send] ด้วยค่าเริ่มต้นตามเดิม

- ∎ การสร้าง/การบันทึก
- 8 เปิดหน้าต่าง Screen List และดับเบิลคลิกหน้าจอหลักที่แสดงขึ้น

| Screen List     |              | <b>Ŧ X</b> |
|-----------------|--------------|------------|
| Screen Type All |              | •          |
| Refine Search   |              | Search     |
| °• 🕯 🛍 🗙 🛛      | <i>8</i> 9 💺 |            |
| 🕵 Base Screen   |              |            |
|                 | 0001         | (Untitled) |
| 🐝 Window Screen |              |            |
|                 |              |            |
|                 |              |            |
|                 |              |            |
|                 |              |            |
| •               |              |            |
| 🕅 Syst 🔛 Addr.  | 🚺 Com        | 🔡 Scre     |

หมายเหตุ • ถ้าไม่ปรากฏแท็บ [Screen Lsit] ในพื้นที่ทำงาน ให้เลือกเมนู [View (V)] - ตัวเลือก [Work Space (W)] - คำสั่ง [Screen List Window (G)]

#### 9 หน้าจอต่อไปนี้จะปรากฏขึ้น

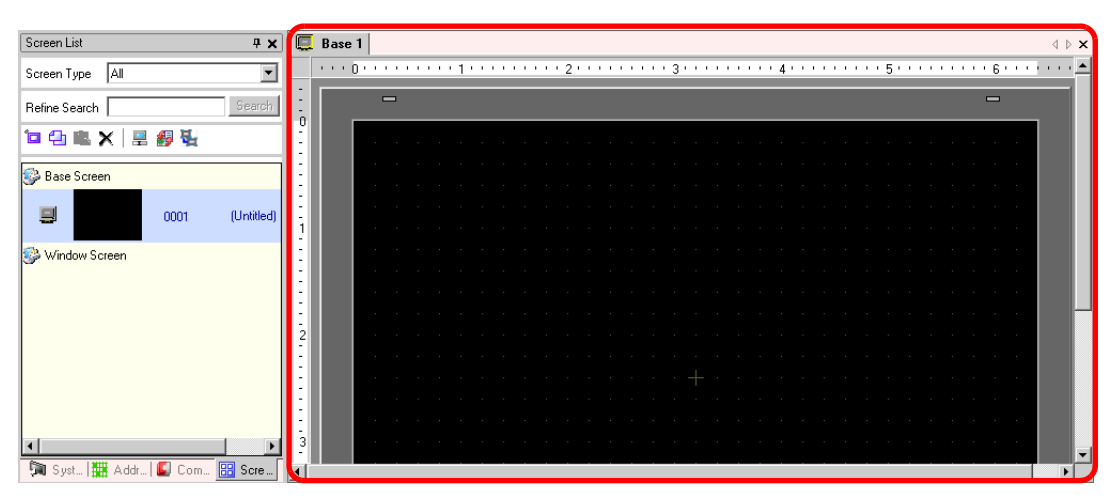

#### 10 สร้างหน้าจอ

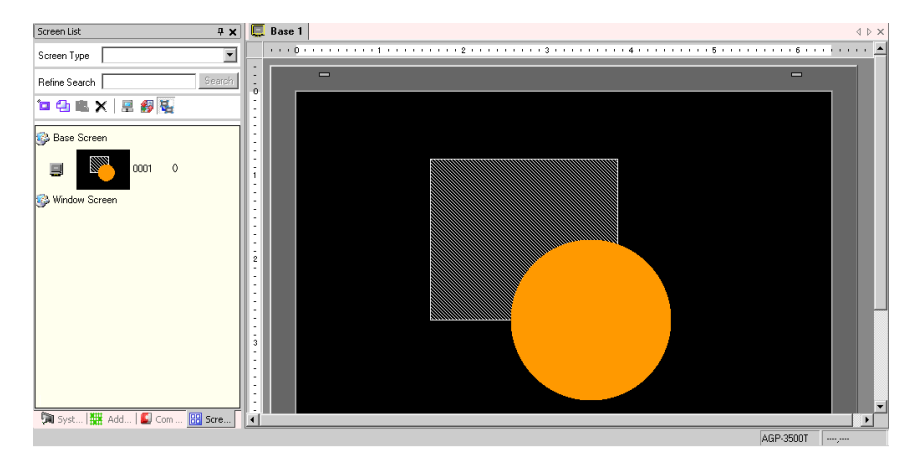

#### 11 เพิ่มหน้าจอใหม่

เลือกเมนู [Screen (S)] - คำสั่ง [New Screen (N)] หรือคลิก 🛅 และกล่องโต้ตอบต่อไปนี้จะปรากฏขึ้น เลือก [Screen Type] ตั้งค่า [Screen No.] และ [Title] และคลิก [New]

| 💰 New Screen  | ×               |
|---------------|-----------------|
| Screen Type B | ase             |
| Screen No. 2  |                 |
| Title         |                 |
| Use Template  |                 |
| Select Tem    | plate from List |
| Recently U    | sed Template    |
|               | New Cancel      |

#### 12 หน้าจอ [Base 2] จะปรากฏขึ้น ให้สร้างหน้าจอ

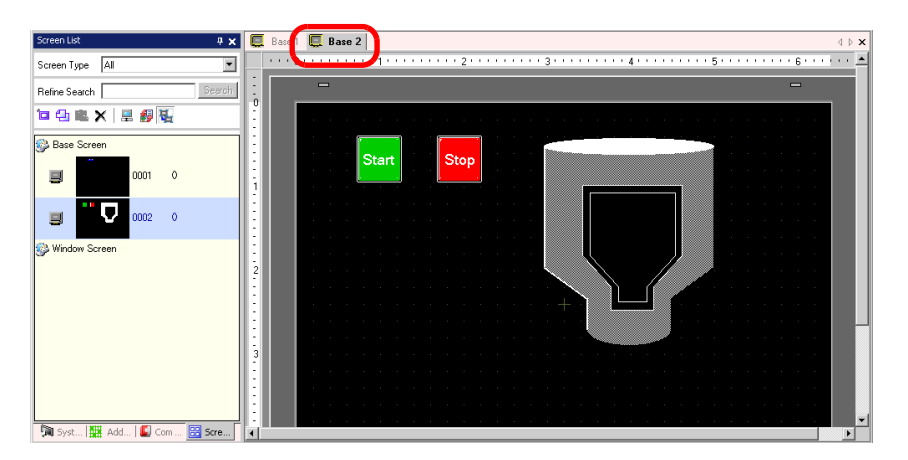

13 เลือกเมนู [Project (F)] - คำสั่ง [Save as (A)] หรือคลิกไอคอน 📄

| 💕 GP-Pro           | EX                            |                               |    |  |  |
|--------------------|-------------------------------|-------------------------------|----|--|--|
| Project (F)        | Edit (E)                      | $\forall iew (\underline{V})$ | Co |  |  |
| New (N)            |                               |                               |    |  |  |
| Open ( <u>O</u>    | )                             | Ctrl+O                        |    |  |  |
| Save (S)           |                               | CENTR                         |    |  |  |
| Save as            | ( <u>A</u> )                  |                               |    |  |  |
| Propertie          | es (I)                        |                               | F  |  |  |
| Suctor 9           | Custom Cattings (C)           |                               |    |  |  |
|                    | System Settings (C)           |                               |    |  |  |
| Transfer           | Transfer Project ( <u>G</u> ) |                               |    |  |  |
| Utility ( <u>T</u> | )                             |                               | ۲  |  |  |
| Print (P)          |                               | Ctrl+P                        |    |  |  |
| Print Pre          | view ( <u>V</u> )             |                               |    |  |  |
| Recent P           | roject ( <u>]</u> )           |                               | ۲  |  |  |
| Exit (X)           |                               |                               |    |  |  |

14 กล่องโต้ตอบ [Save As] จะปรากฏขึ้น ตั้งค่าพื้นที่จัดเก็บไฟล์และชื่อไฟล์ แล้วคลิก [Save]

| Save As      |                       |                      | ? ×          |
|--------------|-----------------------|----------------------|--------------|
| Save in:     | 🔁 Database            |                      |              |
| My Computer  |                       |                      |              |
| Mu Network P | File <u>n</u> ame:    | test.prx             | <u>S</u> ave |
| my retwork r | Save as <u>type</u> : | Project File (*.prx) | Cancel       |
|              | Comment               |                      |              |
|              |                       |                      |              |

หมายเหตุ

- ป้อนชื่อไฟล์ด้วยอักขระแบบไบต์เดี่ยวสูงสุดไม่เกิน 255 ตัว โดยรวมพาธและนามสกุลไฟล์แล้ว พื้นที่จัดเก็บข้อมูลเริ่มต้นคือ \Program Files\Pro-face\GP-Pro EX\Database
- ถ้ามีปัญหาเกิดขึ้นขณะบันทึกไฟล์ กล่องโต้ตอบ [Error Check] ต่อไปนี้จะปรากฏขึ้น ตรวจสอบ [Error Contents] และปิดกล่องโต้ตอบ ลองวาดใหม่ให้ถูกต้อง และบันทึกไฟล์อีกครั้ง

| 💰 Error Ch          | eck X                                                                                                    |
|---------------------|----------------------------------------------------------------------------------------------------|
| 8                   | Beyond the data limitation. Check for errors.<br>"Even if you save this data, you can't transfer it to the main unit. |
|                     | Export Error Contents                                                                                                 |
|                     | Error Contents                                                                                                    |
| X The po<br>Confirm | rt setting is different.<br>this in the Peripheral List.                                                              |
|                     | Close ( <u>C</u> )                                                                                                    |

■ การแก้ไข
 15 เลือกเมนู [Project (F)] - คำสั่ง [Open (O)] หรือคลิกที่ไอคอน

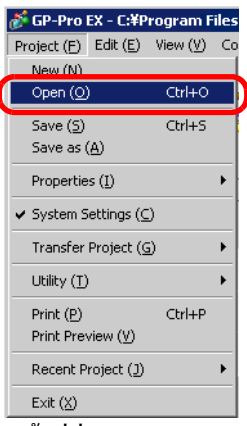

16 เมื่อกล่องโต้ตอบ [Open] ปรากฏขึ้น ให้ระบุพื้นที่ที่บันทึกไฟล์ไว้ เลือกไฟล์โปรเจค (\*.prx) ที่คุณต้องการเปิด แล้วคลิก [Open]

| Open                                              |                    |                      | ? ×          |
|---------------------------------------------------|--------------------|----------------------|--------------|
| Look in:                                          | 🔁 Database         |                      |              |
| History<br>Desktop<br>My Documents<br>My Computer | test, prx          |                      |              |
| Mu Maturada P                                     | File <u>n</u> ame: | test.prx             | <u>]</u> pen |
| My Network F                                      | Files of type:     | Project File (*.prx) | ancel        |
|                                                   | Comment            |                      | _            |
|                                                   | Display            | GP3000 Series        |              |

17 หน้าต่างหลักของไฟล์โปรเจคที่มีอยู่จะปรากฏขึ้น

| Screen List 📮 🗙               |         |
|-------------------------------|---------|
| Screen Type                   |         |
| Refine Search Scorch          |         |
| ʻ¤ 🔁 🛍 🗙   🚆 💋 💺              |         |
| 🖗 Base Screen                 |         |
| <b>I</b> 0001 0               |         |
| <b>U</b> 0002 0               |         |
| Window Screen                 |         |
|                               |         |
|                               |         |
|                               |         |
|                               |         |
|                               |         |
| Secure 1999 and 100 cm        |         |
| Com 1985 Month 1 Com 185 Bore | ACR 300 |

- หมายเหตุ
- คุณสามารถเปิดไฟล์ที่มีอยู่ได้ง่าย ๆ เพียงดับเบิลคลิกที่ไฟล์โปรเจค (\*.prx) ที่ต้องการโดยตรง
- คุ่ณสามารถเปิดไฟล์โปรเจ<sup>้</sup>คสองไฟล์พร้อมกันได้

18 ดับเบิลคลิก [Base Screen] ที่จะแก้ไขจากรายการหน้าจอในหน้าต่าง Screen List หน้าจอหลักจะแสดงขึ้น ในพื้นที่สำหรับแก้ไข

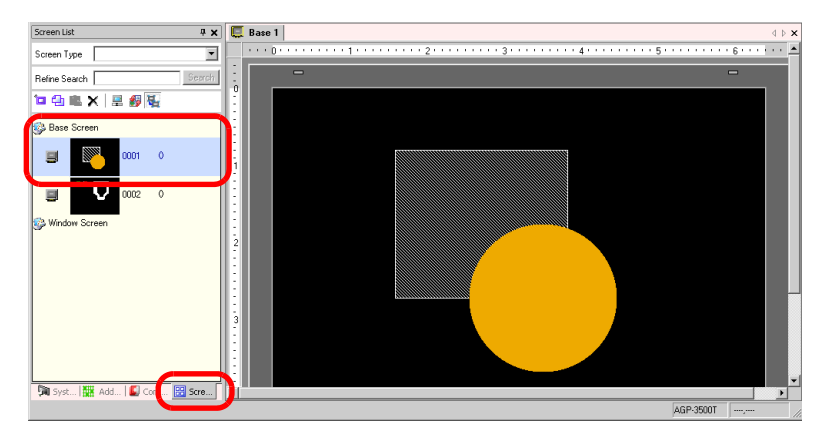

#### 19 แก้ไขหน้าจอ

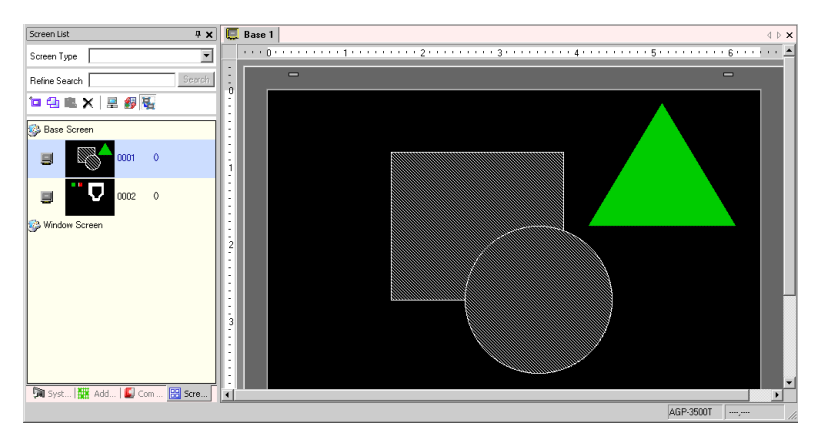

20 เลือกเมนู [Project (F)] - คำสั่ง [Save (S)] หรือคลิก 📄 เพื่อบันทึกไฟล์ที่แก้ไข

| 💰 GP-Pro I           | EX                  |                                  |   |
|----------------------|---------------------|----------------------------------|---|
| Project (E)          | Edit ( <u>E</u> )   | $View\left(\underline{V}\right)$ | C |
| New ( <u>N</u> )     |                     |                                  |   |
| Open ( <u>O</u> )    | I I                 | Ctrl+O                           |   |
| Save ( <u>S</u> )    |                     | Ctrl+S                           |   |
| Save as (            | க                   |                                  |   |
| Propertie            | s ( <u>I</u> )      |                                  | ۲ |
| System S             | ettings (C          | )                                |   |
| Transfer             | Project (@          | 9                                | ۲ |
| Utility ( <u>T</u> ) |                     |                                  | ۲ |
| Print (P)            |                     | Ctrl+P                           |   |
| Print Pres           | /iew ( <u>∀</u> )   |                                  |   |
| Recent P             | roject ( <u>]</u> ) |                                  | ۲ |
| Exit (X)             |                     |                                  |   |

#### ∎ การจบการทำงาน

21 เลือกเมนู [Project (F)] - คำสั่ง [Exit (X)] หรือคลิกที่ไอคอน 💌 ที่มุมบนขวาของหน้าจอ

| 💰 GP-Pro             | EX                      |                                  |    |
|----------------------|-------------------------|----------------------------------|----|
| Project (E)          | $Edit\;(\underline{E})$ | $View\left(\underline{V}\right)$ | Co |
| New ( <u>N</u> )     |                         |                                  |    |
| Open ( <u>O</u>      | )                       | Ctrl+O                           |    |
| Save ( <u>S</u> )    |                         | Ctrl+S                           |    |
| Save as (            | ( <u>A</u> )            |                                  |    |
| Propertie            | s ( <u>I</u> )          |                                  | ۲  |
| System S             | iettings (g             | )                                |    |
| Transfer             | Project ((              | i)                               | ۲  |
| Utility ( <u>T</u> ) | i                       |                                  | ۲  |
| Print (P)            |                         | Ctrl+P                           |    |
| Print Pres           | view (⊻)                |                                  |    |
| Recent P             | roject (])              |                                  | ۲  |
| Exit ( <u>X</u> )    |                         |                                  |    |

22 ถ้าคุณเปลี่ยนไฟล์โปรเจคและพยายามออกจากแอ็พพลิเคชั่นโดยไม่บันทึกการเปลี่ยนแปลง กล่องโต้ตอบ [Confirm Project File Save] จะปรากฏขึ้น

| 💰 Confirr | n Project File Save                                | × |
|-----------|----------------------------------------------------|---|
| ?         | test.prx has been updated. Do you want to save it? |   |
| C         | Yes [Y] No [N] Cancel                              |   |

ถ้าคุณคลิก [Yes] โปรเจคจะถูกบันทึกในสถานะปัจจุบันแล้วจึงปิดลง ถ้าคุณคลิก [No] โปรเจคจะถูกปิดด้วยข้อมูลที่บันทึกล่าสุด ถ้าคุณคลิก [Cancel] โปรเจคจะกลับสู่สถานะก่อนที่จะดำเนินการโดยไม่ถูกปิด

# 6.3 การสำรองไฟล์โปรเจค

#### 6.3.1 รายละเอียด

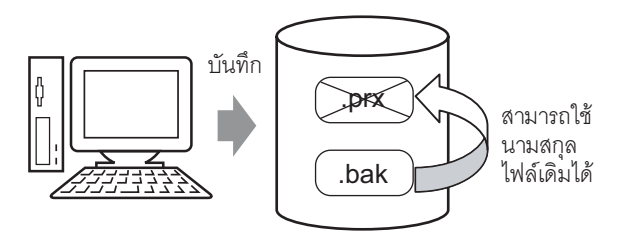

คุณสามารถสร้างไฟล์สำรอง (\*.bak) ได้โดยอัตโนมัติ หากไฟล์โปรเจคเสียหายหรือมีข้อผิดพลาดขณะบันทึกไฟล์ คุณสามารถใช้ไฟล์สำรองเป็นประวัติของข้อมูลก่อนหน้านี้ได้ เมื่อต้องการกู้คืนไฟล์โปรเจค ให้เปลี่ยนนามสกุล ของไฟล์สำรองเป็น ".prx"

| หมายเหตุ | ถ้าเกิดความผิดพล<br>โดยอัตโนมัติเพื่อป้ | าดขณะสิ้นสุดการดำเนินการ<br> องกันไฟล์สถาหาย | ร ไฟล์โปรเจคจะถูกคัดลอกลงในโ | ฟลเดอร์ "backup" |
|----------|-----------------------------------------|----------------------------------------------|------------------------------|------------------|
|          | PAID DAIP BARNAIP M D C                 | เองแหะพฤตูญทาย                               |                              |                  |

6.3.2 ขั้นตอนการตั้งค่า

∎ ขั้นตอนการสำรองไฟล์เป็นประวัติข้อมูล

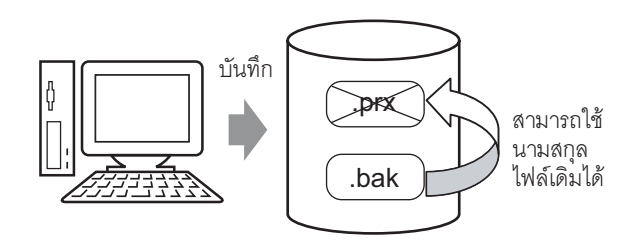

 เลือกเมนู [View (V)] - คำสั่ง [Option Settings (O)] กล่องโด้ตอบ [Option Settings] จะปรากฏขึ้น ให้ทำ เครื่องหมายในช่อง [Save Backup on Overwriting]

| 💰 Option Settings                                   | ×                                                                                                    |
|-----------------------------------------------------|----------------------------------------------------------------------------------------------------|
| General<br>Screen Edit Style<br>Script<br>Tool Band | General Settings for the Editor System Set Online Update  ✓ Check for Update when the program starts Action Language English  Backup  ✓ Save Backup on Overwriting  OK (①) Cancel |

หมายเหตุ
 ไฟล์สำรองจะถูกบันทึกเป็น "ชื่อไฟล์โปรเจคเดิม.bak"
 ไฟล์สำรองจะถูกบันทึกในพื้นที่เดียวกันกับไฟล์ต้นฉบับ

การสำรองไฟล์เมื่อเกิดข้อผิดพลาดขณะสิ้นสุดการดำเนินการ และการเริ่มต้นไฟล์ใหม่ หากเกิดข้อผิดพลาดขณะสิ้นสุดการดำเนินการเนื่องจากหน่วยความจำไม่พอเพราะมีกระบวนการที่จะต้องทำมาก เกินไป ไฟล์โปรเจคจะถูกคัดลอก (สำรอง) ลงในโฟลเดอร์ "backup" โดยอัตโนมัติ ถ้ามีไฟล์ที่จำเป็นต้องกู้คืน ในโฟลเดอร์ "backup" กล่องโต้ตอบต่อไปนี้จะเปิดขึ้นเมื่อคุณเริ่มใช้งาน GP-Pro EX อีกครั้ง

| 💰 Welcome to GP-Pro EX |                                                                                                   | ×                                            |
|------------------------|---------------------------------------------------------------------------------------------------|----------------------------------------------|
| 67-7ro <b>E</b> X      | A file auto-saved before the abnormal termina<br>Please select it from the list and execute Edit/ | tion was found.<br>Delete.                   |
|                        | File Name<br>C:NProgram Files/Pro-face/GP:Pro EX/backup/                                          | Save Date<br>10/20/2005 4:11:59 PM<br>Delete |
|                        |                                                                                                   | Next (N)                                     |

- 🔶 การแก้ไขและเริ่มต้นไฟล์โปรเจคที่เกิดข้อผิดพลาดขณะสิ้นสุดการดำเนินการใหม่อีกครั้ง
- 1 ให้เลือกไฟล์ที่คุณต้องการแก้ไข ทำเครื่องหมายในช่อง [Restore] แล้วคลิก [Next]

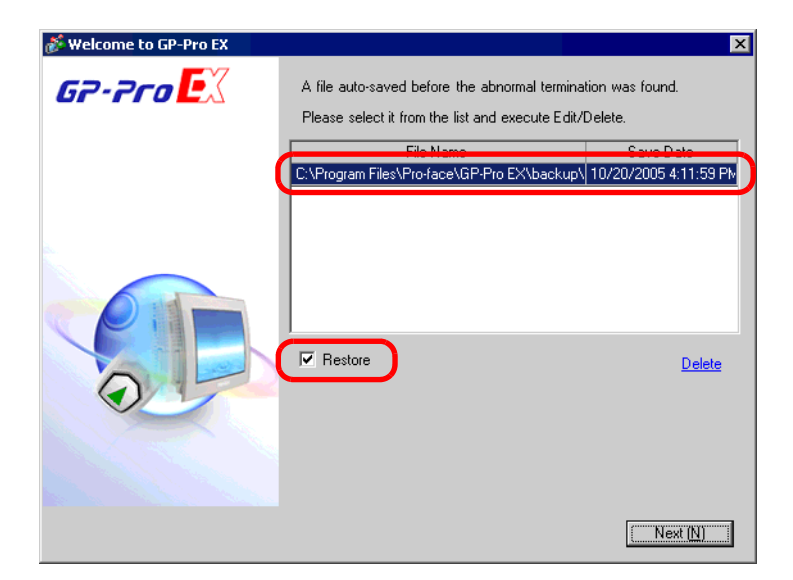

2 ไฟล์จะได้รับการแก้ไขโดยอัตโนมัติ และจะเปิดเป็น "ไฟล์แบบบันทึกอัตโนมัติ"

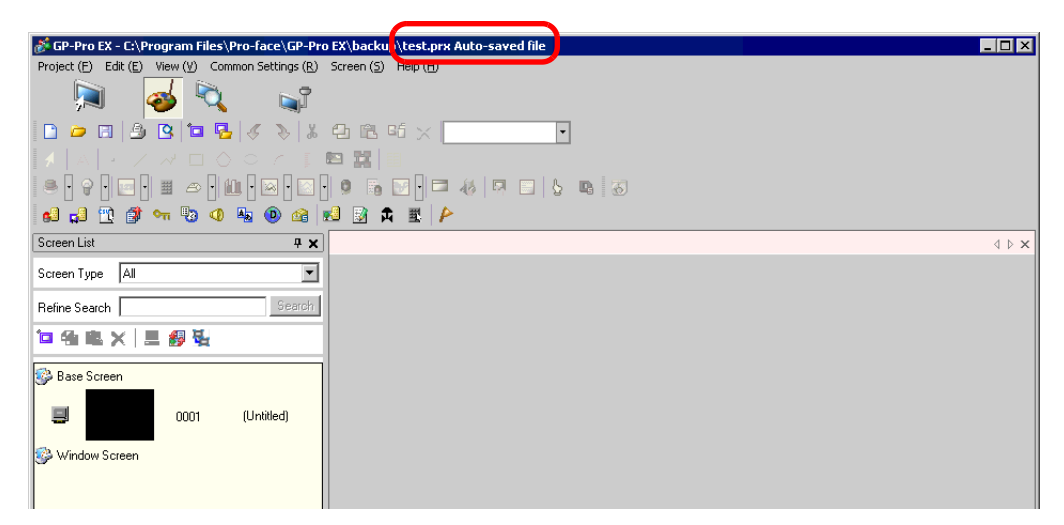

- 3 เขียนทับไฟล์ที่ใช้ก่อนที่จะเกิดข้อผิดพลาดในการสิ้นสุดการดำเนินการ
- ♦ การเริ่มต้น GP-Pro EX โดยไม่แก้ไขไฟล์โปรเจคที่เกิดข้อผิดพลาดขณะสิ้นสุดการดำเนินการ
- ่ 1 เลือกไฟล์ที่ไม่ต้องการการแก้ไข แล้วคลิก [Delete] ไฟล์ที่บันทึกในโฟลเดอร์ "backup" โดยอัตโนมัติจะถูกลบออก

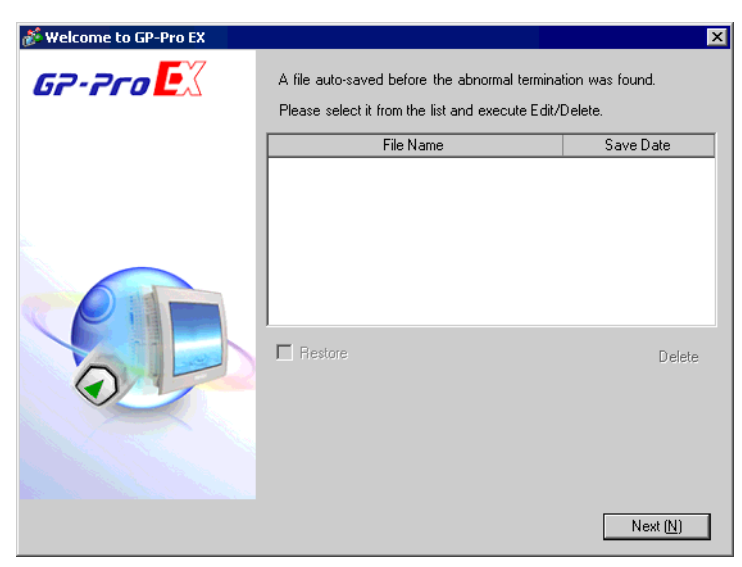

2 คลิก [Next] และเริ่มต้นไฟล์โปรเจคตามปกติ ไฟล์โปรเจคที่ก่อนหน้านี้เกิดข้อผิดพลาดขณะสิ้นสุดการดำเนินการ จะเปิดด้วยสถานะที่บันทึกไว้ล่าสุด

 ท<sup>มายเหตุ</sup>
 ถ้าคุณคลิกปุ่ม Next โดยไม่ลบไฟล์ และเริ่มต้น GP-Pro EX ตามปกติ ครั้งต่อไปที่คุณเริ่มต้น GP-Pro EX กล่องโต้ตอบจะปรากฏอีกครั้ง

# 6.4 การป้อนรหัสผ่านในไฟล์โปรเจค

#### 6.4.1 รายละเอียด

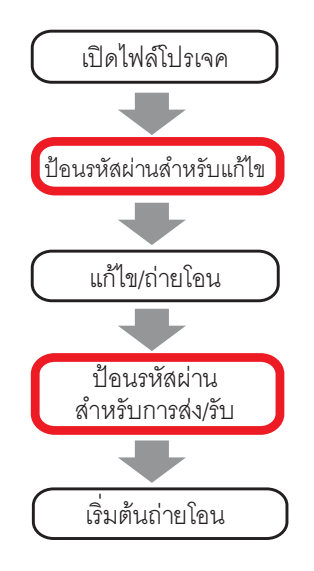

คุณสามารถป้องกันไฟล์โปรเจคไม่ให้ถูกแก้ไขหรือถ่ายโอนไฟล์ได้โดยการตั้งค่ารหัสผ่าน เมื่อคุณทำการแก้ไขหรือถ่ายโอนไฟล์โปรเจค หน้าต่างยืนยันรหัสผ่านจะแสดงขึ้น เมื่อคุณป้อนรหัสผ่านและได้รับการยืนยันแล้ว คุณจึงจะสามารถแก้ไขหรือถ่ายโอนไฟล์โปรเจคได้

<sup>หมายเหตุ</sup> • คุณต้องจำรหัสผ่านให้ได้เพื่อให้สามารถแก้ไขหรือถ่ายโอนไฟล์โปรเจคได้

- ส่ำหรับข้อมูลเกี่ยวกับการตั้งค่ารหัสผ่านสำหรับการส่งข้อมูล โปรดดูที่หัวข้อต่อไปนี้
- 🌮 "27.6 การอนุญาตให้ถ่ายโอนโดยใช้รหัสผ่าน" (หน้า 27-30)

## 6.4.2 ขั้นตอนการตั้งค่า

หมายเหตุ

• โปรดอ่านรายละเอียดจากคำแนะนำในการตั้งค่า

\*6.13.3 คำแนะนำในการตั้งค่า [Properties] Password" (หน้า 6-73)

#### การตั้งค่ารหัสผ่านสำหรับแก้ไขไฟล์โปรเจค ขณะกำลังจะเปิดไฟล์โปรเจค กล่องโต้ตอบสำหรับป้อนรหัสผ่านจะเปิดขึ้น

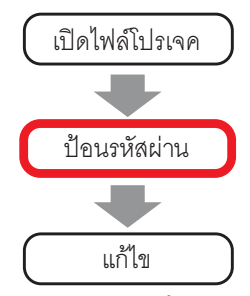

1 เลือกเมนู [Project (F)] - ตัวเลือก [Properties (I)] - คำสั่ง [Protect Data (P)]

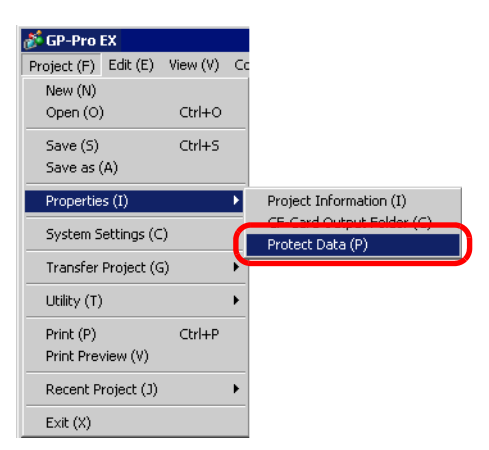

2 หน้าจอตั้งค่า [Password] จะแสดงขึ้นในกล่องโต้ตอบ [Project Information]

| 💰 Project Informatio                                                                 | n X                                                                                                    |
|--------------------------------------------------------------------------------------|----------------------------------------------------------------------------------------------------|
| File Info<br>Model Info<br>Send Data<br>SRAM Info<br>PE-Card Destination<br>Password | Password Edit Edit Edit Password Setting Send/Beceive                                                                 |
|                                                                                      | Send/Receive Project File Password Setting "To open/send/receive, be sure to remember your password. Keep it at hand. |
|                                                                                      | OK ( <u>0</u> ) Cancel                                                                                                |

3 คลิก [Password Setting] ในส่วน Edit กล่องโต้ตอบต่อไปนี้จะเปิดขึ้น

| 🌮 For Project File Edit ManagementPassword Settings          |
|--------------------------------------------------------------|
| For Project File Edit Management Set a password.             |
| Password I                                                   |
| Password (Reenter)                                           |
| Caution                                                      |
| If you forget your password, you can't open Project File.    |
| Keep your password private and save it in a secure location. |
| OK ( <u>0</u> ) Cancel                                       |

4 ป้อนรหัสผ่านด้วยอักขระตัวเลขผสมตัวอักษรแบบไบต์เดี่ยวสูงสุดไม่เกิน 10 ตัวใน [Password] แล้วยืนยันรหัสผ่าน โดยการป้อนรหัสผ่านเดียวกันใน [Password (Reenter)]

| For Project File Edit Management Set a password. |       |
|--------------------------------------------------|-------|
| Password                                         | ***** |
| Password (Reenter)                               | ***** |

- 5 คลิก [OK] เพื่อให้การตั้งค่ารหัสผ่านเสร็จสมบูรณ์
  - หม<sup>ายเหต</sup>
     เมื่อเปิดไฟล์โปรเจคที่ตั้งค่ารหัสผ่านไว้ กล่องโต้ตอบ [Protection Release] จะปรากฏขึ้น ถ้าคุณป้อน รหัสผ่านที่ตั้งค่าไว้ และคลิก [OK] การป้องกันจะถูกยกเลิก และคุณสามารถแก้ไขไฟล์โปรเจคได้

| Protection                  | Release - A                           | manufa   | ture syst |
|-----------------------------|---------------------------------------|----------|-----------|
| PassWord                    |                                       |          |           |
| *******                     |                                       |          |           |
| This project<br>Please ente | t file is protecte<br>ar the password | d.<br>I. |           |
|                             |                                       |          | Canaal    |

- การยกเลิกหรือเปลี่ยนรหัสผ่านสำหรับแก้ไขไฟล์โปรเจค ใช้กล่องโต้ตอบ [Project Information] เพื่อยกเลิกหรือเปลี่ยนรหัสผ่านที่ตั้งค่าไว้ก่อนหน้านี้
- 1 เลือกเมนู [Project (F)] ตัวเลือก [Properties (I)] คำสั่ง [Protect Data (P)] จากนั้นกล่องโต้ตอบ [Project Information] จะเปิดขึ้น

| 💣 Project Informati     | on                                                        |
|-------------------------|-----------------------------------------------------------|
| File Info<br>Model Info | Password                                                  |
| Send Data<br>SBAM Info  | Edit                                                      |
| Password                | Edit Project File                                         |
|                         | Send/Receive                                              |
|                         | Send/Receive Project File Password Setting                |
|                         | *To open/send/receive, be sure to remember your password. |
|                         | Keep it at hand.                                          |
|                         |                                                           |
|                         |                                                           |
|                         |                                                           |
|                         |                                                           |
| ,                       | OK ( <u>D</u> ) Cancel                                    |

2 คลิก [Password Setting] ในส่วน Edit กล่องโต้ตอบต่อไปนี้จะปรากฏขึ้น

| 🕈 For Project File Edit ManagementPassword Settings 🛛 🛛 🗙    |
|--------------------------------------------------------------|
| Set the current For Project File Edit Management password.   |
| For Project File Edit Management Set a password.             |
| Password                                                     |
| Password (Reenter)                                           |
| Caution                                                      |
| If you forget your password, you can't open Project File.    |
| Keep your password private and save it in a secure location. |
| OK (D) Cancel                                                |

3 ป้อนรหัสผ่านที่ใช้อยู่ในขณะนี้

| Set the current For Project File Edit Management password. |        |  |  |
|------------------------------------------------------------|--------|--|--|
| Password                                                   | ****** |  |  |

4 ถ้าต้องการเปลี่ยนรหัสผ่าน ให้ป้อนรหัสผ่านใหม่ด้วยอักขระตัวเลขผสมตัวอักษรแบบไบต์เดี่ยวไม่เกิน 10 ตัว และป้อนรหัสผ่านเดียวกันใน [Password (Reenter)] และคลิก [OK] ถ้าต้องการยกเลิกรหัสผ่าน คลิก [OK] โดยปล่อยช่องใส่รหัสว่างไว้โดยไม่ป้อนรหัสผ่านใหม่

| For Project File Edit Management Set a password. |  |  |
|--------------------------------------------------|--|--|
| Password                                         |  |  |
| Password (Reenter)                               |  |  |

# 6.5 การยืนยันรายการตำแหน่งที่กำลังใช้งานในไฟล์โปรเจค

#### 6.5.1 รายละเอียด

คุณสามารถตรวจสอบรายการตำแหน่งที่ตั้งค่าในไฟล์โปรเจคได้สองวิธีดังนี้

| Address S  | Settings A                      | ×  |
|------------|---------------------------------|----|
| Devic      | e Address C Symbol              |    |
| Туре       | Bit                             | •  |
| Address    | [PLC1]M00010                    |    |
| м          | 0 1 2 3 4 5 6 7 8 9 10111213141 | 15 |
| 000000     |                                 | -  |
| 000016     |                                 |    |
| 000032     |                                 |    |
| 000048     |                                 | 1  |
| 000064     |                                 |    |
| 000080     |                                 |    |
| 000096     |                                 |    |
| 000112     |                                 |    |
| 000128     |                                 |    |
| 000144     |                                 | Ē  |
| Feature    | ID/No. Screen                   |    |
| Bit Addres | ss SL_0000 Base1                |    |
|            |                                 |    |
|            |                                 |    |
|            |                                 |    |
| 🕅 Sys      | tem 🗱 Addres 🚺 Commo 🔠 Screen   |    |

| Address         Screen         ID/No.         Feature           PLC1 M00010         Base1         SL_0000         Bit Address           PLC1 M00011         Base1         SL_0000         Bit Address           PLC1 M00011         Base1         SL_0002         Bit Address           PLC1 M000013         Base1         SL_0002         Bit Address           PLC1 M000014         Base1         SL_0003         Bit Address           PLC1 M000015         Base1         SL_0004         Bit Address           PLC1 M000015         Base1         SL_0005         Bit Address           PLC1 M000016         Base1         SL_0006         Bit Address           PLC1 M000017         Base1         SL_0007         Bit Address | Target All   |        | ▼ Type Bit ▼ | Device/PLC PLC1 | •       | Address Block<br>Conversion |
|----------------------------------------------------------------------------------------------------|--------------|--------|--------------|-----------------|---------|-----------------------------|
| PLC1 M000010         Base1         SL_0000         BR Address           PLC1 M000011         Base1         SL_0001         BR Address           PLC1 M000012         Base1         SL_0002         BR Address           PLC1 M000013         Base1         SL_0003         BR Address           PLC1 M000014         Base1         SL_0003         BR Address           PLC1 M000015         Base1         SL_0005         BR Address           PLC1 M000016         Base1         SL_0005         BR Address           PLC1 M000017         Base1         SL_0006         BR Address           PLC1 M000017         Base1         SL_0007         BR Address                                                                       | Address      | Screen | ID/No.       |                 | Feature |                             |
| PLC1 M000011         Base1         SL_0001         BRAddress           PLC1 M000013         Base1         SL_0002         BRAddress           PLC1 M000014         Base1         SL_0003         BR Address           PLC1 M000015         Base1         SL_0004         BR Address           PLC1 M000016         Base1         SL_0005         BR Address           PLC1 M000017         Base1         SL_0005         BR Address           PLC1 M000017         Base1         SL_0006         BR Address           PLC1 M000017         Base1         SL_0007         BR Address                                                                                                    | PLC1]M000010 | Base1  | SL_0000      | Bit Address     |         |                             |
| PLC11M000012         Base1         SL_0002         BR Address           PLC11M000013         Base1         SL_0003         BR Address           VLC1M000014         Base1         SL_0004         BR Address           VLC1M000015         Base1         SL_0005         BR Address           PLC1M000016         Base1         SL_0006         BR Address           PLC1M000017         Base1         SL_0006         BR Address           PLC1M000017         Base1         SL_0007         BR Address                                                                                                    | PLC1]M000011 | Base1  | SL_0001      | Bit Address     |         |                             |
| PLC1 M000013         Base1         SL_0003         BAddress           PLC1 M000014         Base1         SL_0004         Bit Address           PLC1 M000015         Base1         SL_0005         Bit Address           PLC1 M000016         Base1         SL_0005         Bit Address           PLC1 M000016         Base1         SL_0006         Bit Address           PLC1 M000017         Base1         SL_0007         Bit Address                                                                                                    | PLC1]M000012 | Base1  | SL_0002      | Bit Address     |         |                             |
| PLC1/M000014 Base1 SL_0004 Bit Address<br>PLC1/M000015 Base1 SL_0005 Bit Address<br>2LC1/M000016 Base1 SL_0006 Bit Address<br>PLC1/M000017 Base1 SL_0007 Bit Address                                                                                                    | PLC1]M000013 | Base1  | SL_0003      | Bit Address     |         |                             |
| PLC110000015 Base1 SL_0005 BRAddress<br>PLC110000016 Base1 SL_0006 BRAddress<br>PLC110000017 Base1 SL_0007 BRAddress                                                                                                    | PLC1]M000014 | Base1  | SL_0004      | Bit Address     |         |                             |
| PLC1[M000016 Base1 SL_0006 Bit Address<br>PLC1[M000017 Base1 SL_0007 Bit Address                                                                                                    | PLC1]M000015 | Base1  | SL_0005      | Bit Address     |         |                             |
| PLC1_M000017 Base1 SL_0007 Bit Address                                                                                                    | PLC1]M000016 | Base1  | SL_0006      | Bit Address     |         |                             |
|                                                                                                    | PLC1]M000017 | Base1  | SL_0007      | Bit Address     |         |                             |
|                                                                                                    | PLC1/M000017 | Basel  | SL_0007      | Bit Address     |         |                             |

# 6.5.2 ขั้นตอนการตั้งค่า

หมายเหตุ

• โปรดอ่านรายละเอียดจากคำแนะนำในการตั้งค่า

(6.13.4 คำแนะนำในการตั้งค่า [Utility] ■ Cross Reference" (หน้า 6-78)

- ขั้นตอนการตั้งค่าเพื่อแสดงรายการตำแหน่งที่ใช้งาน การแสดงรายการตำแหน่งที่ตั้งค่าในไฟล์โปรเจค
- 1 เลือกเมนู [Project (F)] ตัวเลือก [Utility (T)] คำสั่ง [Cross Reference (R)] กล่องโต้ตอบ [Cross Reference] ต่อไปนี้จะแสดงขึ้น

| Cross Reference | :                  |                 |                                     |
|-----------------|--------------------|-----------------|-------------------------------------|
| Target All      |                    | Type All 💽 Devi | ce/PLC All Address Block Conversion |
| Address         | Screen             | ID/No.          | Feature                             |
| [PLC1]D00000    | Main Unit Settings | •               | System Area Start Address           |
| [PLC1]D00000    | Main Unit Settings | •               | Watchdog Write Address              |
| [PLC1]M000010   | Base1              | SL_0000         | Bit Address                         |
| [PLC1]M000011   | Base1              | SL_0001         | Bit Address                         |
| [PLC1]M000012   | Base1              | SL_0002         | Bit Address                         |
| [PLC1]M000013   | Base1              | SL_0003         | Bit Address                         |
| [PLC1]M000014   | Base1              | SL_0004         | Bit Address                         |
| [PLC1]M000015   | Base1              | SL_0005         | Bit Address                         |
| [PLC1]M000016   | Base1              | SL_0006         | Bit Address                         |
| [PLC1]M000017   | Base1              | SL_0007         | Bit Address                         |
| [PLC1]D00100    | Base2              | DD_0000         | Monitor Word Address                |
| [PLC1]D00101    | Base2              | DD_0001         | Monitor Word Address                |
| [PLC1]D00101    | Base2              | DD_0002         | Monitor Word Address                |
| [PLC1]D00102    | Base2              | DD_0003         | Monitor Word Address                |
|                 |                    |                 | Close (C)                           |

2 เลือกหน้าจอหรือการตั้งค่าที่จะแสดงจาก [Target]

| 💰 Cross  | Reference |                    |      |
|----------|-----------|--------------------|------|
| Target   | All       |                    | Гуре |
| A        | ddress    | Screen             |      |
| [PLC1]D0 | )0000     | Main Unit Settings | -    |

3 เลือก [Type] ของตำแหน่งที่จะแสดง

| Туре | Bit | • |
|------|-----|---|

4 เลือกอุปกรณ์/PLC ของเป้าหมายที่จะแสดง

| Device/PLC | PLC1 | • |
|------------|------|---|
|            |      |   |

5 รายการตำแหน่งที่ใช้งานจะแสดงขึ้น

| 💣 Cross Reference |        |               |               | ×                           |
|-------------------|--------|---------------|---------------|-----------------------------|
| Target All        | •      | Type Bit 💌 De | vice/PLC PLC1 | Address Block<br>Conversion |
| Address           | Screen | ID/No.        | Featu         | re                          |
| [PLC1]M000010     | Base1  | SL_0000       | Bit Address   |                             |
| [PLC1]M000011     | Base1  | SL_0001       | Bit Address   |                             |
| [PLC1]M000012     | Base1  | SL_0002       | Bit Address   |                             |
| [PLC1]M000013     | Base1  | SL_0003       | Bit Address   |                             |
| [PLC1]M000014     | Base1  | SL_0004       | Bit Address   |                             |
| [PLC1]M000015     | Base1  | SL_0005       | Bit Address   |                             |
| [PLC1]M000016     | Base1  | SL_0006       | Bit Address   |                             |
| [PLC1]M000017     | Base1  | SL_0007       | Bit Address   |                             |
|                   |        |               |               |                             |
|                   |        |               |               |                             |
|                   |        |               |               |                             |
|                   |        |               |               |                             |
|                   |        |               |               | Close [ <u>C</u> ]          |

 <sup>หมายเหตุ</sup> • เมื่อต้องการเปลี่ยนลำดับการแสดงข้อมูลแต่ละรายการ ระหว่างการเรียงลำดับจากน้อยไปมากและ มากไปน้อย ให้คลิกที่เซลล์รายการแต่ละเซลล์เพื่อแสดงลูกศร แต่ละครั้งที่คุณคลิกลูกศร ลำดับ การแสดงผลจะสลับกันระหว่างการเรียงลำดับจากน้อยไปมากและมากไปน้อย

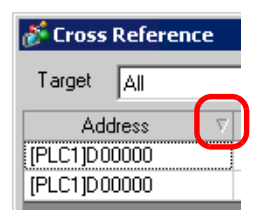

 เมื่อต้องการแปลงตำแหน่งต่าง ๆ ที่แสดงอยู่เสมือนเป็นบล็อคหนึ่งบล็อค ให้คลิก [Address Block Conversion]

🍘 "6.6 การแปลงตำแหน่งในไฟล์โปรเจคให้เป็นบล็อค" (หน้า 6-33)

- ถ้าคุณตั้งค่า [Target] ของ Cross Reference เป็น [All] อาจต้องใช้เวลานานในการเรียกข้อมูล ตำแหน่งทั้งหมดในหน้าจอและแสดงผล
- สำหรับ [Base Screen] และ [Window Screen] เมื่อดับเบิลคลิกที่เซลล์ พื้นที่สำหรับแก้ไขของหน้าจอ จะแสดงขึ้น

#### การใช้แผนผังแสดงตำแหน่งที่ใช้งานอยู่

#### • โปรดอ่านรายละเอียดจากคำแนะนำในการตั้งค่า หมายเหต \*6.13.5 คำแนะนำในการตั้งค่า [Work Space] ■ Address Settings Window" (หน้า 6-82)

#### ใช้แผนผังแสดงรายการตำแหน่งที่ตั้งค่าในไฟล์โปรเจค

| Address 9                                           | Settings             | <b>₽ x</b>      |
|-----------------------------------------------------|----------------------|-----------------|
| O Device                                            | e Address   O Syml   | bol             |
| Type<br>Address                                     | Bit<br>[PLC1]M00010  | <b>•</b>        |
| M<br>000000<br>000016<br>000032<br>000048<br>000064 |                      |                 |
| 000080<br>000096<br>000112<br>000128<br>000144      |                      |                 |
| Feature<br>Bit Addres                               | ID/No.<br>ss SL_0000 | Screen<br>Base1 |

1 คลิกแท็บ [Address Settings] ในพื้นที่ทำงาน

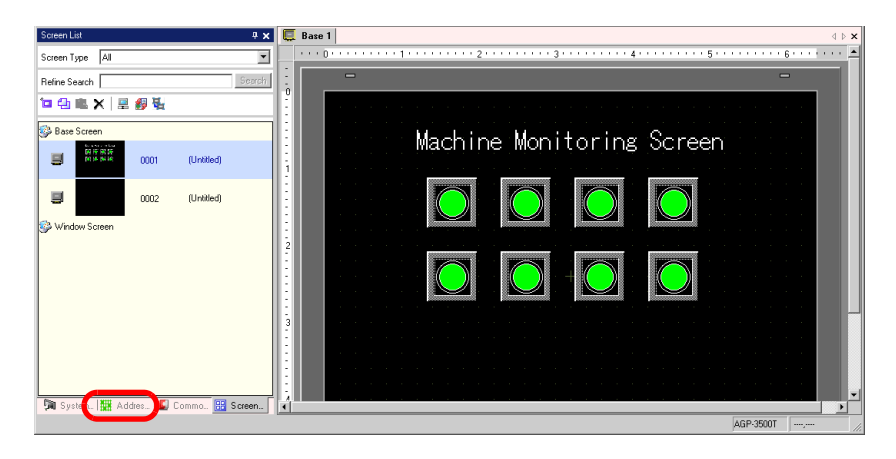

 หากไม่ปรากฏแท็บ [Address Settings] ในพื้นที่ทำงาน ให้เลือกเมนู [View (V)] - ตัวเลือก หมายเหตุ [Work Space (W)] - คำสั่ง [Address Settings Window (A)]

2 หน้าต่าง [Address Settings] ต่อไปนี้จะปรากฏขึ้น

| Address            | Settings             | <b>4 x</b> |
|--------------------|----------------------|------------|
| <li>Devidence</li> | ce Address C Symbol  |            |
| Type<br>Address    | Bit<br>[PLC1]X00000  |            |
| X                  | 01234567894          | ЪΒС        |
| 00000              |                      |            |
| 00010              |                      |            |
| 00020              |                      |            |
| 00030              |                      |            |
| 00040              |                      |            |
| 00050              |                      |            |
| 00060              |                      |            |
| 00070              |                      |            |
| 00080              |                      | ∎∎         |
| 00090              |                      | •          |
| Feature            | ID/No. Screen        |            |
|                    |                      |            |
|                    |                      |            |
| 🕅 Sys              | t 🇱 Addr 🚺 Com   🔡 S | cre        |

3 เลือกเป้าหมายที่จะแสดงระหว่าง [Device Address] หรือ [Symbol]

| Address Settings          | <del>4</del> × |
|---------------------------|----------------|
| O Device Address O Symbol |                |

4 ใน [Type] ให้เลือกตำแหน่งที่จะแสดงผลระหว่างตำแหน่งแบบ [Bit] หรือ [Word]

| Туре    | Bit 💌             |
|---------|-------------------|
|         | Bit               |
| Address | <sup>s</sup> Word |

5 เลือกตำแหน่งเป้าหมายที่จะแสดง (เช่น M010)

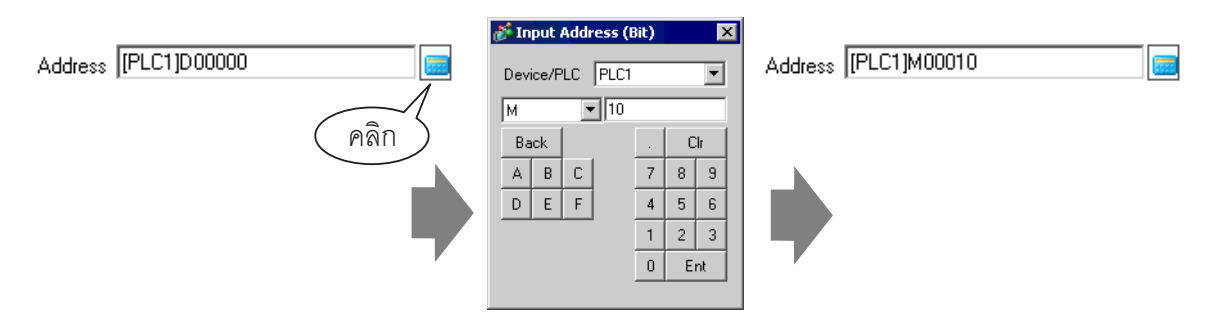

6 คุณสามารถตรวจสอบแผนผังตำแหน่งได้ว่าตำแหน่งใดที่ใช้งานอยู่

| Address ! | Settings                     | <b>4 x</b> |
|-----------|------------------------------|------------|
| O Device  | ce Address O Symbol          |            |
| Туре      | Bit                          | <b>_</b>   |
| Address   | [PLC1]M00010                 |            |
| м         | 0 1 2 3 4 5 6 7 8 9 1011 121 | 3 14 15    |
| 000000    |                              |            |
| 000016    |                              |            |
| 000032    |                              |            |
| 000048    |                              |            |
| 000064    |                              |            |
| 000080    |                              |            |
| 000096    |                              |            |
| 000112    |                              |            |
| 000128    |                              |            |
| 000144    |                              |            |
| Feature   | ID/No. Screen                |            |
| Bit Addre | ess SL_0000 Base1            |            |
|           |                              |            |
|           |                              |            |
|           |                              |            |
| 🕅 Sys     | stem 🇱 Addres 🕼 Commo 🔡 S    | creen      |

- การเปลี่ยนตำแหน่งหน้าจอของพาร์ทแก้ไขจากแผนผังตำแหน่ง
- 1 เปิดหน้าจอที่มีพาร์ทที่มีตำแหน่งที่คุณต้องการเปลี่ยน

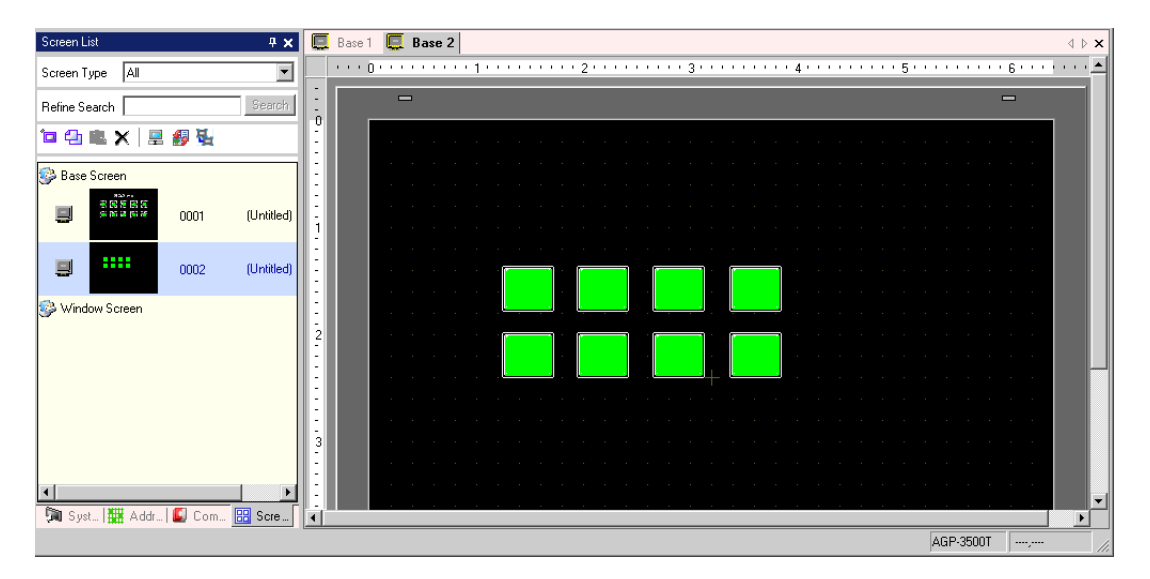

2 คลิกแท็บ [Address Settings] ของหน้าต่าง และเปิดแผนผังตำแหน่งสำหรับใช้อ้างอิง

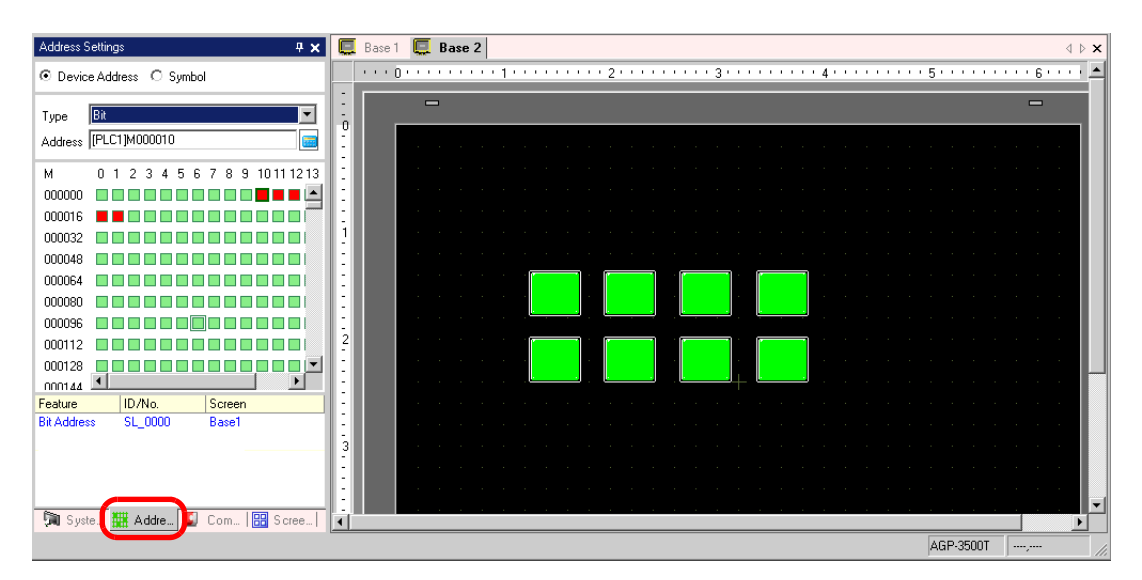

3 หากคุณลากตำแหน่งจากแผนผังตำแหน่งลงไปบนพาร์ทหนึ่งในหน้าจอวาดภาพ หน้าต่าง [Feature List] จะแสดงขึ้น เลือกแถวตำแหน่งใน [Feature List] ที่แสดงขึ้น

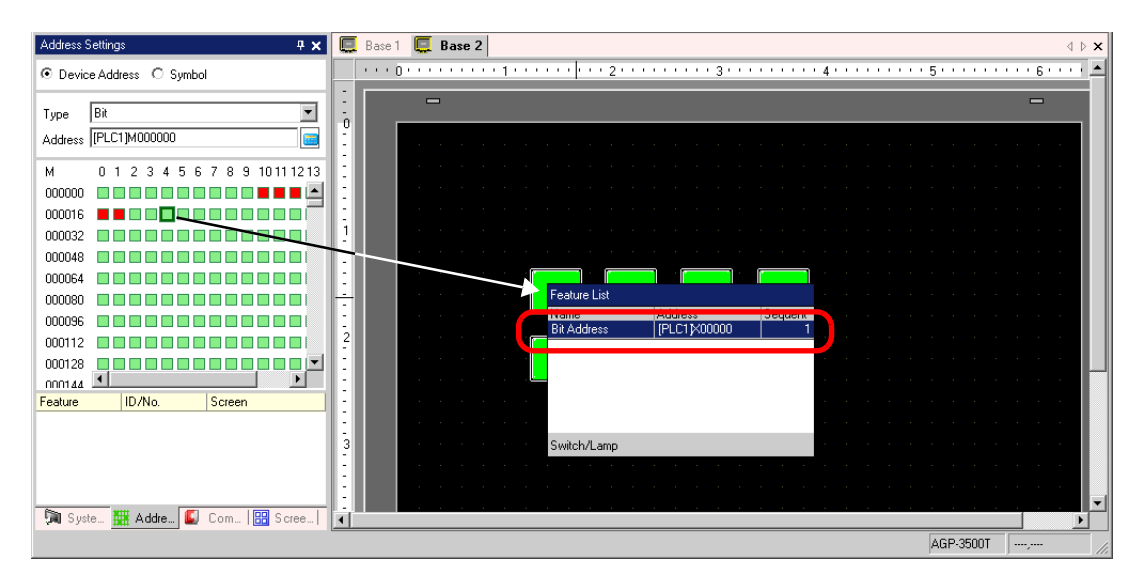

4 ปล่อยตำแหน่งที่ลากมา จากนั้นตำแหน่งนั้นจะถูกจัดสรรลงในพาร์ท

| Address Settings 7 🗴            |        | Base 1  |   | Base | 2   |   |     |         |           |   |         |   |           |      |   |              |       |   |     | ⊲ ⊳ | ×        |
|---------------------------------|--------|---------|---|------|-----|---|-----|---------|-----------|---|---------|---|-----------|------|---|--------------|-------|---|-----|-----|----------|
| Device Address     O Symbol     |        | • • • 0 |   |      | • • | 1 | • • | <br>••2 | <br>• • • | ; | 3 • • • |   | <br>• 4 • | <br> |   | <u>;</u> , , |       |   | ' 6 |     | <b>^</b> |
| Tupe Bit                        | ÷      |         | _ | 1    |     |   |     |         |           |   |         |   |           |      |   |              |       |   |     |     |          |
| Address [PLC1]M000000           | 0<br>: |         |   |      |     |   |     |         |           |   |         |   |           |      |   |              |       |   |     |     |          |
| M 0 1 2 3 4 5 6 7 8 9 1011 1213 |        |         |   |      |     |   |     |         |           |   |         |   |           |      |   |              |       |   |     |     |          |
| 000000                          |        |         |   |      |     |   |     |         |           |   |         |   |           |      |   |              |       |   |     |     |          |
| 000016                          |        |         |   |      |     |   |     |         |           |   |         |   |           |      |   |              |       |   |     |     |          |
| 000048                          |        |         |   |      |     |   |     |         |           |   |         |   |           |      |   |              |       |   |     |     |          |
|                                 |        |         |   |      |     |   |     |         | <br>] [   |   |         |   |           |      |   |              |       |   |     |     |          |
| 000080                          | 1      |         |   |      |     |   |     |         |           |   |         |   |           |      |   |              |       |   |     |     |          |
| 000096                          | - 2    |         |   |      |     |   |     |         |           |   |         | _ |           |      |   |              |       |   |     |     |          |
| 000128                          | -      |         |   |      |     |   |     |         |           |   |         | ľ |           |      |   |              |       |   |     |     |          |
|                                 | 1      |         |   |      |     |   |     |         |           |   | -+      |   |           |      |   |              |       |   |     |     | -        |
| Peature ID/No. Screen           | :      |         |   |      |     |   |     |         |           |   |         |   |           |      |   |              |       |   |     |     |          |
| Bit Address SL_0006 Base2       |        |         |   |      |     |   |     |         |           |   |         |   |           |      |   |              |       |   |     |     |          |
|                                 | -      |         |   |      |     |   |     |         |           |   |         |   |           |      |   |              |       |   |     |     |          |
|                                 |        |         |   |      |     |   |     |         |           |   |         |   |           |      |   |              |       |   |     |     |          |
| 🕅 Syste 🇱 Addre 🚺 Com 🔡 Scree   | •      |         |   |      |     |   |     |         |           |   |         |   |           |      |   |              |       |   |     |     | -        |
|                                 |        |         |   |      |     |   |     | <br>    | <br>      |   |         |   | <br>      |      | [ | AGP-3        | 3500T | - |     |     |          |

# 6.6 การแปลงตำแหน่งในไฟล์โปรเจคให้เป็นบล็อค

#### 6.6.1 รายละเอียด

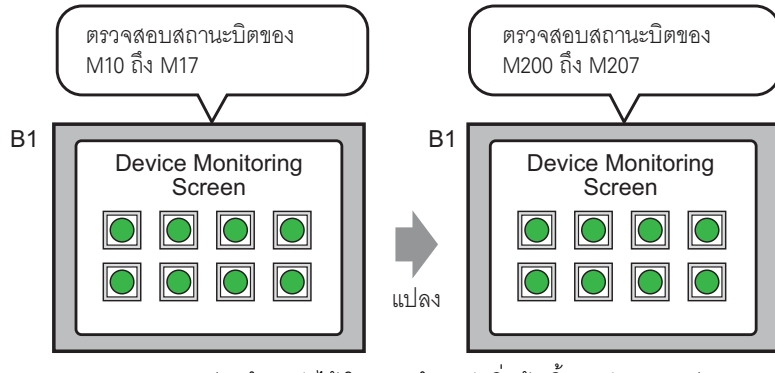

คุณสามารถแปลงตำแหน่งได้ โดยระบุตำแหน่งเริ่มต้น/สิ้นสุดก่อนการแปลง และตำแหน่งเริ่มต้นหลังจากแปลงแล้ว

แปลงตำแหน่งที่ตั้งค่าในไฟล์โปรเจคหนึ่งให้เป็นตำแหน่งอื่นเสมือนเป็นบล็อคหนึ่งบล็อค วิธีการแปลง ทำได้สองวิธีคือ วิธี [Whole Project] ซึ่งจะแปลงตำแหน่งในไฟล์โปรเจคทั้งหมดเสมือนเป็นบล็อคหนึ่งบล็อค และวิธี [Individual Settings] ซึ่งจะระบุและแปลงหน้าจอเป้าหมายการแปลงแต่ละหน้าจอ

### 6.6.2 ขั้นตอนการตั้งค่า

#### \_\_\_\_\_

พมายเหตุ
 โปรดอ่านรายละเอียดจากคำแนะนำในการตั้งค่า
 <sup>©</sup> "6.13.4 คำแนะนำในการตั้งค่า [Utility] ■ Address Block Conversion" (หน้า 6-75)

แปลงตำแหน่งต่าง ๆ ที่กำหนดไว้ในหน้าจอที่ระบุเสมือนเป็นบล็อคหนึ่งบล็อค

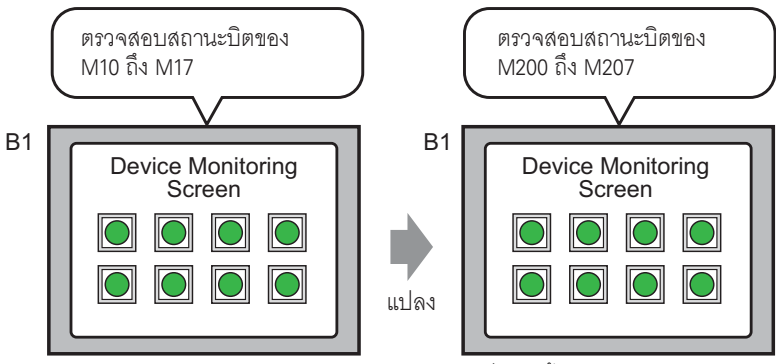

คุณสามารถแปลงตำแหน่งได้ โดยระบุตำแหน่งเริ่มต้น/สิ้นสุดก่อนการแปลง และตำแหน่งเริ่มต้นหลังจากแปลงแล้ว

1 เลือกเมนู [Project (F)] - ตัวเลือก [Utility (T)] - คำสั่ง [Convert Addresses (A)] กล่องโต้ตอบ [Address Block Conversion] ต่อไปนี้จะปรากฏขึ้น

| 💰 Addr  | ess Block Conver    | sion 🛛 🗙               |
|---------|---------------------|------------------------|
| Conver  | sion Target         |                        |
| Whole   | e Project           | Individual Settings >> |
| Address | з Туре              |                        |
| 🖲 Bit   | C Word              | ,                      |
| Addres  | s Before Conversion |                        |
| Тор     | [PLC1]X00000        |                        |
| End     | [PLC1]X00000        |                        |
| Address | s After Conversion  |                        |
| Тор     | [PLC1]X00000        |                        |
|         |                     |                        |
|         |                     |                        |
|         | Conve               | rt Close               |

2 คลิก [Individual Settings] เพื่อแสดงรายการตั้งค่าของเป้าหมายการแปลงแต่ละรายการ

| 💣 Address Block Conversion                                                                            | ×                                                                                                    |
|----------------------------------------------------------------------------------------------------|----------------------------------------------------------------------------------------------------|
| Conversion Target Individual Settings Address Type Bit © Word Address Data Communic                   | Screen       Alarm       Common Settings         Screen       Current Screen         Base Screen       Start Screen No.         Start Screen No.       1 |
| Address Before Conversion Top [PLC1 X00000 End [PLC1 X00000 Address After Conversion Top [PLC1 X00000 | <ul> <li>✓ Window Screen</li> <li>Start Screen No. 1</li></ul>                                                                                           |
|                                                                                                    | ConvertClose                                                                                                    |

3 ตั้งค่าหน้าจอที่คุณต้องการแปลง และตั้งค่าหมายเลขหน้าจอหรือคุณสมบัติของหน้าจอ

| Conversion Target       Individual Settings       Screen       Alarm       Common Settings         Address Type       Screen       Screen       Screen       Screen         Bit       Word       Screen       Stat Screen No.       Image: Screen No.         Address Before Conversion       Image: Screen No.       Image: Screen No.       Image: Screen No.         Top       IPLC1[X00000       Image: Screen No.       Image: Screen No.       Image: Screen No.         Address After Conversion       Image: Screen No.       Image: Screen No.       Image: Screen No.       Image: Screen No.         Top       IPLC1[X00000       Image: Screen No.       Image: Screen No.       Image: Screen No.       Image: Screen No.         Top       IPLC1[X00000       Image: Screen No.       Image: Screen No.       Image: Screen No.       Image: Screen No.         Top       IPLC1[X00000       Image: Screen No.       Image: Screen No.       Image: Screen No.       Image: Screen No.         Top       IPLC1[X00000       Image: Screen No.       Image: Screen No.       Image: Screen No.       Image: Screen No.         Top       IPLC1[X00000       Image: Screen No.       Image: Screen No.       Image: Screen No.       Image: Screen No.         Top       IPLC1[X00000       Image: Screen No.                                                                                                    | 💰 Address Block Conversion                                                                     | ×                                                               |
|----------------------------------------------------------------------------------------------------|------------------------------------------------------------------------------------------------|-----------------------------------------------------------------|
| Individual Settings <u>&lt;&lt; Whole Project</u><br>Address Type<br>Bit O Word<br>Address Before Conversion<br>Top [PLC1]X00000<br>End [PLC1]X00000<br>Top [PLC1]X00000<br>Top [PLC1]X00000<br>Conversion<br>Top [PLC1]X00000<br>Conversion<br>Conversion<br>Con | Conversion Target                                                                              | Screen Alarm Common Settings                                    |
| • Bit ○ Word         Address Before Conversion         Top [PLC1]×00000         ■         Address After Conversion         Top [PLC1]×00000         ■         Top [PLC1]×00000         ■           ■         Header/Footer                                                                                                    | Individual Settings < <u>&lt;&lt; Whole Project</u>                                            | Screen <u>Current Screen</u> <u>All Screens</u>                 |
| Top       [PLC1]X00000       Image: Conversion         End       [PLC1]X00000       Image: Conversion         Top       [PLC1]X00000       Image: Conversion         Top       [PLC1]X00000       Image: Conversion                                                                                                    | Bit C Word  Address Before Conversion                                                          | I Base Screen<br>Start Screen No. 1 → II End Screen No. 1 → III |
|                                                                                                    | Top         [PLC1]X00000           End         [PLC1]X00000           Address After Conversion | Window Screen Start Screen No.                                  |
|                                                                                                    |                                                                                                |                                                                 |
| Convert Close                                                                                                    |                                                                                                | Convert Close                                                   |

4 เลือก [Address Type] ระหว่าง [Bit] หรือ [Word] (ตัวอย่าง Bit)

| Address 1               | уре    |  |
|-------------------------|--------|--|
| <ul> <li>Bit</li> </ul> | C Word |  |

5 ตั้งค่า [Top] และ [End] ของ [Address Before Conversion] (ตัวอย่าง ตำแหน่งเริ่มต้น M10, ตำแหน่งสิ้นสุด M17)

| Address Before Conversion |               |  |  |  |  |  |  |
|---------------------------|---------------|--|--|--|--|--|--|
| Тор                       | [PLC1]M000010 |  |  |  |  |  |  |
| End                       | [PLC1]M000017 |  |  |  |  |  |  |

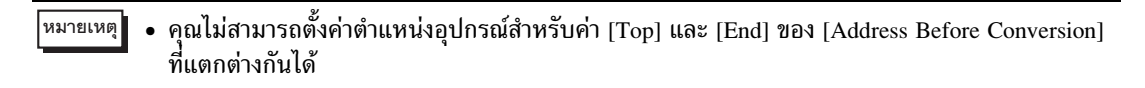

6 ตั้งค่า [Top] ใน [Address After Conversion] (ตัวอย่าง ตำแหน่งเริ่มต้น M200)

| Addres | s After Conversion |  |
|--------|--------------------|--|
| Тор    | [PLC1]M000200      |  |

7 คลิก [Convert] กล่องโต้ตอบ [Address Block Conversion] ที่มีข้อความแจ้งว่าเสร็จสิ้นการดำเนินการจะปรากฏขึ้น คลิก [OK]

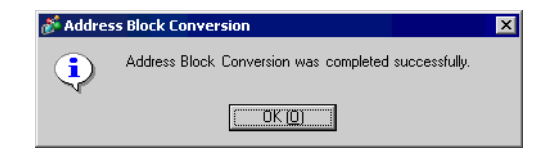

- หมายเหตุ] เมื่อมีการตั้งค่า [Symbol] กับตำแหน่ง ฟังก์ชัน [Address Block Conversion] จะทำงานผิดพลาด • ถ้าจำนวนตำแหน่งทั้งหมดก่อนการแปลง (ตำแหน่งสิ้นสุด – ตำแหน่งเริ่มต้น) มากกว่าจำนวน
  - ถ้าจำนวนตำแหน่งทั้งหมดก่อนการแปลง (ตำแหน่งสิ้นสุด ตำแหน่งเริ่มต้น) มากกว่าจำนวน ตำแหน่งทั้งหมดหลังการแปลง (ตำแหน่งสิ้นสุด – ตำแหน่งเริ่มต้น) ระบบจะกำหนดตำแหน่ง ล่าสุดของอุปกรณ์ให้กับตำแหน่งที่ยังไม่ถูกแปลงทุกตำแหน่ง

# 6.7 การดูข้อมูลโปรเจค

#### 6.7.1 รายละเอียด

| 💰 Project Informat              | ion                                     | × |
|---------------------------------|-----------------------------------------|---|
| File Info<br>Model Info         | File Info                               |   |
| Send Data<br>SRAM Info          | File Name test.prx                      |   |
| CF-Card Destination<br>Password | Last Saved Date Thu Aug 4 14:28:00 2005 |   |
|                                 | Creator Pro-face                        |   |
|                                 | Comment                                 |   |
|                                 |                                         |   |
|                                 |                                         |   |
|                                 |                                         |   |
|                                 |                                         |   |
|                                 |                                         |   |
|                                 |                                         |   |
|                                 |                                         |   |
|                                 | OK ( <u>0</u> ) Cancel                  |   |

คุณสามารถตรวจสอบข้อมูลทั้งหมดเกี่ยวกับผู้สร้างไฟล์และข้อมูลที่บันทึกล่าสุด, รหัสผลิตภัณฑ์ และอุปกรณ์/PLC, ข้อมูลที่ส่งโดยการถ่ายโอนโปรเจค, ขนาดของหน่วยความจำสำรองข้อมูล เป็นต้น และยังสามารถตั้งค่าโฟลเดอร์ส่งออกข้อมูลการ์ด CF และรหัสผ่านได้อีกด้วย
## 6.7.2 ขั้นตอนการตั้งค่า

```
หมายเหตุ
```

• โปรดอ่านรายละเอียดจากคำแนะนำในการตั้งค่า

🌮 "6.13.3 คำแนะนำในการตั้งค่า [Properties] 🔳 Project Information" (หน้า 6-68)

## ∎ การตรวจสอบข้อมูลโปรเจค

1 เลือกเมนู [Project (F)] - ตัวเลือก [Properties (I)] - คำสั่ง [Project Information (I)]

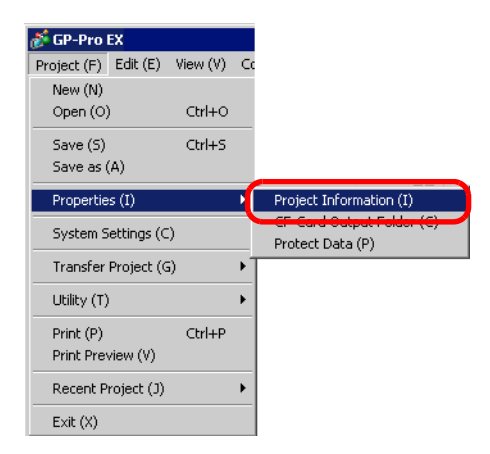

2 กล่องโต้ตอบ [Project Information] จะปรากฏขึ้น ถ้าคุณคลิกแต่ละรายการในหน้าต่างด้านซ้าย ข้อมูลที่แสดง จะเปลี่ยนไป

| 💣 Project Informat                                                                                         | ion                                                                                                    | ×     |
|----------------------------------------------------------------------------------------------------|----------------------------------------------------------------------------------------------------|-------|
| ➢ Project Informat<br>File Info<br>Model Info<br>Send Data<br>SRAM Info<br>CF-Card Destination<br>Password | File Info<br>File Name test.prx<br>Last Saved Date Thu Aug 4 14:28:00 2005<br>Creator Pro-face<br>Comment | ×     |
|                                                                                                    | CK ( <u>D)</u> Cz                                                                                         | incel |

3 ยืนยันและคลิก [OK] เพื่อปิดกล่องโต้ตอบ [Project Information]

ขั้นตอนการตั้งค่าโฟลเดอร์ส่งออกข้อมูลการ์ด CF ตั้งค่าพื้นที่สำหรับจัดเก็บข้อมูลที่จะบันทึกในการ์ด CF เป็นการชั่วคราว

1 เลือกเมนู [Project (F)] - ตัวเลือก [Properties (I)] - คำสั่ง [CF-Card Export Folder (C)]

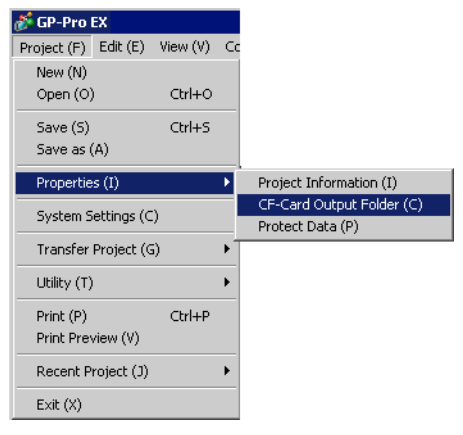

2 กล่องโต้ตอบ [Project Information] จะปรากฏขึ้น ทำเครื่องหมายที่ช่อง [Enable CF-Card]

| 💰 Project Informat                                                                   | ion                 | × |
|--------------------------------------------------------------------------------------|---------------------|---|
| File Info<br>Model Info<br>Send Data<br>SRAM Info<br>CF.Card Destination<br>Password | CF-Card Destination |   |
| I                                                                                    | OK (D) Cancel       | ] |

3 คลิก [Reference] และระบุโฟลเดอร์ส่งออกข้อมูลการ์ด CF

| Browse For Folder      | ? ×      |
|------------------------|----------|
|                        |          |
|                        |          |
| 🖃 🧰 GP-Pro EX          | -        |
| 🚞 backup               |          |
| 🗄 📄 Converter          |          |
| 🕀 🧰 Database           |          |
| 🚞 ErrorLog             |          |
| 🗀 Font                 |          |
| 🗀 Fonts                |          |
| ia 🔁                   |          |
| 🚞 Keymap               | <b>T</b> |
| A                      |          |
| Make New Folder OK Can | zel      |

คลิก [OK] เพื่อกลับไปที่กล่องโต้ตอบ [Project Information]

- หม<sup>ายเหตุ</sup> การตั้งค่าเริ่มต้นใน \Program Files\Pro-face\GP-Pro EX\Database\ (ชื่อไฟล์โปรเจคและ ชื่อโฟลเดอร์เป็นชื่อเดียวกัน) จะถูกตั้งค่าเป็นโฟลเดอร์ส่งออกข้อมูลการ์ด CF โดยอัตโนมัติ
- 4 คลิก [OK] ถ้าไม่มีโฟลเดอร์การ์ด CF อยู่ในโฟลเดอร์ส่งออกข้อมูลที่ระบุไว้ (เมื่อคุณตั้งค่าโฟลเดอร์ส่งออก ข้อมูลการ์ด CF เป็นครั้งแรก) ข้อความยืนยันต่อไปนี้จะปรากฏขึ้น คลิก [Yes]

| 💰 CF-Car | d Folder Warr                 | ning                       | $\times$ |
|----------|-------------------------------|----------------------------|----------|
| ?        | No folder exis<br>Do you want | ts.<br>to create a folder? |          |
| [        | Yes <u>(Y</u> )               | No ( <u>N</u> )            |          |

ระบบจะสร้างโฟลเดอร์ (เช่น [data], [file]) ที่ใช้จัดเก็บข้อมูลที่จะบันทึกลงในการ์ด CF โดยอัตโนมัติ

# 6.8 การคัดลอกหน้าจอจากโปรเจคอื่น

#### 6.8.1 รายละเอียด

้คุณสามารถคัดลอกหน้าจอที่สร้างขึ้นจากอีกโปรเจคหนึ่ง ไปที่โปรเจคที่กำลังแก้ไขอยู่ในขณะนั้นได้ วิธีคัดลอกทำได้สองวิธีคือ ระบุหน้าจอที่ต้องการแล้วคัดลอกหน้าจอ หรือคัดลอกหน้าจอทั้งหมดจากอีกโปรเจคหนึ่ง

<การคัดลอกหน้าจอที่ระบุในอีกโปรเจคหนึ่ง>

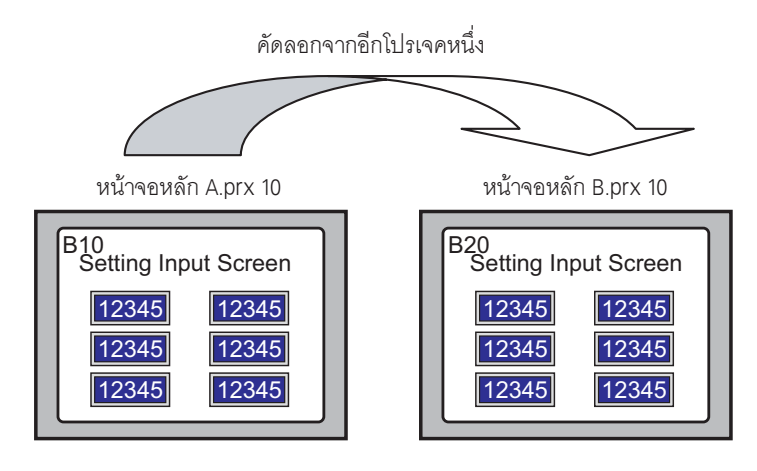

<การคัดลอกทุกหน้าจอจากอีกโปรเจคหนึ่ง>

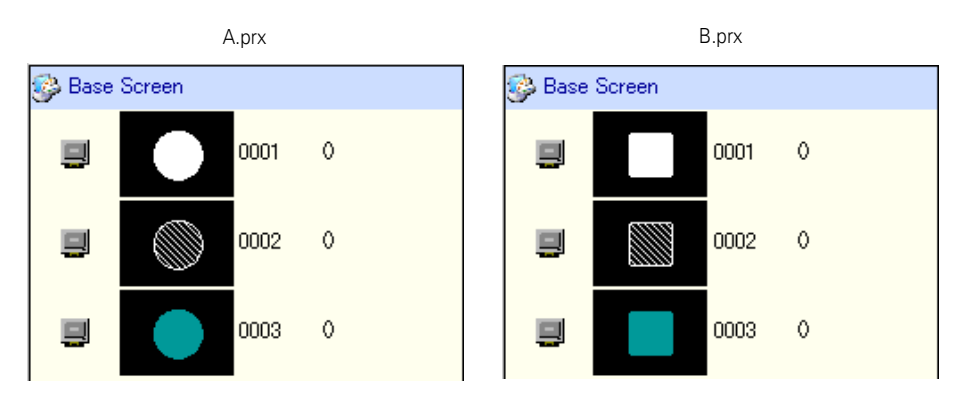

## 6.8.2 ขั้นตอนการตั้งค่า

หมายเหตุ

โปรดอ่านรายละเอียดจากคำแนะนำในการตั้งค่า

\* 6.13.4 คำแนะนำในการตั้งค่า [Utility] ◆ Whole Project" (หน้า 6-75)

คัดลอกหน้าจอหลักของโปรเจค "A.prx"': 10 ไปที่โปรเจค "B.prx"

คัดลอกจากอีกโปรเจคหนึ่ง

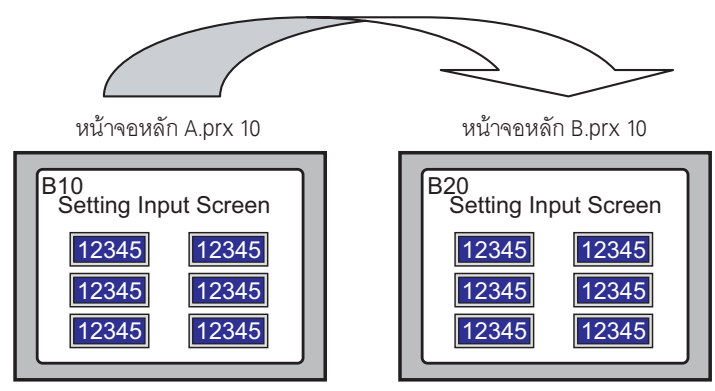

- 1 เปิดไฟล์โปรเจคปลายทางการคัดลอก
- 2 เลือกเมนู [Project (F)] ตัวเลือก [Utility (T)] คำสั่ง [Copy from another Project (C)]

| 💰 GP-Pro I              | EX         |          |    |
|-------------------------|------------|----------|----|
| Project (F)             | Edit (E)   | View (V) | Co |
| New (N)                 |            |          |    |
| Open (O)                | 1          | Ctrl+O   |    |
| Save (S)                |            | Ctrl+S   |    |
| Save as (               | (A)        |          |    |
| Propertie               | s (I)      |          | F  |
|                         |            |          |    |
| System S                | ettings (C | .)       |    |
| Transfer                | Project (G | i)       | F  |
| Utility (T)             |            |          | Þ  |
| Duinh (D)               |            | cieluin  |    |
| Print (P)<br>Print Prov |            | Ctri+P   |    |
| Princ Prev              | new (v)    |          |    |
| Recent Pr               | roject (J) |          | ۲Ī |
| Exit (X)                |            |          |    |

3 เมื่อกล่องโต้ตอบ [Copy from another Project] ปรากฏขึ้น ให้คลิก [Reference]

| 💰 Copy from another P | roje   | ct       |                    |        |      | ×        |
|-----------------------|--------|----------|--------------------|--------|------|----------|
| File                  |        |          |                    |        | R    | eference |
| Copy Target 🛛 🕥 All   |        | C Spe    | ecify Scre         | en     |      |          |
| Copy Target Screen    |        |          |                    |        |      |          |
| 💌 Base Screen         | Тор    | 1        | <u>く</u><br>1<br>1 | End    | 9999 | ÷        |
| 🗹 Copy includ         | ding t | he set h | eader an           | d foot |      |          |
| 💌 Window              | Тор    | 1        | *                  | End    | 2000 |          |
| Copy-To Screen No.    |        |          |                    |        |      |          |
| Base Screen           | Тор    | 1        | ÷ #                |        |      |          |
| Window                | Тор    | 1        | ÷#                 |        |      |          |
|                       |        |          |                    |        |      |          |
|                       |        |          | Сору               |        | Cano | cel      |

4 เมื่อกล่องโต้ตอบต่อไปนี้ปรากฏขึ้น ให้ตั้งค่า [Look in] และ [File name] และคลิก [Open]

| Open a copy file                                             | of another projec  | t.           |   |          | ? ×          |
|--------------------------------------------------------------|--------------------|--------------|---|----------|--------------|
| Look jn:                                                     | 🔁 Database         |              | • | + 🗈 💣 🎟  | -            |
| History<br>History<br>Desktop<br>My Documents<br>My Computer | <b>∲</b> a,prx     |              |   |          |              |
|                                                              |                    |              |   |          |              |
|                                                              | File <u>n</u> ame: | A.prx        |   | <b>~</b> | <u>O</u> pen |
|                                                              | Files of type:     | Project File |   | •        | Cancel       |

5 กลับไปที่กล่องโต้ตอบ [Copy from another Project] คลิก [Specify Screen] และตั้งค่า [Top] และ [End] ใน [Base Screen] สำหรับหน้าจอหลักเป้าหมายการคัดลอก (ตัวอย่าง [Top][End]10)

| ð | Сору                                  | from a | nother | Proje | ect         |        |    | ×         |
|---|---------------------------------------|--------|--------|-------|-------------|--------|----|-----------|
| F | File C:\Program Files\Pro-face\\A.prx |        |        |       |             |        |    | Reference |
|   | Сору                                  | Target | O AI   |       | • Specify 9 | ocreen |    |           |
|   | Copy Target Screen                    |        |        |       |             |        |    |           |
|   |                                       | Base S | creen  | Тор   | 10 🔅        | I End  | 10 |           |

6 ใน [Copy-To Screen No.] ให้ตั้งค่า [Top] สำหรับหน้าจอหลักปลายทางการคัดลอก

| Copy-To Screen N | lo. |    |           |  |
|------------------|-----|----|-----------|--|
| Base Screen      | Тор | 20 | - <b></b> |  |
| Window           | Тор | 1  |           |  |

#### 7 คลิก [Copy]

|                                                                                   | l |
|-----------------------------------------------------------------------------------|---|
| 🕈 Confirm Screen Overwrite                                                        |   |
| Base Screen 1 already exists in the project file.<br>Do you want to overwrite it? |   |
| All Yes (A) <u>Yes (Y)</u> No (N) All No (L) Cancel                               |   |

8 เมื่อคัดลอกเสร็จแล้ว ข้อความต่อไปนี้จะปรากฏขึ้น คลิก [OK]

| 💕 Copy fi | rom another Project                                   | × |
|-----------|-------------------------------------------------------|---|
| •         | Copy from another project was successfully completed. |   |
|           | <u> </u>                                              |   |

9 เมื่อกล่องโต้ตอบ [Copy from another Project] แสดงขึ้น ให้คลิก 💌 เพื่อปิดกล่องโต้ตอบ

| 💰 Ca | opy from an | other I   | Proje   | ct       |            |         |     |     | ×       | 1 |
|------|-------------|-----------|---------|----------|------------|---------|-----|-----|---------|---|
| File | C:\Progr    | ram Files | NPro-I  | ace\\    | A.prx      |         |     | Re  | ference | 1 |
| Co   | py Target   | O AII     |         | 🖲 Spe    | ecify Scre | en      |     |     |         |   |
|      | Copy Target | Screen    |         |          |            |         |     |     |         |   |
|      | 🔽 Base Sc   | reen      | Тор     | 10       | ÷ #        | End     | 10  | _   |         |   |
|      | 🔽 Co        | opy inclu | iding t | he set h | ieader an  | d foote | er. |     |         |   |
|      | 💌 Window    |           | Тор     | 1        | - #        | End     | 200 | 00  | ÷ #     |   |
|      | Copy-To Scr | een No.   |         |          |            |         |     |     |         |   |
|      | Base Scree  | en        | Тор     | 20       | - #        |         |     |     |         |   |
|      | Window      |           | Тор     | 1        |            |         |     |     |         |   |
|      |             |           |         |          |            |         |     |     |         |   |
|      |             |           |         | [        | Сору       |         | C   | anc | el      |   |

หน้าจอที่ถูกคัดลอกจะเปิดขึ้น

# 6.9 การกำหนดตำแหน่งให้เป็นสัญลักษณ์

#### 6.9.1 รายละเอียด

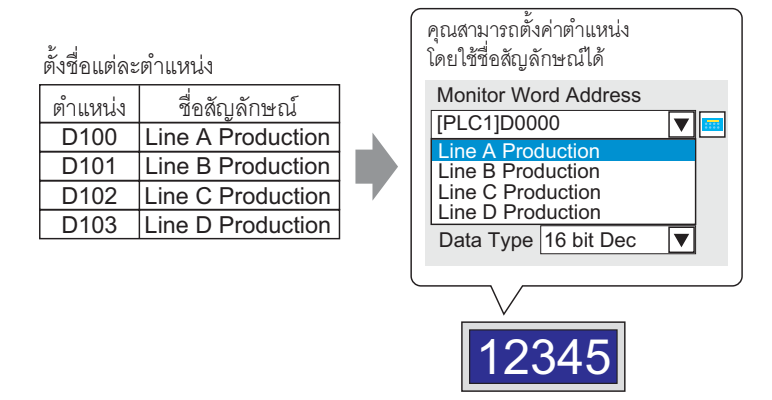

คุณสามารถตั้งชื่อและจัดการแต่ละตำแหน่งได้โดยใช้ [Symbol Variable Settings] คุณสามารถตั้งค่าตำแหน่งพาร์ท โดยใช้ชื่อเดียวกันนี้ได้ หากคุณเปลี่ยนตำแหน่งของแต่ละชื่อ คุณสามารถเปลี่ยนตำแหน่งในบล็อคได้โดยไม่ต้อง ตั้งค่าพาร์ทอีกครั้ง

้คุณสามารถตั้งชื่อตำแหน่งได้ตามต้องการโดยลงทะเบียนชื่อตำแหน่งให้เป็นสัญลักษณ์

## 6.9.2 ขั้นตอนการตั้งค่า

#### หมายเหตุ

## • โปรดอ่านรายละเอียดจากคำแนะนำในการตั้งค่า

- 🍘 "6.13.5 คำแนะนำในการตั้งค่า [Work Space] 🔳 Address Settings Window" (หน้า 6-82)
- 🀨 "6.13.8 คำแนะนำในการตั้งค่า [Common Settings] 🔳 การตั้งค่าตัวแปรสัญลักษณ์" (หน้า 6-125)

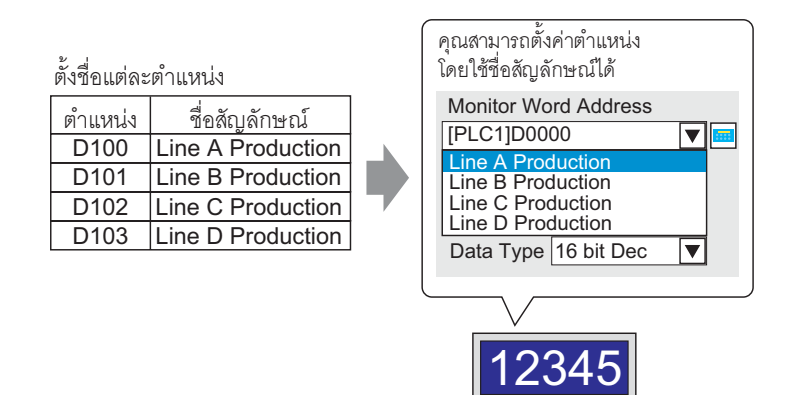

#### ∎ การลงทะเบียน [Symbol Variable Settings]

1 เลือกเมนู [Common Settings (R)] - คำสั่ง [Symbol Variable Settings (V)]

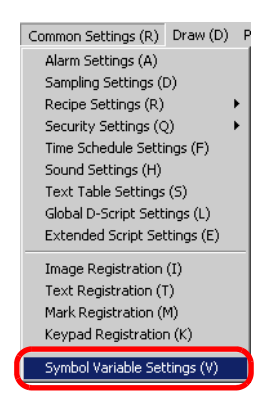

2 หน้าจอ [Symbol Variable Settings] จะปรากฏขึ้น

| 📕 Base 1 🜔 Symbo |        |         | 4 ⊳ |
|------------------|--------|---------|-----|
| dit Symbol       |        |         |     |
| Name             | ∆ Туре | Address |     |
| <u>^</u>         |        |         |     |
|                  |        |         |     |
|                  |        |         |     |
|                  |        |         |     |
|                  |        |         |     |
|                  |        |         |     |
|                  |        |         |     |
|                  |        |         |     |
|                  |        |         |     |
|                  |        |         |     |
|                  |        |         |     |
|                  |        |         |     |

3 คลิกที่เซลล์ในคอลัมน์ [Name] และตั้งชื่อสัญลักษณ์

| Edit Symbol |                  |      |  |  |
|-------------|------------------|------|--|--|
|             | Name             | Туре |  |  |
| 1           | LineA_production | Word |  |  |
| 2           | LineB_production | Word |  |  |
| 3           | LineC_production | Word |  |  |
| 4           | LineD_production | Word |  |  |
| ×           |                  |      |  |  |

4 คลิกที่เซลล์แต่ละเซลล์ในคอลัมน์ [Type] และเลือกชนิดตำแหน่งของสัญลักษณ์ระหว่าง [Bit] หรือ [Word]

| Туре   | Addr |
|--------|------|
| Word 💌 | ·Und |
| Bit    | d    |
| Word   | d    |
| Word   | -Und |

5 คลิกที่เซลล์แต่ละเซลล์ในคอลัมน์ [Address] เพื่อแสดง 🧰 จากนั้นตั้งค่าตำแหน่งของแต่ละสัญลักษณ์ (ตัวอย่าง Line A Production: D100, Line B Production: D101, Line C Production: D102. Line D Production: D103)

| คลิกไอคอนและแป้นคีย์ข้อมูล<br>ตำแหน่งจะแสดงขึ้น | เลือกอุปกรณ์ "D" แล้วป้อน<br>ตำแหน่งเป็น "100" จากนั้น<br>กดปุ่ม "Ent"                                                                                                    |   |              |
|-------------------------------------------------|----------------------------------------------------------------------------------------------------|---|--------------|
|                                                 | Input Address (Word)         X           Device/PLC         PLC1         •           D         •         100           Back         Clr         A           A         B         C           D         E         F           4         5         6           1         2         3           0         Ent         Cirth | • | [PLC1]D00100 |

- 6 การตั้งค่าเพื่อลงทะเบียนตำแหน่งเป็นสัญลักษณ์เสร็จสมบูรณ์แล้ว
- 7 ตั้งค่าสัญลักษณ์ที่ลงทะเบียนในพาร์ทแสดงผลข้อมูล เลือกเมนู [Part (P)] ตัวเลือก [Data Display (D)] -คำสั่ง [Numeric Display (N)] หรือคลิกไอคอน และวางลงบนหน้าจอ
- 8 ดับเบิลคลิกพาร์ทแสดงผลข้อมูลที่วางไว้ กล่องโต้ตอบการตั้งค่าจะปรากฏขึ้น

| 💣 Data Display     | ×                                                                                                    |
|--------------------|----------------------------------------------------------------------------------------------------|
| Part ID<br>DD_0000 | Basic Settings   Display Settings   Alarm/Color Settings   Processing  <br>Display Data                                                                                      |
| Comment            | Numeric         Text Display         Date/Time         Statistical         Show Limit Value           Display         Date/Time         Statistical         Show Limit Value |
| ABC                | Monitor Word Address  >>Detail [PLC1]D00000  Imput Permit                                                                                                    |
| Select Shape       | Specify Input/Display Range                                                                                                    |
| No Shape           | Data Type 16 Bit Dec 💽 Sign +/- 🗖 Round Off                                                                                                    |
| Help ( <u>H</u> )  | OK (D) Cancel                                                                                                    |

9 เลือกรูปร่างของพาร์ทแสดงผลข้อมูลจาก [Select Shape]

10 ใน [Monitor Word Address] ให้ตั้งค่าสัญลักษณ์ของตำแหน่ง (ตัวอย่าง Line A Production A = D100) สำหรับบันทึกค่าที่จะแสดงผล

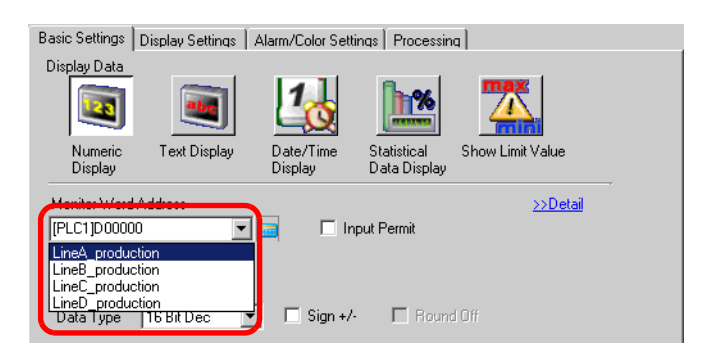

11 ใน [Data Type] ให้ตั้งค่าชนิดข้อมูลที่จะแสดง (ตัวอย่าง "16 Bit Dec")

| Monitor Word                | Address    |   |            |             |  |
|-----------------------------|------------|---|------------|-------------|--|
| LineA_produc                | tion       | - | 📃 🗌 Inpu   | t Permit    |  |
| Specify Input/Display Range |            |   |            |             |  |
| Data Type                   | 16 Bit Dec | ╺ | 🔲 Sign +/- | 🗖 Round Off |  |
|                             | 16 Bit Dec |   |            |             |  |
|                             | 16 Bit Hex |   |            |             |  |
|                             | 16 Bit Oct |   |            |             |  |
|                             | 16 Bit BCD |   |            |             |  |
|                             | 16 Bit Bin |   |            |             |  |
|                             | 32 Bit Dec |   |            |             |  |
|                             | 32 Bit Hex |   |            |             |  |
|                             | 32 Bit Bin |   |            |             |  |

- 12 หากต้องการ ให้ตั้งค่าสีและตัวอักษรของพาร์ทแสดงผลข้อมูลที่แท็บ [Alarm/Color Settings] และ [Display Settings] แล้วคลิก [OK]
- 13 ตั้งค่าสัญลักษณ์ของ "Line B Production", "Line C Production" และ "Line D Production" ในพาร์ท แสดงผลข้อมูลด้วย

- ขั้นตอนการตั้งค่าเพื่อยืนยันการลงทะเบียนสัญลักษณ์โดยใช้รายการ
- 1 คลิกแท็บ [Address Settings] ในพื้นที่ทำงาน

| Туре    | Bit           |
|---------|---------------|
| Address | [PLC1]X00000  |
| Х       | 0123456789AB( |
| 00000   |               |
| 00010   |               |
| 00020   |               |
| 00030   |               |
| 00040   |               |
| 00050   |               |
| 00060   |               |
| 00070   |               |
| 00080   |               |
| 00090   |               |
| 000A0   |               |
| 000B0   |               |
| 000C0   |               |
| Feature | ID/No. Screen |
|         |               |

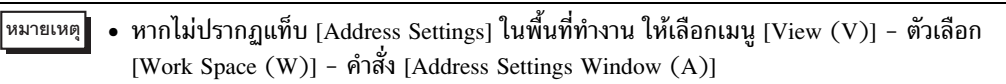

## 2 ทำเครื่องหมายที่ช่อง [Symbol]

| Address Settings | <b>₽ x</b> |
|------------------|------------|
| O Device Address | Symbol     |

3 ใน [Type] ให้เลือกชนิดตำแหน่งของสัญลักษณ์ที่จะแสดงระหว่าง [Bit] หรือ [Word]

| Address S | ettings            | Ψ× |
|-----------|--------------------|----|
| C Device  | e Address 💿 Symbol |    |
| Туре      | Bit                | •  |
| Attribute | Bit<br>Word        |    |

4 ใน [Attribute] ให้เลือกอุปกรณ์/PLC สำหรับสัญลักษณ์ที่จะแสดง รายการตำแหน่งสัญลักษณ์จะแสดงขึ้น

| Address Setting            | s         |              | <b>₽ ×</b> |  |
|----------------------------|-----------|--------------|------------|--|
| O Device Addr              | ress 🛈 Sj | ymbol        |            |  |
| Type Word<br>Attribute All |           |              |            |  |
| Name                       | Туре      | Address      |            |  |
| LineA_productio            | n Word    | [PLC1]D00100 |            |  |
| LineB_productio            | n Word    | [PLC1]D00101 |            |  |
| LineC_productio            | n Word    | [PLC1]D00102 |            |  |
| LineD_production           | n Word    | [PLC1]D00103 |            |  |
|                            |           |              |            |  |
| Feature                    | ID/No.    | Screen       |            |  |
| ~ ~ ~                      |           |              |            |  |

คุณสามารถลากตำแหน่งที่เลือกไว้ในรายการให้เชื่อมต่อกับพาร์ทที่วางอยู่บนหน้าจอวาดภาพได้
 คุณสามารถเปิดหน้าจอ [Edit Symbol] ได้โดยดับเบิลคลิกที่ตำแหน่งในรายการ

# 6.10 การใส่ข้อความส่วนหัว/ส่วนท้ายบนหน้าจอ

## 6.10.1 รายละเอียด

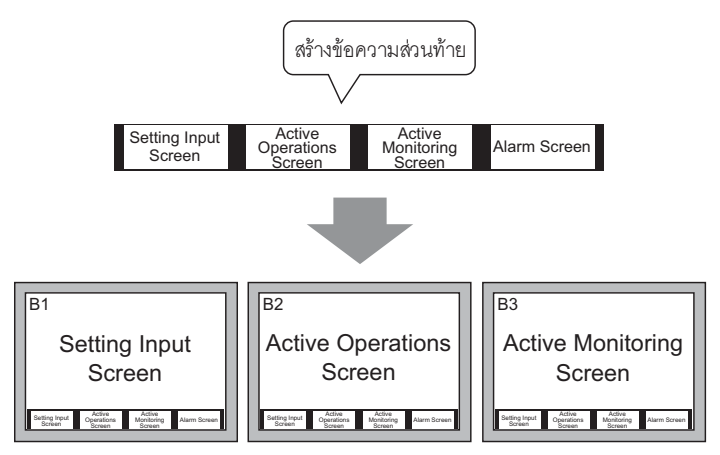

คุณสามารถแสดงส่วนท้ายของแต่ละหน้าจอได้

คุณสามารถแสดงข้อความส่วนหัว/ส่วนท้ายที่เหมือนกันในหลายหน้าจอได้

## 6.10.2 ขั้นตอนการตั้งค่า

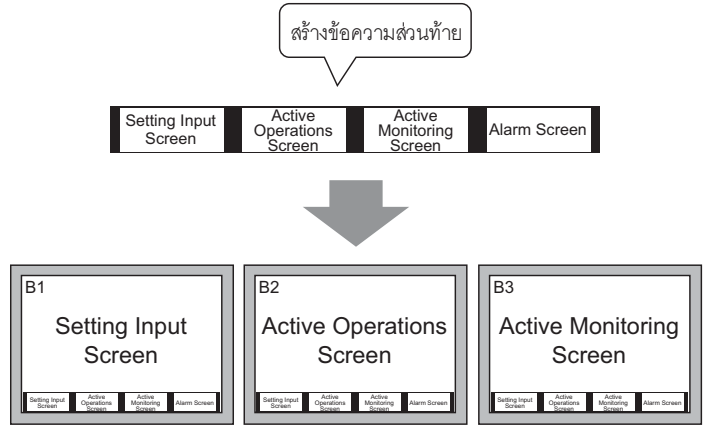

คุณสามารถแสดงส่วนท้ายของแต่ละหน้าจอได้

1 เลือกเมนู [View (V)] - คำสัง [Footer (F)] หรือคลิกปุ่มแก้ไขข้อความส่วนท้าย 📘 ที่ด้านล่างของหน้าจอวาดภาพ เพื่อแสดงพื้นที่หน้าจอสำหรับข้อความส่วนท้าย

|                                        | 5 6                                                             |
|----------------------------------------|-----------------------------------------------------------------|
|                                        |                                                                 |
|                                        |                                                                 |
|                                        |                                                                 |
|                                        |                                                                 |
|                                        |                                                                 |
|                                        |                                                                 |
|                                        |                                                                 |
|                                        |                                                                 |
|                                        |                                                                 |
|                                        |                                                                 |
|                                        |                                                                 |
|                                        |                                                                 |
|                                        |                                                                 |
|                                        |                                                                 |
|                                        |                                                                 |
| Footer is Undetermined                 | a a an an an an an an an A                                      |
| (Place arrange some objects or parts.) |                                                                 |
|                                        |                                                                 |
|                                        | Pooter is Undetermined<br>(Place arrange some objects or parts) |

 <sup>หมายเหตุ</sup> • เมื่อต้องการตั้งค่าข้อความส่วนหัว ให้เลือกเมนู [View (V)] - คำสั่ง [Header (H)] หรือปุ่ม แก้ไขข้อความส่วนท้าย ที่ด้านบนของหน้าจอวาดภาพ เพื่อแสดงพื้นที่หน้าจอสำหรับ ข้อความส่วนหัว 2 สร้างหน้าจอในพื้นที่สำหรับแก้ไขข้อความส่วนท้าย

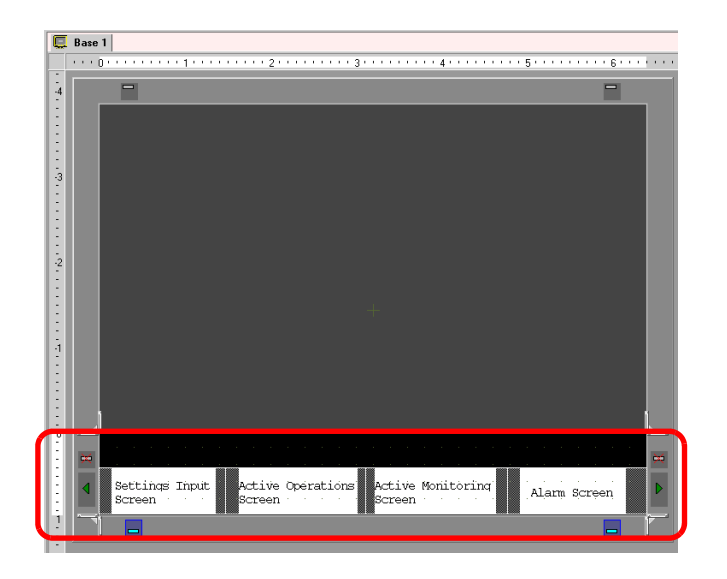

- ห<sub>มายเหตุ</sub>] เมื่อต้องการลบพื้นที่ข้อความส่วนท้ายที่สร้างขึ้น ให้คลิก 🛱 • เมื่อต้องการสร้างข้อความส่วนท้ายเพิ่ม ให้คลิกปุ่มข้อความส่วนท้ายถัดไป ▶
- 3 คลิกปุ่มไม่แก้ไขข้อความส่วนท้าย \_\_\_\_ ในพื้นที่สำหรับแก้ไขข้อความส่วนท้าย ระบบจะปิดพื้นที่สำหรับแก้ไข ข้อความส่วนท้าย

| Screen Screen Active Monitoring Alarm Screen            | ļ,    | Base 1                                                          |     |
|---------------------------------------------------------|-------|-----------------------------------------------------------------|-----|
| Screen Active Operations Active Monitoring Alarm Screen |       | ••••0•••••••1•••••2•••••3•••••4••••••5••••••5                   | . 6 |
| Screen Active Monitoring Alarm Screen                   | -4    | ₽                                                               |     |
|                                                         | ····· | Settings Input Active Operations Active Monitoring Alarm Screen |     |

 คุณสามารถกำหนดคำอธิบายให้หน้าจอข้อความส่วนหัว/ส่วนท้ายแต่ละหน้าจอได้ คำอธิบาย จะแสดงขึ้นที่มุมขวาล่างของหน้าจอข้อความส่วนหัว/ส่วนท้ายแต่ละหน้าจอ เมื่อต้องการ กำหนดคำอธิบาย ให้เลือกเมนู [View (V)] - ตัวเลือก [Work Space (W)] - คำสั่ง [Properties Window (P)] เมื่อหน้าต่างคุณสมบัติแสดงขึ้น ให้ตั้งค่า [Comment]

## ∎ การเรียกข้อความส่วนหัว/ส่วนท้าย

- 1 เลือกเมนู [Screen (S)] คำสั่ง [New Screen] หรือคลิกปุ่มหน้าจอใหม่ 🛅
- 2 เมื่อกล่องโต้ตอบ [New Screen] ปรากฏขึ้น ให้ตั้งค่า [Screen Type], [Screen No.] และ [Title] แล้วคลิก [New]

| 💰 New Scree | en 🗙              |
|-------------|-------------------|
| Screen Type | Base              |
| Screen No.  | 2 🕂 🏢             |
| Title       | Untitled          |
| Use Lempla  | te                |
| Select T    | emplate from List |
| Recently    | Used Template     |
|             | New Cancel        |

3 หน้าจอหลักหน้าจอใหม่จะปรากฏขึ้น เลือกเมนู [View (V)] - คำสั่ง [Footer (F)] หรือคลิกปุ่มแก้ไขข้อความ ส่วนท้าย ที่ด้านล่างของหน้าจอวาดภาพ

| • 0 |   |   |   |   | • 1 |   |   |   |   | . 2 |   |   |   |   | . 3 |   |   |   |   | 4 |   |   |   |   | 5 |   |   | <br> | 6 |   |
|-----|---|---|---|---|-----|---|---|---|---|-----|---|---|---|---|-----|---|---|---|---|---|---|---|---|---|---|---|---|------|---|---|
|     |   | _ |   |   |     |   |   |   |   | 2   |   |   |   |   | 5   |   |   |   |   | - |   |   |   |   |   |   | _ |      | č | - |
|     |   |   |   |   |     |   |   |   |   |     |   |   |   |   |     |   |   |   |   |   |   |   |   |   |   |   |   |      |   |   |
|     | _ |   | _ | _ | _   | _ | _ | _ | _ | _   | _ | _ | _ | _ | _   | _ | _ | _ | _ | _ | _ | _ | _ | _ | _ | _ |   |      |   |   |
|     |   |   |   |   |     |   |   |   |   |     |   |   |   |   |     |   |   |   |   |   |   |   |   |   |   |   |   |      |   |   |
|     |   |   |   |   |     |   |   |   |   |     |   |   |   |   |     |   |   |   |   |   |   |   |   |   |   |   |   |      |   |   |
|     |   |   |   |   |     |   |   |   |   |     |   |   |   |   |     |   |   |   |   |   |   |   |   |   |   |   |   |      |   |   |
|     |   |   |   |   |     |   |   |   |   |     |   |   |   |   |     |   |   |   |   |   |   |   |   |   |   |   |   |      |   |   |
|     |   |   |   |   |     |   |   |   |   |     |   |   |   |   |     |   |   |   |   |   |   |   |   |   |   |   |   |      |   |   |
|     |   |   |   |   |     |   |   |   |   |     |   |   |   |   |     |   |   |   |   |   |   |   |   |   |   |   |   |      |   |   |
|     |   |   |   |   |     |   |   |   |   |     |   |   |   |   |     |   |   |   |   |   |   |   |   |   |   |   |   |      |   |   |
|     |   |   |   |   |     |   |   |   |   |     |   |   |   |   |     |   |   |   |   |   |   |   |   |   |   |   |   |      |   |   |
|     |   |   |   |   |     |   |   |   |   |     |   |   |   |   |     |   |   |   |   |   |   |   |   |   |   |   |   |      |   |   |
| L   |   |   |   |   |     |   |   |   |   |     |   |   |   |   |     |   |   |   |   |   |   |   |   |   |   |   |   |      |   |   |
| L   |   |   |   |   |     |   |   |   |   |     |   |   |   |   |     |   |   |   |   |   |   |   |   |   |   |   |   |      |   |   |
| L   |   |   |   |   |     |   |   |   |   |     |   |   |   |   |     |   |   |   |   |   |   |   |   |   |   |   |   |      |   |   |
| L   |   |   |   |   |     |   |   |   |   |     |   |   |   |   |     |   |   |   |   |   |   |   |   |   |   |   |   |      |   |   |
| L   |   |   |   |   |     |   |   |   |   |     |   |   |   |   |     |   |   |   |   |   |   |   |   |   |   |   |   |      |   |   |
| L   |   |   |   |   |     |   |   |   |   |     |   |   |   |   |     |   |   |   |   |   |   |   |   |   |   |   |   |      |   |   |
| L   |   |   |   |   |     |   |   |   |   |     |   |   |   |   |     |   |   |   |   |   |   |   |   |   |   |   |   |      |   |   |
| L   |   |   |   |   |     |   |   |   |   |     |   |   |   |   |     |   |   |   |   |   |   |   |   |   |   |   |   |      |   |   |
|     |   |   |   |   |     |   |   |   |   |     |   |   |   |   |     |   |   |   |   |   |   |   |   |   |   |   |   |      |   |   |
|     |   |   |   |   |     |   |   |   |   |     |   |   |   |   |     |   |   |   |   |   |   |   |   |   |   |   |   |      |   |   |
|     |   |   |   |   |     |   |   |   |   |     |   |   |   |   |     |   |   |   |   |   |   |   |   |   |   |   |   |      |   |   |
|     |   |   |   |   |     |   |   |   |   |     |   |   |   |   |     |   |   |   |   |   |   |   |   |   |   |   |   |      |   |   |
|     |   |   |   |   |     |   |   |   |   |     |   |   |   |   |     |   |   |   |   |   |   |   |   |   |   |   |   |      |   |   |
|     |   |   |   |   |     |   |   |   |   |     |   |   |   |   |     |   |   |   |   |   |   |   |   |   |   |   |   |      |   |   |
|     |   |   |   |   |     |   |   |   |   |     |   |   |   |   |     |   |   |   |   |   |   |   |   |   |   |   |   |      |   |   |
| 1   |   |   |   |   |     |   |   |   |   |     |   |   |   |   |     |   |   |   |   |   |   |   |   |   |   |   |   |      |   |   |

4 พื้นที่สำหรับแก้ไขหน้าจอข้อความส่วนท้ายจะปรากฏขึ้น คลิกปุ่มข้อความส่วนท้ายถัดไป 🕨

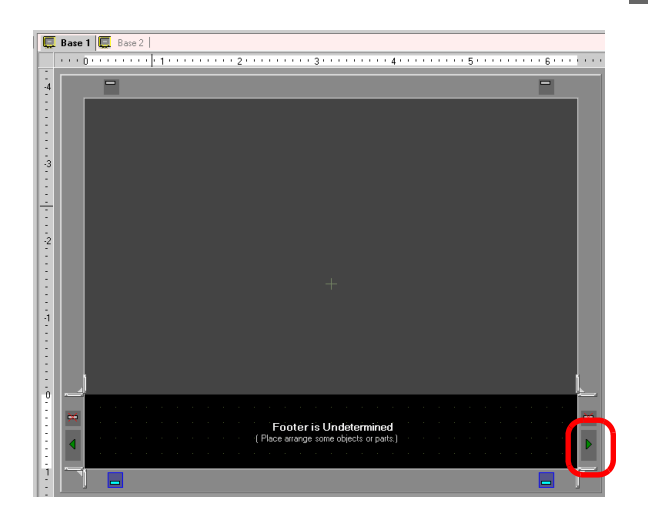

5 ข้อความส่วนท้ายจะปรากฏขึ้น คลิกปุ่มไม่แก้ไขข้อความส่วนท้าย 📃 ในพื้นที่สำหรับแก้ไข จากนั้นระบบจะปิด พื้นที่สำหรับแก้ไข

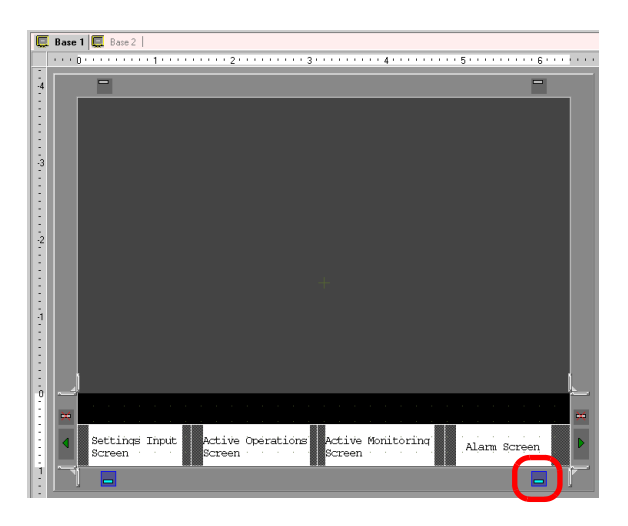

- ∎ การยกเลิกข้อความส่วนหัว/ส่วนท้าย
- ่ 1 แสดงหน้าจอที่มีข้อความส่วนท้ายที่คุณต้องการยกเลิก และคลิกปุ่มแก้ไขข้อความส่วนท้าย 📒

|   | 0 · |            |     |          | • 1 | • • | • • | • •   | • •          | 2          | • • | • • |     |     | 3 - |          | • • |          |    | 4 - |     |     |   | 5 |    |    |     |     | 6  |
|---|-----|------------|-----|----------|-----|-----|-----|-------|--------------|------------|-----|-----|-----|-----|-----|----------|-----|----------|----|-----|-----|-----|---|---|----|----|-----|-----|----|
|   |     | -          |     |          |     |     |     |       |              |            |     |     |     |     |     |          |     |          |    |     |     |     |   |   |    |    |     |     | -  |
| 1 | Г   |            |     |          |     |     |     |       |              |            |     |     |     |     |     |          |     |          |    |     |     |     |   |   |    |    |     |     |    |
|   |     |            |     |          |     |     |     |       |              |            |     |     |     |     |     |          |     |          |    |     |     |     |   |   |    |    |     |     |    |
|   |     |            |     |          |     |     |     |       |              |            |     |     |     |     |     |          |     |          |    |     |     |     |   |   |    |    |     |     |    |
|   |     |            |     |          |     |     |     |       |              |            |     |     |     |     |     |          |     |          |    |     |     |     |   |   |    |    |     |     |    |
|   |     |            |     |          |     |     |     |       |              |            |     |     |     |     |     |          |     |          |    |     |     |     |   |   |    |    |     |     |    |
|   |     |            |     |          |     |     |     |       |              |            |     |     |     |     |     |          |     |          |    |     |     |     |   |   |    |    |     |     |    |
|   |     |            |     |          |     |     |     |       |              |            |     |     |     |     |     |          |     |          |    |     |     |     |   |   |    |    |     |     |    |
|   |     |            |     |          |     |     |     |       |              |            |     |     |     |     |     |          |     |          |    |     |     |     |   |   |    |    |     |     |    |
|   |     |            |     |          |     |     |     |       |              |            |     |     |     |     |     |          |     |          |    |     |     |     |   |   |    |    |     |     |    |
|   |     |            |     |          |     |     |     |       |              |            |     |     |     |     |     |          |     |          |    |     |     |     |   |   |    |    |     |     |    |
|   |     |            |     |          |     |     |     |       |              |            |     |     |     |     |     |          |     |          |    |     |     |     |   |   |    |    |     |     |    |
|   |     |            |     |          |     |     |     |       |              |            |     |     |     |     |     |          |     |          |    |     |     |     |   |   |    |    |     |     |    |
|   |     |            |     |          |     |     |     |       |              |            |     |     |     |     |     |          |     |          |    |     |     |     |   |   |    |    |     |     |    |
|   |     |            |     |          |     |     |     |       |              |            |     |     |     |     |     |          |     |          |    |     |     |     |   |   |    |    |     |     |    |
|   |     |            |     |          |     |     |     |       |              |            |     |     |     |     |     |          |     |          |    |     |     |     |   |   |    |    |     |     |    |
|   |     |            |     |          |     |     |     |       |              |            |     |     |     |     |     |          |     |          |    |     |     |     |   |   |    |    |     |     |    |
|   |     |            |     |          |     |     |     |       |              |            |     |     |     |     |     |          |     |          |    |     |     |     |   |   |    |    |     |     |    |
|   |     |            |     |          |     |     |     |       |              |            |     |     |     |     |     |          |     |          |    |     |     |     |   |   |    |    |     |     |    |
|   |     |            |     |          |     |     |     |       |              |            |     |     |     |     |     |          |     |          |    |     |     |     |   |   |    |    |     |     |    |
|   |     | Set<br>Scr | tin | nqs<br>n | In  | put |     | e, 0) | ket:<br>Sere | ive<br>een | 0   | per | ati | ion | s   | Ac<br>Sc | rti | ve<br>en | Mo | ni  | tòi | rin | q | Ă | la | rm | Sci | ree | 'n |
|   | 1   | _          |     |          |     |     |     |       |              |            |     |     |     |     | Ĩ   |          |     |          |    |     |     |     | Ĩ |   |    |    |     |     |    |

<sup>หมายเหตุ</sup>] • เมื่อต้องการยกเลิกข้อความส่วนหัว ให้เลือกเมนู [View (V)] – คำสั่ง [Header (H)] หรือปุ่ม แก้ไขข้อความส่วนท้าย 🥅 ที่ด้านบนของหน้าจอวาดภาพ เพื่อแสดงพื้นที่หน้าจอข้อความส่วนหัว 2 เมื่อพื้นที่หน้าจอข้อความส่วนท้ายปรากฏขึ้น ให้คลิกปุ่มข้อความส่วนท้ายถัดไป และตั้งค่าข้อความส่วนท้าย ให้ว่างไว้

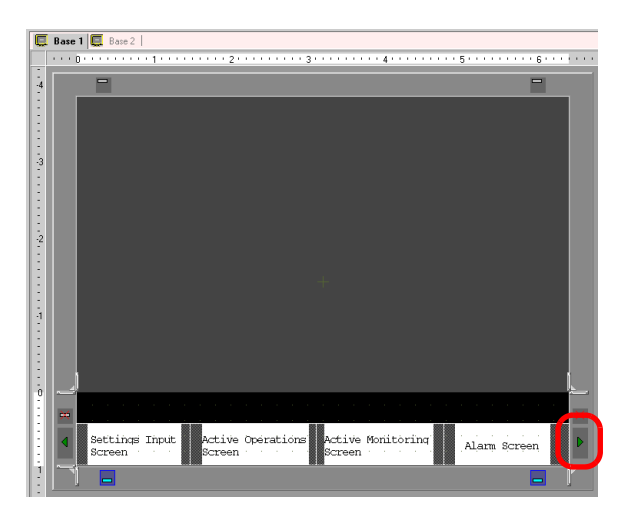

3 คลิกปุ่มไม่แก้ไขข้อความส่วนท้าย 🧾 ในพื้นที่สำหรับแก้ไข จากนั้นระบบจะปิดพื้นที่สำหรับแก้ไข

|    | Base 1 📮 Base 2                        |   |
|----|----------------------------------------|---|
|    |                                        | 1 |
| -4 |                                        |   |
| 1  |                                        |   |
| E  |                                        |   |
|    |                                        |   |
| .3 |                                        |   |
| ÷  |                                        |   |
| ÷  |                                        |   |
| 2  |                                        |   |
| -  |                                        |   |
| E  |                                        |   |
| E  |                                        |   |
| ā. |                                        |   |
| ÷  |                                        |   |
| ÷  |                                        |   |
| E  |                                        |   |
| 0  |                                        | 1 |
| E  | Footer is Undetermined                 |   |
| :  | (Place arrange some objects or parts.) |   |
| i. |                                        | I |
| E  |                                        |   |

 หมายเหตุ
 ถ้าคุณเปลี่ยน GP ยูนิตหลักจากรุ่นความละเอียดสูงไปเป็นรุ่นความละเอียดต่ำ ข้อความส่วนหัว/ ส่วนท้ายที่เกินไปจากช่วงที่สามารถแสดงได้เนื่องจากการเปลี่ยนแปลงดังกล่าวจะไม่ปรากฏขึ้น หลังจากเปลี่ยนชนิดของ GP แล้ว คุณจำเป็นต้องปรับขนาดแเละตำแหน่งของข้อความส่วนหัว/ ส่วนท้ายใหม่

# 6.11 การเปลี่ยนหมายเลขหน้าจอ/ชื่อหน้าจอ/สีหน้าจอ

## 6.11.1 รายละเอียด

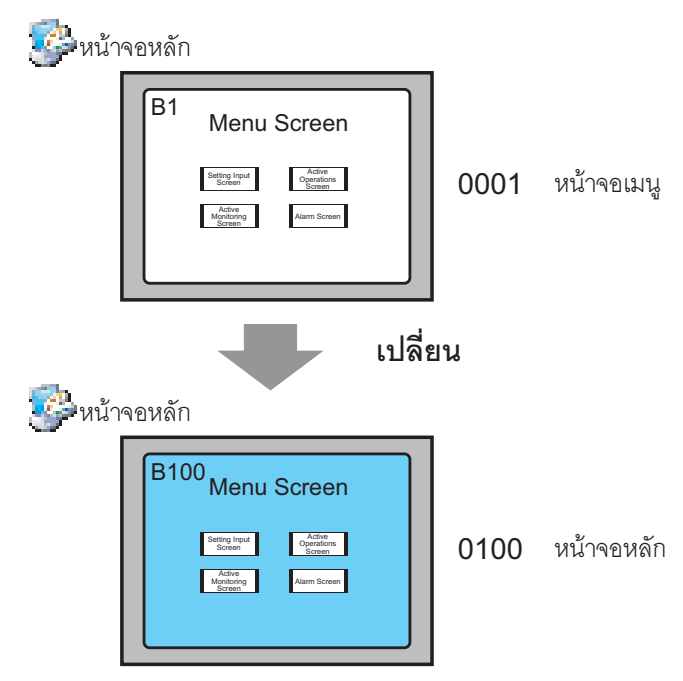

คุณสามารถเปลี่ยนหมายเลขหน้าจอ ชื่อหน้าจอ และสีหน้าจอในไฟล์โปรเจคได้

# 6.11.2 ขั้นตอนการตั้งค่า

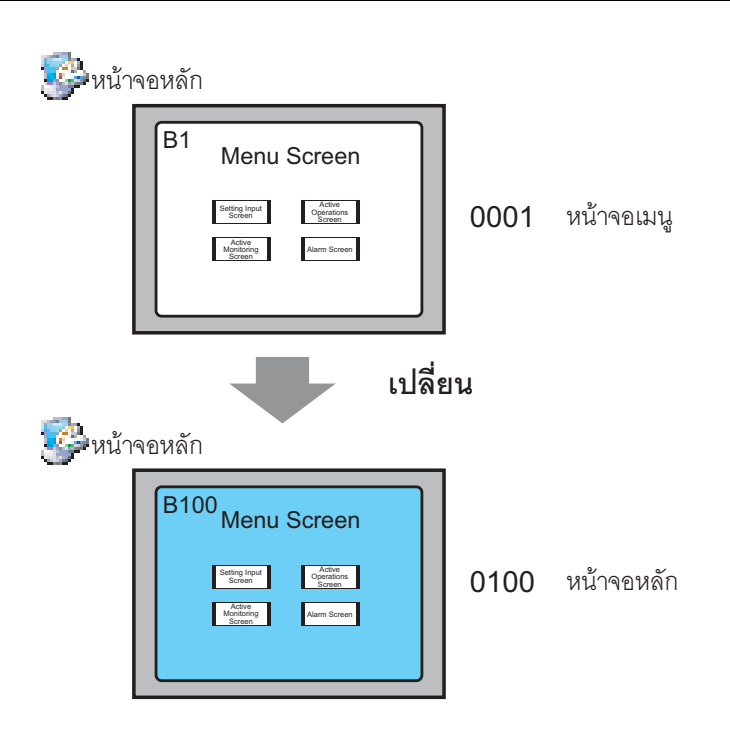

1 เลือกหน้าจอที่มีลักษณะตามที่คุณต้องการจะเปลี่ยนจาก [Screen List Window] และคลิกที่ไอคอนเปลี่ยน ลักษณะเฉพาะ 🖳

| Screen List     |      | <del>7</del> × |  |  |  |  |
|-----------------|------|----------------|--|--|--|--|
| Screen Type All |      | •              |  |  |  |  |
| Refine Search   |      | Search         |  |  |  |  |
| °= 🕁 🛋 🗙 📳 🏭 🙀  |      |                |  |  |  |  |
| 🚱 Base Screen   |      |                |  |  |  |  |
|                 | 0001 | (Menu Screen)  |  |  |  |  |
| 👺 Window Screen |      |                |  |  |  |  |

2 กล่องโต้ตอบ [Change Screen Attribute] จะปรากฏขึ้น

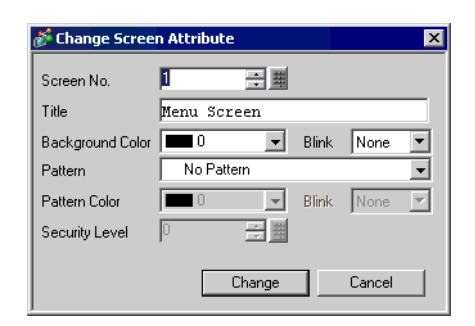

3 เปลี่ยน [Screen No.], [Title] และ [Background Color] (ตัวอย่าง Screen No.: 100, Title: Main Screen)

| n Attribute |             | ×           |
|-------------|-------------|-------------|
| 100 🕂 🏛     |             |             |
| Menu Screen |             |             |
| 1           | Blink       | None 💌      |
| No Pattern  |             | •           |
|             | Blink       | None 🔻      |
| 0 🗧 🏢       |             |             |
|             |             |             |
| Change      |             | Cancel      |
|             | n Attribute | n Attribute |

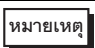

เมื่อต้องการตั้งค่า [Security Level] โปรดดูที่หัวข้อต่อไปนี้
 "22.2 การสร้างหน้าจอที่ระบุผู้ใช้งานเท่านั้น" (หน้า 22-3)

4 ลักษณะเฉพาะของหน้าจอที่แก้ไขแล้วจะปรากฏขึ้น

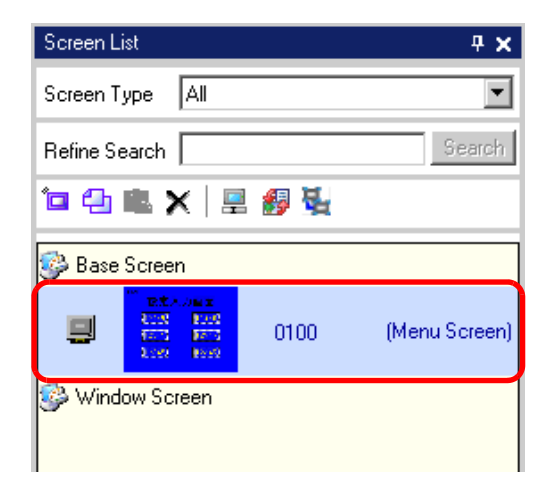

# 6.12 การคัดลอก/การลบหน้าจอ

## 6.12.1 รายละเอียด

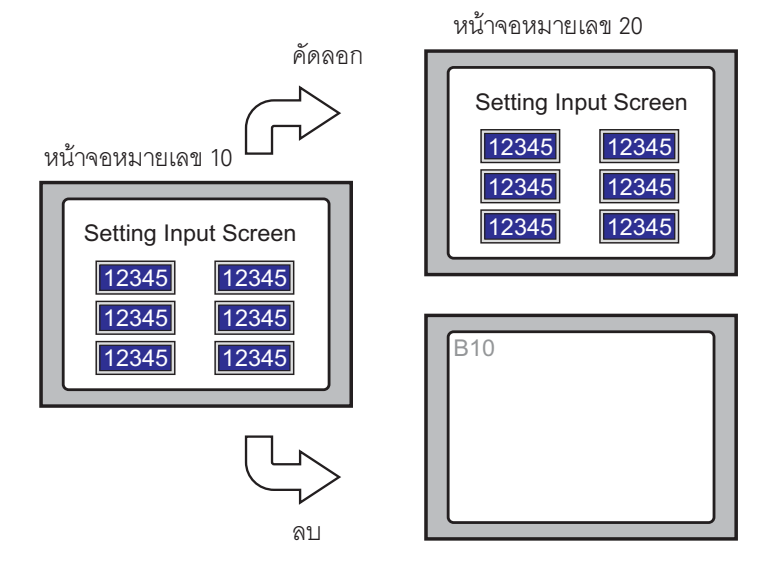

คุณสามารถคัดลอกหรือลบหน้าจอได้อย่างง่ายดาย

## 6.12.2 ขั้นตอนการตั้งค่า

## หมายเหตุ • โปรดอ่านรายละเอียดจากคำแนะนำในการตั้งค่า சி.13.5 คำแนะนำในการตั้งค่า [Work Space] ■ Screen List Window" (หน้า 6-85)

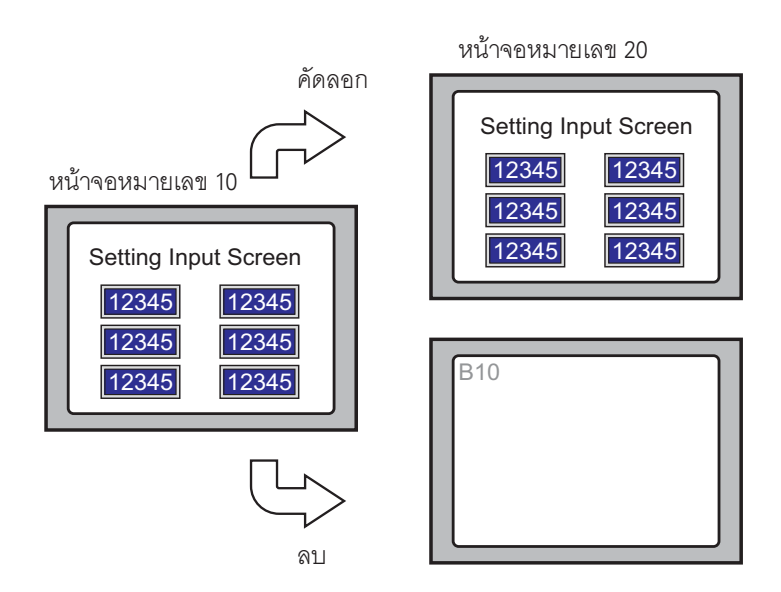

## การคัดลอกหน้าจอ

1 เลือกหน้าจอที่คุณต้องการคัดลอกจาก [Screen List Window] และคลิกที่ไอคอนคัดลอก 扫

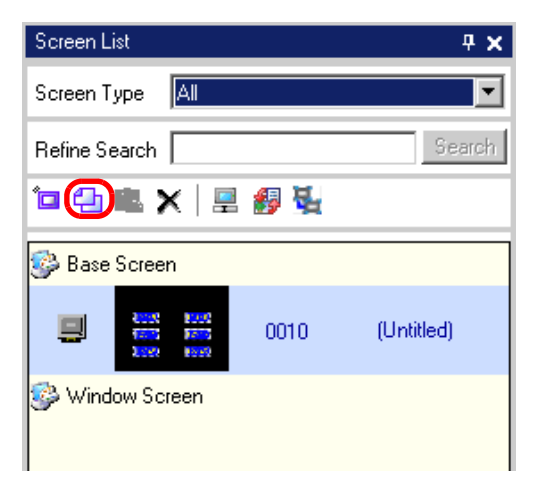

2 จากนั้นคลิกที่ไอคอนวาง 🖺

| Screen List     |              | <b>₽ x</b> |
|-----------------|--------------|------------|
| Screen Type All |              | •          |
| Refine Search   |              | Search     |
| °¤ 🕘 🗙   💂      | <i>8</i> 9 💺 |            |
| 👺 Base Screen   |              |            |
|                 | 0010         | (Untitled) |
| 👺 Window Screen |              |            |
|                 |              |            |

3 เมื่อกล่องโต้ตอบ [Paste Screen] ปรากฏขึ้น ให้ตั้งค่า [Paste-To Start Screen No.] และ [Screen No. after Paste] แล้วคลิก [Paste] (ตัวอย่าง [Paste-To Start Screen No.] 20)

| 💣 Paste Screen            | ×     |
|---------------------------|-------|
| Paste-To Start Screen No. |       |
| 20                        | ÷ #   |
| Screen No. after Paste    |       |
| B0020                     |       |
|                           |       |
|                           |       |
|                           |       |
| Paste                     | ancel |
|                           |       |

4 หน้าจอที่วางไว้จะแสดงขึ้นในรายการของ [Screen List Window] โดยแสดงเป็นขนาดย่อส่วน

| Screen List                         |      | <b>₽ ×</b> |  |  |  |  |  |  |  |  |
|-------------------------------------|------|------------|--|--|--|--|--|--|--|--|
| Screen Type All                     |      |            |  |  |  |  |  |  |  |  |
| Refine Search Search                |      |            |  |  |  |  |  |  |  |  |
| ° 🕘 🛍 🗙 🖳 🏭 🙀                       |      |            |  |  |  |  |  |  |  |  |
| 🚱 Base Screen                       |      |            |  |  |  |  |  |  |  |  |
| 1002 1002<br>1005 1005<br>1007 1005 | 0010 | (Untitled) |  |  |  |  |  |  |  |  |
| 0020 (Untitled)                     |      |            |  |  |  |  |  |  |  |  |
| 🚱 Window Screen                     |      |            |  |  |  |  |  |  |  |  |

หมายเหตุ

 เมื่อต้องการเลือกหลายหน้าจอพร้อมกัน ให้เลือกหน้าจอเป้าหมายจากรายการใน [Screen List Window] โดยกดปุ่ม Shift + คลิก หรือกดปุ่ม Ctrl + คลิก

#### ∎ การลบหน้าจอ

1 เลือกหน้าจอที่คุณต้องการลบที่แสดงเป็นขนาดย่อส่วนจาก [Screen List Window] และคลิกไอคอนลบ 🗙

| Screen L             | ist                                 |      | <b>₽ x</b> |  |  |  |  |  |  |  |
|----------------------|-------------------------------------|------|------------|--|--|--|--|--|--|--|
| Screen Type All      |                                     |      |            |  |  |  |  |  |  |  |
| Refine Search Search |                                     |      |            |  |  |  |  |  |  |  |
| Ъ                    | '미 🕁 🛍 🗶 🗒 🖉 🖉                      |      |            |  |  |  |  |  |  |  |
| 🍪 Base               | 🚱 Base Screen                       |      |            |  |  |  |  |  |  |  |
|                      | 2002 2002<br>2003 2005<br>2003 2005 | 0010 | (Untitled) |  |  |  |  |  |  |  |
|                      | 4000 8000<br>1005 8000<br>1000 8000 | 0020 | (Untitled) |  |  |  |  |  |  |  |
| 🥩 Wind               | 🚱 Window Screen                     |      |            |  |  |  |  |  |  |  |

2 หน้าจอจะถูกลบออกจาก [Screen List Window]

| Screen List     |              | <b>₽ x</b> |
|-----------------|--------------|------------|
| Screen Type All |              | •          |
| Refine Search   |              | Search     |
| 10 名 🛍 🗙 🗏      | <i>8</i> 9 💺 |            |
| 🐝 Base Screen   |              |            |
|                 | 0020         | (Untitled) |
| 🐝 Window Screen |              |            |
|                 |              |            |

<sup>หมายเหตุ</sup> • เมื่อต้องการเลือกหลายหน้าจอพร้อมกัน ให้เลือกหน้าจอเป้าหมายจากรายการใน [Screen List Window] โดยกดปุ่ม Shift + คลิก หรือกดปุ่ม Ctrl + คลิก

# 6.13 คำแนะนำในการตั้งค่า

## 6.13.1 ชื่อพาร์ทของหน้าต่างหลัก

GP-Pro EX มีชื่อพาร์ทและฟังก์ชันของหน้าจอพื้นฐาน ดังนี้

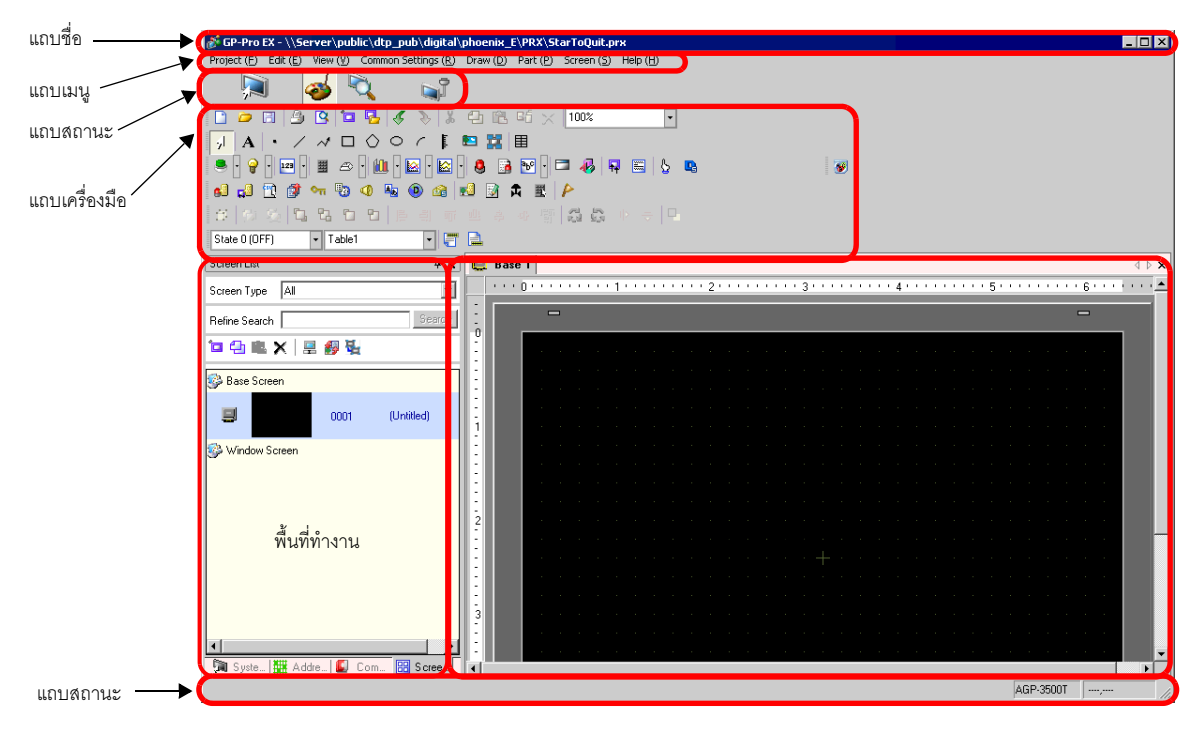

| การตั้งค่า    | คำอธิบาย                                                                                                    |
|---------------|----------------------------------------------------------------------------------------------------|
| แถบชื่อ       | แสดงชื่อไฟล์โปรเจคหรือชื่อหน้าจอ                                                                                                    |
| แถบเมนู       | แสดงเมนูที่จะใช้งาน GP-Pro EX  คุณสามารถเลือกเมนูต่าง ๆ บนแถบนี้เพื่อแสดงเมนูพูลดาวน์ได้                                                                                                    |
| แถบสถานะ      | เลือกสถานะการทำงานระหว่าง [System Settings], [Edit], [Preview] หรือ [Transfer Project]<br>เพื่อเปลี่ยนไปที่หน้าจอสั่งงาน                                                                                                    |
| แถบเครื่องมือ | แสดงไอคอนคำสั่งต่างๆ เช่น พาร์ท วาดภาพ หรือแก้ไข ใช้เมาส์คลิกไอคอนใดไอคอนหนึ่ง<br>เพื่อใช้งาน คุณสามารถแสดงหรือช่อนแถบเครื่องมือได้ โดยเลือกเมนู [View (V)] – คำสั่ง<br>[Tool Bar (T)] และเลื่อนแถบได้ โดยลากแถบไปวางไว้ที่ด้านซ้าย ขวา บน ล่างของหน้าจอ<br>ได้ตามต้องการ แถบเครื่องมือมีชนิดต่างๆ ดังนี้ |

ต่อ

| การตั้งค่า        |                                                                                                    | คำอธิบาย                                                                                                    |
|-------------------|----------------------------------------------------------------------------------------------------|----------------------------------------------------------------------------------------------------|
|                   | มาตรฐาน                                                                                                    | 📄 🧀 🖪 🎒 🖳 🎦 💁 🛷 👗 🔁 🛍 85 🔀 100% 💽                                                                                                    |
|                   | แก้ไข                                                                                                    | ②   凸 凸 凸 図   目 引 雨 些 キ 今 雪   🤀 🖧 ト +   日                                                                                                    |
| <b>แคร้องม</b> ือ | ମ୍ବ                                                                                                    | State 0 (OFF) 🔹 Table1 🔹 🚰                                                                                                    |
|                   | วาด                                                                                                    | ↓ A ・ / ベ ロ 〇 ○ ╭ 目 智 器 目                                                                                                    |
|                   | พาร์ท                                                                                                    |                                                                                                    |
| າໜ                | แพ็คเกจ                                                                                                    | <b>B</b>                                                                                                    |
|                   | การตั้งค่า<br>ทั่วไป                                                                                            |                                                                                                    |
|                   | บล็อคหน้าจอ                                                                                                    |                                                                                                    |
| พื้นรั            | ที่ทำงาน                                                                                                    | แสดงหน้าต่าง คุณสามารถเลื่อนและวางในตำแหน่งที่ต้องการได้โดยการลากหน้าต่าง โดยแสดง<br>ชนิดหน้าต่างต่อไปนี้                                                                                                    |
|                   | System Settings<br>Window/<br>Address Settings<br>Window/<br>Common Setting<br>Window/<br>Screen List<br>Window | แสดงหน้าต่าง [System Settings Window], [Address Settings Window],<br>[Common Setting Window] หรือ [Screen List Window]<br>• System Settings Window                                                                                                    |
|                   | Properties<br>Window                                                                                            | แสดงลักษณะเฉพาะของหน้าจอหรือพาร์ทที่เลือกไว้ เพื่อยืนยันหรือแก้ไขลักษณะเฉพาะ<br><sup>©®</sup> " ■ Properties Window" (หน้า 6-87)<br>หมายเหตุ<br>• หน้าต่างนี้จะแสดงเป็นแบบป็อปอัพในครั้งแรกที่คุณเริ่มต้น GP                                                                                                    |
|                   | หน้าต่างรายการข้อมูล<br>หน้าจอ                                                                                  | แสดงรายการภาพวาดและพาร์ทต่าง ๆ ที่วางไว้บนหน้าจอด้วยหน้าจอแก้ไขและแป้นคีย์<br><sup>ເ@™</sup> " ■ Screen Data List Window" (หน้า 6-88)                                                                                                    |
| สื้นร่            | ที่สำหรับแก้ไข                                                                                                  | ส่วนนี้คือพื้นที่สำหรับแก้ไขหน้าจอ โดยทั่วไปนั้น พื้นที่สำหรับแก้ไขจะแสดงหน้าจอหลัก หน้าต่าง<br>หรือการลงทะเบียนตั้งค่า [Common Settings] และหน้าจอการตั้งค่าของแต่ละฟังก์ชัน คุณสามารถ<br>เปลี่ยนวิธีแสดงผลของพื้นที่สำหรับแก้ไขได้ โดยเลือกเมนู [View (V)] – คำสั่ง [Screen Block (B)]<br>ขณะแสดงหน้าจอหลักหรือหน้าต่าง คุณยังสามารถเปลี่ยนสถานะการแสดงผลได้โดยใช้คำสั่ง<br>[Zoom (Z)] หรือ [Change Language (L)] ในเมนู [View (V)] |
| แถา               | ปสถานะ                                                                                                    | แสดงรหัสผลิตภัณฑ์ของยูนิตหลักที่เลือกใช้ และตำแหน่งพิกัดของตัวชี้เมาส์ในพื้นที่สำหรับแก้ไข                                                                                                    |

# 6.13.2 คำแนะนำในการตั้งค่า [New]

เลือกเมนู [Project (F)] – คำสั่ง [New (N)] หรือคลิก 📔 กล่องโต้ตอบต่อไปนี้จะปรากฏขึ้น จากนั้นให้ตั้งค่า รหัสผลิตภัณฑ์ของจอแสดงผล

## การตั้งค่าอุปกรณ์แสดงผล

| 💣 New Project File  | ×                       |
|---------------------|-------------------------|
| • GF                | 3000 Series O GP Series |
| Display Type        |                         |
| Series              | GP3000 Series           |
| Model               | AGP-3500T               |
| Installation Method | Horizontal              |
| Specifications      |                         |
| Screen Size         | 10.4 type               |
| Resolution          | 640x480 dots (VGA)      |
| Display Type        | TFT Color LCD           |
| Display Colors      | 65536 Colors            |
| Internal Memory     | 8Mbyte                  |
| Backup Memory       | 320Kbyte                |
| COM1                | RS-232C/RS-422(RS-485)  |
| COM2                | RS-422(RS-485)          |
| USB                 | 2 Port                  |
| LAN                 | 1 Port                  |
| CF                  | Enable                  |
|                     | Next Cancel             |

| การตั้งค่า | คำอธิบาย                                                                                                    |
|------------|----------------------------------------------------------------------------------------------------|
| เลือกรุ่น  | เลือกจอแสดงผลที่จะใช้ระหว่าง [GP3000 Series] หรือ [GP Series]<br>[พมายเหตุ]  • ถ้าคุณเลือก [GP Series] กล่องโต้ตอบต่อไปนี้จะปรากฏขึ้น<br>ถ้าคุณคลิกไอคอน GP-Pro EX จะออกจากการทำงาน และ GP-PRO/PB III จะเริ่มทำงาน<br>อย่างไรก็ตาม GP-PRO/PB III จะไม่เริ่มทำงานถ้าไม่ได้ติดตั้งไว้  Image: Status Status GP-PRO/PB III จะไม่เริ่มทำงานถ้าไม่ได้ติดตั้งไว้ |

| การตั้งค่า     |                     | คำอธิบาย                                                            |
|----------------|---------------------|---------------------------------------------------------------------|
| Display Type   |                     | ตั้งค่าชนิดของจอแสดงผล                                              |
|                | Series              | เลือกรุ่น                                                           |
|                | Model               | กำหนดรหัสผลิตภัณฑ์ของจอแสดงผลที่สามารถใช้ใน [Series] ที่เลือกไว้ได้ |
|                | Installation Method | เลือกวิธีติดตั้งจอแสดงผลระหว่าง [Horizontal] หรือ [Vertical]        |
| Specifications |                     | แสดงข้อมูลจำเพาะของจอแสดงผลที่ตั้งค่าใน [Display Type]              |

การตั้งค่าไดรเวอร์ของอุปกรณ์/PLC คลิก [Next] หลังจากตั้งค่าอุปกรณ์แสดงผล จากนั้นกล่องโต้ตอบต่อไปนี้จะปรากฏขึ้น เลือกอุปกรณ์/PLC

| ð | New Projec   | t File                                                    | × |
|---|--------------|-----------------------------------------------------------|---|
|   | -Device/PLC  |                                                           |   |
|   | Maker        | Digital Electronics Corporation                           |   |
|   | Driver       | Memory Link                                               |   |
|   |              | Recent Device/PLC                                         |   |
|   |              | Mitsubishi Electric Corporation Q/QnA Serial Communicatic |   |
|   |              |                                                           |   |
|   | _            |                                                           |   |
|   | 🗖 Use S      | iystem Area Refer to the manual of this Device/PLC        |   |
|   | Connection I | Method                                                    |   |
|   | Port         | СОМ1                                                      |   |
|   |              | ·                                                         |   |
|   |              | Go to Device/PLC Manual                                   |   |
|   | Back         | Communication Detail Settings New Screen Cancel           |   |

| การตั้งค่า              |                                    | คำอธิบาย                                                                                                    |
|-------------------------|------------------------------------|----------------------------------------------------------------------------------------------------|
| Dev                     | rice/PLC                           | ตั้งค่าอุปกรณ์/PLC                                                                                                    |
|                         | Maker                              | เลือกชื่อผู้ผลิตอุปกรณ์/PLC                                                                                                    |
|                         | Driver                             | เลือกไดรเวอร์สำหรับอุปกรณ์/PLC ที่เลือกไว้ใน [Maker]                                                                                                    |
|                         | Recent Device/PLC                  | แสดงชื่อผู้ผลิตและชื่อไดรเวอร์ของอุปกรณ์/PLC ที่ตั้งค่าไว้ล่าสุดในกล่องโต้ตอบ<br>[New Project File] ได้สูงสุด 3 อุปกรณ์ คลิกที่ข้อมูลที่แสดงอยู่แต่ละรายการเพื่อตั้งค่า [Maker]<br>และ [Driver] |
|                         | Use System Area                    | ระบุว่าจะกำหนดพื้นที่เก็บข้อมูลระบบภายในของ GP ให้กับอุปกรณ์/PLC หรือไม่<br>சி "6.13.6 คำแนะนำในการตั้งค่า [System Settings Window] ♦ System Area Settings" (หน้า 6-110)                        |
|                         | โปรดดูที่<br>คู่มืออุปกรณ์/PLC นี้ | แสดงหน้าใน "คู่มือการเชื่อมต่ออุปกรณ์/PLC สำหรับ GP-Pro EX " ที่อธิบายถึงอุปกรณ์/PLC<br>ที่เลือกไว้                                                                                             |
| Cor                     | nection Method                     | ตั้งค่าวิธีเชื่อมต่อของ GP และอุปกรณ์/PLC                                                                                                    |
|                         | Port                               | เลือกพอร์ตที่จะกำหนดให้กับอุปกรณ์/PLC ระหว่างพอร์ต [COM1], [COM2], [Ethernet (UDP)]<br>หรือ [Ethernet (TCP)]                                                                                    |
| Go to Device/PLC Manual |                                    | แสดงหน้าแรกสุดของ "คู่มือการเชื่อมต่ออุปกรณ์ /PLC สำหรับ GP-Pro EX"                                                                                                    |

# 6.13.3 คำแนะนำในการตั้งค่า [Properties]

ในส่วนนี้จะอธิบายถึงรายการที่แสดงขึ้นจากการเลือกเมนู [Project (F)] - คำสั่ง [Properties (I)] ในแต่ละรายการ

Project Information

แสดงข้อมูลหน้าจอเพื่อตรวจสอบว่าการส่งไฟล์โปรเจคไปที่ GP ไม่มีข้อผิดพลาดใด ๆ เกิดขึ้น

♦ File Info

แสดงข้อมูลของไฟล์โปรเจค

| <i>ॉ</i> Project Informa                                                             | tion                                                                                                    | ×     |
|--------------------------------------------------------------------------------------|----------------------------------------------------------------------------------------------------|-------|
| File Info<br>Model Info<br>Send Data<br>SRAM Info<br>CF-Card Destination<br>Password | File Info<br>File Name test.prx<br>Last Saved Date Fri Aug 16 15:25:00 2005<br>Creator Pro-face<br>Comment |       |
|                                                                                      | ОК (0) С                                                                                                   | ancel |
|                                                                                      |                                                                                                    |       |

| การตั้งค่า      | คำอธิบาย                                                                                                    |
|-----------------|----------------------------------------------------------------------------------------------------|
| File Name       | แสดงชื่อไฟล์โปรเจค                                                                                                    |
| Last Saved Date | แสดงปี วันที่ วัน และเวลาที่บันทึกไฟล์โปรเจคล่าสุด โดยใช้รูปแบบ [วัน (ตัวย่อภาษาอังกฤษ)],<br>[เดือน (ตัวย่อภาษาอังกฤษ)], [วันที่], [เวลา (ชั่วโมง:นาที:วินาที)] และ [ปี] |
| Creator         | ตั้งชื่อผู้สร้างไฟล์โปรเจค คุณสามารถป้อนอักขระได้สูงสุด 30 ตัว                                                                                                    |
| Comment         | ตั้งค่าคำอธิบายของไฟล์โปรเจค คุณสามารถป้อนอักขระได้สูงสุด 60 ตัว                                                                                                    |

♦ Model Info

แสดงชนิดหรือชื่อของอุปกรณ์/PLC และอุปกรณ์ต่อพ่วงที่เลือกใช้อยู่ และแสดงข้อความ [Unused] สำหรับอุปกรณ์ที่ไม่ใช้งาน

| đ | 🖇 Project Information  |                         | ×                                                                  |
|---|------------------------|-------------------------|--------------------------------------------------------------------|
|   | File Info              | Model Info              |                                                                    |
|   | Send Data<br>SRAM Info | Main Unit Model<br>Name | AGP-3500T                                                          |
|   | Password               | Device/PLC 1            | Mitsubishi Electric Corporation Q/QnA Serial<br>Communication COM1 |
|   |                        | Device/PLC 2            | (Unused)                                                           |
|   |                        | Device/PLC 3            | (Unused)                                                           |
|   |                        | Device/PLC 4            | (Unused)                                                           |
|   |                        | Printer                 | (Unused)                                                           |
|   |                        | Bar Code 1              | (Unused)                                                           |
|   |                        | Bar Code 2              | (Unused)                                                           |
|   |                        | Script 1                | (Unused)                                                           |
|   |                        | Script 2                | (Unused)                                                           |
|   |                        |                         | OK (Q) Cancel                                                      |

| การตั้งค่า           | คำอธิบาย                                                                                                    |
|----------------------|----------------------------------------------------------------------------------------------------|
| Main Unit Model Name | แสดงรหัสผลิตภัณฑ์ของจอแสดงผล                                                                                                    |
| Device/PLC 1         |                                                                                                    |
| Device/PLC 2         | 🧻 แสดงโดรเวอร์ของอุปกรณ์/PLC ที่ตั้งค่าไว้ (ชนิด)                                                                                                    |
| Device/PLC 3         | "6.13.6 คาแนะนา เนการตงคา [System Settings Window] ■ คาแนะนา เนการตงคา [Device/PLC<br>Settinas]" (หน้า 6-115)                                                         |
| Device/PLC 4         |                                                                                                    |
| Printer              | แสดงชนิดของเครื่องพิมพ์ที่ตั้งค่าไว้<br><sup>CE®</sup> "6.13.6 คำแนะนำในการตั้งค่า [System Settings Window] ■ คำแนะนำในการตั้งค่า [Printer<br>Settings]" (หน้า 6-117) |
| Bar Code 1           | แสดงชนิดของบาร์โค้ดที่ตั้งค่าไว้<br>🐨 "6 13 6 คำแนะนำในการตั้งค่า [System Settings Window] = คำแนะนำในการตั้งค่า [Bar Code                                            |
| Bar Code 2           | Settings]" (หน้า 6-117)                                                                                                    |
| Script 1             | แสดงชนิดของสคริปต์ที่ตั้งค่าไว้                                                                                                    |
| Script 2             | 🦃 "6.13.6 คำแนะนำในการตั้งค่า [System Settings Window] ■ คำแนะนำในการตั้งค่า [Script<br>Settings]" (หน้า 6-118)                                                       |

#### Send Data

แสดงรายละเอียดของข้อมูลที่จะถ่ายโอนไปยังจอแสดงผล

| 💰 Project Informat                                                      | tion                                                                                                    | × |
|-------------------------------------------------------------------------|----------------------------------------------------------------------------------------------------|---|
| File Info<br>Model Info<br>SRAM Info<br>CF-Card Destination<br>Password | Send Data<br>Send Size 75,343 Byte (0.9 %)<br>Fonts to Use<br>Japanese Standard Font<br>English Standard Font<br>English Standard Font<br>Taiwanese Standard Font<br>Chinese Standard Font<br>Korean Standard Font |   |
| ,                                                                       | OK (D) Cancel                                                                                                    |   |

| การตั้งค่า   | คำอธิบาย                                                                                                    |
|--------------|----------------------------------------------------------------------------------------------------|
| Send Size    | ี แสดงขนาดทั้งหมดของข้อมูลโปรเจคที่จะส่ง ข้อมูลที่มีขนาดเกินกว่าขนาดสูงสุดที่ GP สามารถส่งได้<br>จะแสดงด้วยอักขระสีแดง                                                                                                    |
| Fonts to Use | แสดงรายการแบบอักษรที่จะส่ง ระบุแบบอักษรสำหรับโปรเจคใน [Font Settings] ใน<br>[System Settings]<br><sup>(GP</sup> "6.13.6 คำแนะนำในการตั้งค่า [System Settings Window] ■ คำแนะนำในการตั้งค่า<br>[Font Settings]" (หน้า 6-112) |

#### SRAM Info

แสดงข้อมูลความจุของหน่วยความจำสำรองข้อมูลใน GP

| 💰 Project Informat                                                                          | ion                |                  | X      |
|---------------------------------------------------------------------------------------------|--------------------|------------------|--------|
| File Info<br>Model Info<br>Send Data<br><b>SRAM Info</b><br>CF-Card Destination<br>Password | SRAM Info          | Capacity: 320 KB |        |
|                                                                                             | Alarm Backup       | 0 Byte           |        |
|                                                                                             | Sampling           | 0 Byte           |        |
|                                                                                             | Backup Area        | 0 Byte           |        |
|                                                                                             | Recipe             | 0 Byte           |        |
|                                                                                             | Total Size         | 2,320 Byte       |        |
|                                                                                             | Remaining Capacity | 325,360 Byte     |        |
|                                                                                             |                    |                  |        |
|                                                                                             |                    |                  |        |
|                                                                                             |                    |                  |        |
|                                                                                             |                    |                  |        |
|                                                                                             |                    | OK ( <u>D</u> )  | Cancel |

| การตั้งค่า         | คำอธิบาย                                                                                                 |  |
|--------------------|----------------------------------------------------------------------------------------------------|--|
| Capacity           | แสดงความจุของหน่วยความจำสำรองข้อมูลของจอแสดงผลที่ตั้งค่าไว้ โดยมีหน่วยเป็น<br>กิโลไบต์ (KB)              |  |
| Alarm Backup       | แสดงขนาดของ SRAM ที่ใช้สำหรับประวัติการแจ้งเดือน                                                         |  |
| Sampling           | แสดงขนาดของ SRAM ที่ใช้สำหรับข้อมูลที่สุ่มเก็บ                                                           |  |
| Backup Area        | แสดงขนาดของ SRAM ที่ใช้สำหรับสำรองข้อมูลของอุปกรณ์ภายในของ GP                                            |  |
| Recipe             | แสดงขนาดของ SRAM ที่ใช้สำหรับสูตรทำงาน                                                                   |  |
| Total Size         | แสดงขนาดทั้งหมดที่ใช้สำหรับ SRAM เป็นจำนวนไบต์                                                           |  |
| Remaining Capacity | แสดงความจุที่เหลืออยู่เป็นจำนวนไบต์ ถ้าขนาดทั้งหมดมีขนาดเกินกว่าความจุที่ใช้งานได้<br>ค่าจะแสดงเป็นค่าลบ |  |

♦ CF-Card Destination
ตั้งค่าพื้นที่ที่ใช้จัดเก็บข้อมูลที่จะถ่ายโอนไปที่การ์ด CF ใน GP

| Project Informat                                                                       | ion                                                                                                    |
|----------------------------------------------------------------------------------------|----------------------------------------------------------------------------------------------------|
| Figlet Info<br>Model Info<br>Send Data<br>SRAM Info<br>CF-Card Destination<br>Password | CF-Card Destination  Enable CF-Card  CF-Card Output Folder  C:\Program Files\Pro-face\GP-Pro EX\Databass Reference. |
|                                                                                        | OK (D) Cancel                                                                                                    |

| การตั้งค่า            | คำอธิบาย                                                                                                    |  |
|-----------------------|----------------------------------------------------------------------------------------------------|--|
| Enable CF-Card        | เลือกว่าจะใช้การ์ด CF ในโปรเจคหรือไม่                                                                                                    |  |
| CF-Card Output Folder | ตั้งค่าพื้นที่ที่ใช้จัดเก็บข้อมูลที่จะบันทึกในการ์ด CF พื้นที่จัดเก็บข้อมูลเริ่มต้นคือ \Program Files\<br>Pro-face\GP-Pro EX\Database\ (ชื่อไฟล์โปรเจคและชื่อโฟลเดอร์เป็นชื่อเดียวกัน) |  |
#### Password

ตั้งค่ารหัสผ่านสำหรับการแก้ไขหรือถ่ายโอนไฟล์โปรเจค

| 💰 Project Informat                                                                                       | ion                                                                                                    |
|----------------------------------------------------------------------------------------------------|----------------------------------------------------------------------------------------------------|
| Project Informat<br>File Info<br>Model Info<br>Send Data<br>SRAM Info<br>CF-Card Destination<br>Password | Password       Edit       Edit Project File       Password Setting       Send/Receive       Send/Receive Project File       Password Setting       *To open/send/receive, be sure to remember your password.       Keep it at hand. |
|                                                                                                    | OK (D) Cancel                                                                                                    |

| การตั้งค่า คำอธิบาย                                        |                                       |                                                                                                   |
|------------------------------------------------------------|---------------------------------------|---------------------------------------------------------------------------------------------------|
| Edit ตั้งค่ารหัสผ่านสำหรับอนุญาตให้ทำการแก้ไขไฟล์โปรเจคได้ |                                       | ตั้งค่ารหัสผ่านสำหรับอนุญาตให้ทำการแก้ไขไฟล์โปรเจคได้                                             |
|                                                            | Edit Project File                     | แสดงรหัสผ่านสำหรับการแก้ไขเป็น "****" หากกำหนดรหัสผ่านไว้                                         |
|                                                            | Edit Project File<br>Password Setting | แสดงรหสผานสาหรบการแกเขเบน "******" หากกาหนดรหสผานเว<br>คลิกปุ่มนี้ กล่องโต้ตอบต่อไปนี้จะปรากฏขึ้น |
|                                                            | Password                              | ตั้งค่ารหัสผ่านด้วยอักขระตัวเลขผสมตัวอักษรแบบไบต์เดี่ยวไม่เกิน 10 ตัว                             |

| การตั้งค่า |                              | คำอธิบาย                                                                                                    |  |  |
|------------|------------------------------|----------------------------------------------------------------------------------------------------|--|--|
|            | Password<br>(Reenter)        | ยืนยันรหัสผ่านโดยป้อนรหัสผ่านเดิมอีกครั้ง<br>หมายเหตุ<br>• ถ้าคุณคลิก [OK] โดยไม่ได้ป้อนข้อมูลในช่องนี้ รหัสผ่านจะถูกยกเลิก                                                                                                    |  |  |
| Sen        | d/Receive                    | ตั้งค่ารหัสผ่านเพื่ออนุญาตอนุญาตให้ทำการถ่ายโอนโปรเจคได้                                                                                                    |  |  |
|            | Send/Receive<br>Project File | แสดงรหัสผ่านสำหรับการส่ง/รับข้อมูลเป็น "****" หากกำหนดรหัสผ่านไว้                                                                                                    |  |  |
|            | Password Setting             | คลิกปุ้มนี้ กล่องโด้ตอบต่อไปนี้จะปรากฏขึ้น<br><pre>     For Project File Transfer ManagementPassword Settings     For Project File Transfer Management Set a password.     Password     Password [Reenter]     Caution     If you forget your password, you can't send/receive Project File.     Keep your password private and save it in a secure location.     OK @ Cancel      Tor Project File Transfer ManagementPassword Settings     Set the current For Project File Transfer Management Password.     Password     For Project File Transfer Management Password.     For Project File Transfer Management Set a password.     For Project File Transfer Management Set a password.     For Project File Transfer Management Password.     For Project File Transfer Management Password.     For Project File Transfer Management Set a password.     For Project File Transfer Management Set a password.     For Project File Transfer Management Password.     For Project File Transfer Management Password.     For Set the current For Project File Transfer Management Password.     For Project File Transfer Management Set a password.     For Project File Transfer Management Password.     For Project File Transfer Management Password.     For Project File Transfer Management Password.     For Set the current For Project File Transfer Management Password.     For Project File Transfer Management Set a password.     For Project File Transfer Management Set a password.     For Set the current For Project File Transfer Management Password.     For Set the current For Project File Transfer Management Password.     For Set the current For Project File Transfer Management Password.     For Set the Current For Project File Transfer Management Password.     For Set the Current For Project File Transfer Management Password.     For Project File Transfer Management Password.     For Project File Transfer Management Password.     For Project File Transfer Management Password.     For Project File Transfer Management Password.     For Project File Transfer Man</pre> |  |  |
|            | Password                     | ตั้งค่ารหัสผ่านด้วยอักขระตัวเลขผสมตัวอักษรแบบไบต์เดี่ยวไม่เกิน 24 ตัว                                                                                                    |  |  |
|            | Password (Reenter)           | ยืนยันรหัสผ่านโดยป้อนรหัสผ่านเดิมอีกครั้ง<br><sup>[หมายเหตุ</sup><br>• ถ้าคุณคลิก [OK] โดยไม่ได้ป้อนข้อมูลในช่องนี้ รหัสผ่านจะถูกยกเลิก                                                                                                    |  |  |

∎ โฟลเดอร์ส่งออกข้อมูลการ์ด CF

ตั้งค่าปลายทางของการ์ด CF

"◆ CF-Card Destination" (หน้า 6-72)

■ การป้องกันข้อมูล ตั้งค่ารหัสผ่านสำหรับการแก้ไขหรือถ่ายโอนไฟล์โปรเจค <sup>(GP)</sup> "◆ Password" (หน้า 6-73)

### 6.13.4 คำแนะนำในการตั้งค่า [Utility]

ในส่วนนี้จะอธิบายถึงรายการที่แสดงขึ้นจากการเลือกเมนู [Project (F)] - คำสั่ง [Utility (T)] ในแต่ละรายการ

#### Address Block Conversion

แปลงตำแหน่งชนิดเรียงลำดับที่กำหนดไว้ในโปรเจคหนึ่งเสมือนเป็นบล็อคหนึ่งบล็อค วิธีแปลงทำได้สองวิธีคือ วิธี [Whole Project] ซึ่งจะแปลงตำแหน่งในโปรเจคทั้งหมดเสมือนเป็นหนึ่งบล็อค และวิธี [Individual Settings] ซึ่งจะระบุและแปลงคุณสมบัติหรือหน้าจอเป้าหมายการแปลง

Whole Project

| 💰 Addr                  | ess Block Conversi  | on 🛛 🗙                 |
|-------------------------|---------------------|------------------------|
| Conver                  | sion Target         |                        |
| Whole                   | e Project           | Individual Settings >> |
| Address                 | з Туре              |                        |
| <ul> <li>Bit</li> </ul> | C Word              |                        |
| Addres                  | s Before Conversion |                        |
| Тор                     | [PLC1]X00000        |                        |
| End                     | [PLC1]X00000        |                        |
| Address                 | s After Conversion  |                        |
| Тор                     | [PLC1]X00000        |                        |
|                         |                     |                        |
|                         |                     |                        |
|                         | Convert             | Close                  |

| การตั้งค่า                                                                           |                        | คำอธิบาย                                                                               |  |  |  |
|--------------------------------------------------------------------------------------|------------------------|----------------------------------------------------------------------------------------|--|--|--|
| Conversion Target                                                                    |                        | แสดงเป้าหมายการแปลง                                                                    |  |  |  |
|                                                                                      | Whole Project          | แสดงตัวเลือกนี้เมื่อแปลงตำแหน่งทุกตำแหน่งในไฟล์โปรเจคไฟล์หนึ่ง                         |  |  |  |
| Individual ไปที่โหมดที่ตั้งค่าเป้าหมายการ<br>Settings ເອົ "◆ Individual Settings" (1 |                        | ไปที่โหมดที่ตั้งค่าเป้าหมายการแปลงแต่ละรายการ<br>☞ "✦ Individual Settings" (หน้า 6-76) |  |  |  |
| Add                                                                                  | ress Type              | เลือกชนิดตำแหน่งที่จะแปลงระหว่าง [Bit] หรือ [Word]                                     |  |  |  |
| Add<br>Con                                                                           | ress Before<br>version | ตั้งค่าช่วงตำแหน่งที่จะแปลงเรียงตามลำดับ                                               |  |  |  |
|                                                                                      | Тор                    | ดั้งค่าตำแหน่งเริ่มต้นการแปลง                                                          |  |  |  |
|                                                                                      | End                    | ตั้งค่าตำแหน่งสิ้นสุดการแปลง                                                           |  |  |  |
| Address After<br>Conversion                                                          |                        | ตั้งค่าตำแหน่งหลังจากแปลงแล้ว                                                          |  |  |  |
| Тор                                                                                  |                        | ตั้งค่าตำแหน่งเริ่มต้นของปลายทางการแปลง                                                |  |  |  |

- หมายเหตุ
  - คุณไม่สามารถตั้งค่าตำแหน่งอุปกรณ์ [Top] และ [End] ของ [Address Before Conversion] แตกต่างกันได้
    - ถ้าจำนวนตำแหน่งทั้งหมดก่อนการแปลง (ตำแหน่งสิ้นสุด ตำแหน่งเริ่มต้น) มากกว่าจำนวน ตำแหน่งทั้งหมดหลังการแปลง (ตำแหน่งสิ้นสุด – ตำแหน่งเริ่มต้น) ระบบจะกำหนดตำแหน่ง ล่าสุดของอุปกรณ์ให้กับตำแหน่งที่ยังไม่ถูกแปลงทุกตำแหน่ง

♦ Individual Settings

้ตั้งค่าหน้าจอเป้าหมายการแปลงตำแหน่งแต่ละหน้าจอ และแปลงหน้าจอเหล่านั้น

| 💰 Address Block Conversion                                                                                                    | ×                                                                                                    |
|----------------------------------------------------------------------------------------------------|----------------------------------------------------------------------------------------------------|
| Conversion Target Individual Settings   Address Type   Bit C Word  Address Before Conversion  Top [PLC1×00000 End [PLC1×00000 Conversion  Top [PLC1×00000 Conversion  Top [PLC1×00000 Conversion Conversion Conve | Screen       Alarm       Common Settings         Screen       Current Screen       All Screens         Image: Start Screen No.       1       1         Image: Window Screen       Start Screen No.       1         Start Screen No.       1       1         Image: Window Screen       Start Screen No.       2000         Start Screen No.       1       1         Image: Window Screen       Start Screen No.       2000         Image: Window Screen       1       1         Image: Window Screen       1       1         Image: Window Screen       1       1         Image: Window Screen       1       1         Image: Window Screen       1       1         Image: Window Screen       1       1         Image: Window Screen       1       1         Image: Window Screen       1       1         Image: Window Screen       1       1         Image: Window Screen       1       1         Image: Window Screen       1       1         Image: Window Screen       1       1         Image: Window Screen       1       1         Image: Window Screen       1       1 <t< th=""></t<> |
|                                                                                                    | Convert Close                                                                                                    |

|      | การตั้งค่า       |                | คำอธิบาย                                                                                                    |
|------|------------------|----------------|----------------------------------------------------------------------------------------------------|
| Scre | en               |                | เลือกหน้าจอเป้าหมายของการแปลงแบบเป็นบล็อค                                                                                                    |
|      | Curr             | rent Screen    | แปลงตำแหน่งต่าง ๆ ในหน้าจอเสมือนเป็นบล็อคหนึ่งบล็อค เฉพาะหน้าจอที่กำลังแก้ไข<br>อยู่ในขณะนั้นเท่านั้น                                            |
|      | All S            | Screens        | แปลงตำแหน่งต่าง ๆ ของทุกหน้าจอเสมือนเป็นบล็อคหนึ่งบล็อค เมื่อเลือกตัวเลือกนี้ ระบบจะทำ<br>เครื่องหมายในช่องต่าง ๆ ที่อยู่ในแท็บ [Screen] ทุกช่อง |
|      | Bas              | e Screen       | ตั้งค่าว่าจะรวมหน้าจอหลักไว้ในเป้าหมายของการแปลงบล็อคตำแหน่งหรือไม่                                                                              |
|      | Start Screen No. |                | ตั้งค่าหมายเลขหน้าจอเริ่มต้นของหน้าจอหลักที่เป็นเป้าหมายของการแปลงบล็อคตำแหน่ง<br>ตั้งแต่ 1 ถึง 9,999                                            |
|      |                  | End Screen No. | ตั้งค่าหมายเลขหน้าจอสุดท้ายของหน้าจอหลักที่เป็นเป้าหมายของการแปลงบล็อคตำแหน่ง<br>ตั้งแต่ 1 ถึง 9,999                                             |
|      | Win              | dow Screen     | ตั้งค่าว่าจะรวมหน้าต่างไว้ในเป้าหมายของการแปลงบล็อคตำแหน่งหรือไม่                                                                                |
|      | Start Screen No. |                | ตั้งค่าหมายเลขหน้าจอเริ่มต้นของหน้าต่างที่เป็นเป้าหมายของการแปลงบล็อคตำแหน่ง<br>ตั้งแต่ 1 ถึง 2,000                                              |
|      |                  | End Screen No. | ตั้งค่าหมายเลขหน้าจอสุดท้ายของหน้าต่างที่เป็นเป้าหมายของการแปลงบล็อคตำแหน่ง<br>ตั้งแต่ 1 ถึง 2,000                                               |
|      | Hea              | der/Footer     | ตั้งค่าว่าจะรวมตำแหน่งที่กำหนดไว้สำหรับข้อความส่วนหัว/ส่วนท้าย<br>ไว้ในเป้าหมายของการแปลงบล็อคตำแหน่งหรือไม่                                     |

| การตั้งค่า คำอธิบาย |                           |                                                                                                    |  |  |
|---------------------|---------------------------|----------------------------------------------------------------------------------------------------|--|--|
| Alarm               |                           | เลือกการตั้งค่าการแจ้งเตือนที่เป็นเป้าหมายของการแปลงแบบเป็นบล็อค<br>Scree Alarm iommon Settings<br>Alarm Alarm All Alarm<br>I Alarm History<br>I Banner Message<br>I Alarm Summary<br>I Common Settings                                                                                                    |  |  |
|                     | Alarm                     | เลือกคุณสมบัติต่าง ๆ ของการแจ้งเตือนที่เป็นเป้าหมายของการแปลงบล็อคตำแหน่ง ระหว่าง<br>[Alarm History], [Banner Message], [Alarm Summary] หรือ [Common Settings]                                                                                                    |  |  |
|                     | All Alarm                 | แปลงตำแหน่งต่าง ๆ ของคุณสมบัติการแจ้งเตือนทั้งหมดเสมือนเป็นบล็อคหนึ่งบล็อค หากเลือก<br>ตัวเลือกนี้ ระบบจะทำเครื่องหมายในช่องตัวเลือกต่าง ๆ ของแท็บ [Alarm] ทุกช่อง                                                                                                    |  |  |
| Common Settings     |                           | เลือกคุณสมบัติต่าง ๆ ที่เป็นเป้าหมายของการแปลงแบบเป็นบล็อคที่ไม่ใช่ [Alarm Settings]<br>จาก [Common Settings]<br>Common Settings<br>Common Settings<br>Sampling Settings<br>Sampling Settings<br>Sampling Settings<br>Security Settings<br>Sound Settings<br>Sound Settings<br>Sound Settings<br>Sound Settings<br>Sound Settings |  |  |
|                     | Common<br>Settings        | เลือกคุณสมบัติต่าง ๆ ที่เป็นเป้าหมายของการแปลงบล็อคตำแหน่ง ระหว่าง [Sampling Settings],<br>[Recipe Settings], [Security Settings], [Time Schedule Settings], [Sound Settings],<br>[Text Table], [Global D-Script], [Extended Script], [User Defined Function] หรือ [Symbol]                                                       |  |  |
|                     | Common-To-All<br>Settings | แปลงตำแหน่งต่าง ๆ เสมือนเป็นบล็อคหนึ่งบล็อคสำหรับทุกการตั้งค่าทั่วไปยกเว้นการแจ้งเตือน<br>หากเลือกตัวเลือกนี้ ระบบจะทำเครื่องหมายในช่องตัวเลือกต่าง ๆ ของแท็บ [Common Settings]<br>ทุกช่อง                                                                                                    |  |  |

#### ■ Cross Reference

แสดงตำแหน่งต่าง ๆ ที่ใช้โดยหน้าจอและพาร์ทที่วางไว้ในโปรเจคหนึ่ง

| 💰 Cross Reference |                    |      |        |          |                           | ×                           |
|-------------------|--------------------|------|--------|----------|---------------------------|-----------------------------|
| Target All        |                    | Туре | All    | Device/P |                           | Address Block<br>Conversion |
| Address           | Screen             |      | ID/No. |          | Feature                   |                             |
| [PLC1]D00000      | Main Unit Settings |      |        |          | System Area Start Address |                             |
| [PLC1]D00000      | Main Unit Settings |      | •      |          | Watchdog Write Address    |                             |
|                   |                    |      |        |          |                           |                             |
|                   |                    |      |        |          |                           |                             |
|                   |                    |      |        |          |                           |                             |
|                   |                    |      |        |          |                           |                             |
|                   |                    |      |        |          |                           |                             |
|                   |                    |      |        |          |                           |                             |
|                   |                    |      |        |          |                           |                             |
|                   |                    |      |        |          |                           |                             |
|                   |                    |      |        |          |                           | Close (C)                   |
|                   |                    |      |        |          |                           |                             |

| การตั้งค่า                                                                                                    | คำอธิบาย                                                                                                    |  |
|----------------------------------------------------------------------------------------------------|----------------------------------------------------------------------------------------------------|--|
| Target                                                                                                    | เลือกข้อมูลที่จะแสดงในหน้าต่าง Cross Reference ระหว่าง [All], [Current Screen], [Base Screen],<br>[Window Screen], [Header/Footer], [Alarm], [Sampling Settings], [Recipe Settings],<br>[Security Settings], [Time Schedule Settings], [Sound Settings], [Text Table],<br>[Global D-Script], [Extended Script], [User Define Function] หรือ [System Settings] |  |
| Туре                                                                                                    | เลือกชนิดตำแหน่งที่จะแสดงระหว่าง [All], [Bit] หรือ [Word]                                                                                                    |  |
| เลือกข้อมูลที่จะแสดงในหน้าต่าง Cross Reference ระหว่าง [All], [Symbol], [PLC1]<br>Device/PLC PLC), [#INTERNAL] (ตำแหน่งอุปกรณ์ภายใน) หรือ [#MEMLINK] (เฉพาะเมื่อใจ<br>ผ่านหน่วยความจำ)                                                    |                                                                                                    |  |
| แสดงกล่องโต้ตอบ [Address Block Conversion] แปลงตำแหน่งต่าง ๆ ที่กำหนดไว้ในโ<br>Address Block<br>Conversion ในโปรเจคทั้งโปรเจคเสมือนเป็นบล็อคหนึ่งบล็อค และวิธี [Mhole Project] ซึ่งจะเปลงด<br>แปลงหน้าจอที่เป็นเป้าหมายการแปลงแต่ละหน้าจอ |                                                                                                    |  |
| Address                                                                                                    | แสดงตำแหน่งหรือชื่อสัญลักษณ์ที่ใช้งาน                                                                                                    |  |
| Screen แสดงหมายเลขหน้าจอ, การแจ้งเตือน, ชนิดของการตั้งค่าทั่วไปที่ใช้งาน                                                                                                    |                                                                                                    |  |
| ID/No.                                                                                                    | แสดงเลข ID ของพาร์ทที่ใช้งานหรือหมายเลขกลุ่มหรือหมายเลขบล็อคของตำแหน่ง                                                                                                    |  |
| Feature                                                                                                    | แสดงการใช้งานของแต่ละตำแหน่ง                                                                                                    |  |

Copy from another Project ระบุไฟล์โปรเจคอีกไฟล์เพื่อคัดลอกหน้าจอที่ต้องการ

| File C:\Progra | am Files\Pro-  | face\\A.prx      | Reference    |
|----------------|----------------|------------------|--------------|
| Copy Target    | • All          | C Specify Scre   | en           |
| Copy Target S  | Goreen         |                  |              |
| 💌 Base Scr     | een Top        | 1 🗧              | End 9999 🕂 🏢 |
| 🔽 Cop          | ay including I | he set header an | d footer.    |
| 🔽 Window       | Тор            | 1 📫              | End 2000 🚍 🏨 |
| Copy-To Scre   | en No.         |                  |              |
| Base Scree     | n Top          | 1 🗧              |              |
| Window         | Тор            | 1 📫              |              |
|                |                |                  |              |
|                |                | Сору             | Cancel       |

| การตั้งค่า  | คำอธิบาย                                                                                                    |
|-------------|----------------------------------------------------------------------------------------------------|
| File        | แสดงไฟล์ที่จะคัดลอก                                                                                                    |
| Reference   | กล่องโด้ตอบต่อไปนี้จะแสดงขึ้น ให้ตั้งค่าตำแหน่งจัดเก็บไฟล์ที่จะคัดลอกและเลือกไฟล์<br>Dpen a copy file of another project.<br>Look jn: Database<br>History<br>History<br>Desktop<br>Desktop<br>My Documents<br>My Computer<br>File game: A.prx<br>File game: A.prx<br>File game: A.prx<br>Cancel |
| Copy Target | เลือกเป้าหมายที่จะคัดลอกระหว่าง [All] หรือ [Specify Screen]                                                                                                    |

|                    |             | - · · · · · · · · · · · · · · · · · · · | 1                                                                             |
|--------------------|-------------|-----------------------------------------|-------------------------------------------------------------------------------|
| การตั้งค่า         |             | การตั้งค่า                              | คำอธิบาย                                                                      |
| Copy Target Screen |             | get Screen                              | ตั้งค่าหน้าจอเป้าหมายถ้าเลือกเป้าหมายการคัดลอกเป็น [Specify Screen]           |
|                    | Base Screen |                                         | คัดลอกหน้าจอหลักในไฟล์โปรเจคอีกไฟล์หนึ่ง                                      |
|                    |             | Тор                                     | ตั้งค่าหมายเลขเริ่มต้นของหน้าจอหลักที่จะคัดลอกตั้งแต่ 1 ถึง 9,999             |
|                    |             | End                                     | ตั้งค่าหมายเลขสุดท้ายของหน้าจอหลักที่จะคัดลอกตั้งแต่ 1 ถึง 9,999              |
|                    | Cop<br>hea  | y including the set<br>der and footer.  | ตั้งค่าว่าจะคัดลอกข้อความส่วนหัว/ส่วนท้ายในไฟล์โปรเจคอีกไฟล์หนึ่งด้วยหรือไม่  |
|                    | Win         | dow                                     | คัดลอกหน้าต่างในไฟล์โปรเจคอีกไฟล์หนึ่ง                                        |
|                    |             | Тор                                     | ตั้งค่าหมายเลขเริ่มต้นของหน้าต่างที่จะคัดลอกตั้งแต่ 1 ถึง 2,000               |
|                    |             | End                                     | ตั้งค่าหมายเลขสุดท้ายของหน้าต่างที่จะคัดลอกตั้งแต่ 1 ถึง 2,000                |
| Copy-To Screen No. |             | Screen No.                              | ตั้งค่าหมายเลขหน้าจอที่เป็นปลายทางการคัดลอก                                   |
|                    | Bas         | e Screen                                | ตั้งค่าหมายเลขเริ่มต้นของหน้าจอหลักที่เป็นปลายทางการคัดลอกตั้งแต่ 1 ถึง 9,999 |
|                    | Win         | dow                                     | ตั้งค่าหมายเลขเริ่มต้นของหน้าต่างที่เป็นปลายทางการคัดลอกตั้งแต่ 1 ถึง 1,999   |

### Error Check

### ตรวจสอบว่ามีข้อผิดพลาดในการตั้งค่าในโปรเจคหรือไม่

| Image: Serior Check     Image: Serior Check       Image: No error exists.     Image: Serior Contents       Export Error Contents     Export Error Contents       Error Contents     Error Contents       Image: Serior Contents     Error Contents |         | <มีข้อผิดพลาด>                                                                                                    | <ไม่มีข้อผิดพลาด>     | <ไม่             |
|----------------------------------------------------------------------------------------------------|---------|----------------------------------------------------------------------------------------------------|-----------------------|------------------|
| No error exists.      Export Error Contents      Error Contents      The port setting is different.      Setting is different.                                                                                                    | ×       | 💰 Error Check                                                                                                    | Check X               | 💰 Error Check    |
| Export Error Contents Error Contents Error Contents The port setting is different.                                                                                                    | n unit. | Beyond the data limitation. Check for errors.<br>"Even if you save this data, you can't transfer it to the main u | No error exists.      | No error exists. |
| Error Contents Error Contents                                                                                                    | tents   | Export Error Conten                                                                                               | Export Error Contents |                  |
| ➤ The port setting is different.                                                                                                    |         | Error Contents                                                                                                    | Error Contents        |                  |
| Close (C)                                                                                                    |         | The port setting is different.<br>Confirm this in the Peripheral List.                                            | Close (C)             |                  |

| การตั้งค่า               | คำอธิบาย                                                                                                    |
|--------------------------|----------------------------------------------------------------------------------------------------|
| Message                  | แสดงข้อความแสดงข้อผิดพลาดตามสถานะของไฟล์โปรเจค                                                                                                    |
| Export Error<br>Contents | ส่ง (ส่งออก) ข้อมูลที่แสดงอยู่ใน [Error Contents] เป็นไฟล์ข้อความหนึ่งไฟล์ ให้ตั้งค่าพื้นที่จัดเก็บ<br>ข้อมูลและชื่อของไฟล์ที่จะส่งออก                                            |
| Error Contents           | แสดงรายการข้อผิดพลาดแต่ละรายการ สำหรับข้อมูลเพิ่มเติมเกี่ยวกับรายละเอียดข้อผิดพลาด<br>โปรดดูที่<br><sup>CBT</sup> "30.2 ข้อผิดพลาดที่แสดงขึ้นในขณะตรวจสอบข้อผิดพลาด" (หน้า 30-11) |

หมายเหตุ

ระบบจะตรวจสอบข้อผิดพลาดโดยอัตโนมัติเมื่อบันทึกโปรเจค

## 6.13.5 คำแนะนำในการตั้งค่า [Work Space]

ในส่วนนี้จะอธิบายถึงหน้าต่างที่แสดงขึ้นจากการเลือกเมนู [View (V)] - คำสั่ง [Work Space (W)] ในแต่ละหน้าต่าง

#### System Settings Window

หน้าต่างนี้ใช้สำหรับกำหนดการตั้งค่าระบบของไฟล์โปรเจค

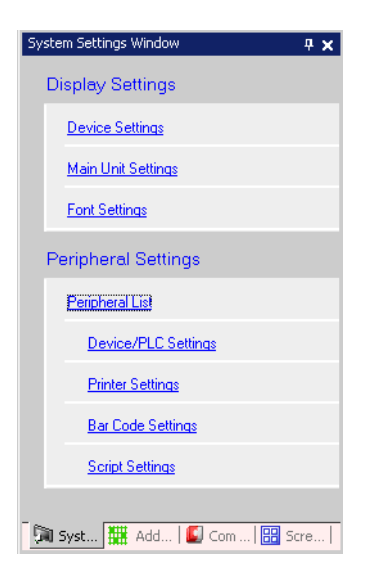

| การตั้งค่า |                       | คำอธิบาย                                                                                                    |
|------------|-----------------------|----------------------------------------------------------------------------------------------------|
| Disp       | olay Settings         | กำหนดการตั้งค่าสำหรับ GP                                                                                    |
|            | Device Settings       | แสดงการตั้งค่าและข้อมูลจำเพาะของอุปกรณ์ของ GP<br>☞ " ■ คำแนะนำในการตั้งค่า [Device Settings]" (หน้า 6-89)   |
|            | Main Unit<br>Settings | กำหนดรายละเอียดการตั้งค่าสำหรับ GP ยูนิตหลัก<br>ỡ " ∎ คำแนะนำในการตั้งค่า [Main Unit Settings]" (หน้า 6-90) |
|            | Font Settings         | ตั้งค่าแบบอักษรที่จะแสดงบน GP<br>சி "■ คำแนะนำในการตั้งค่า [Font Settings]" (หน้า 6-112)                    |
| Peri       | pheral Settings       | กำหนดการตั้งค่าสำหรับอุปกรณ์ต่อพ่วงแต่ละตัว                                                                 |
|            | Peripheral List       | แสดงรายการอุปกรณ์ต่อพ่วงที่ตั้งค่าไว้<br>ଙิ" " ■ คำแนะนำในการตั้งค่า [Peripheral List]" (หน้า 6-113)        |
|            | Devices/PLC Settings  | กำหนดการตั้งค่าของอุปกรณ์/PLC<br>ீ " ■ คำแนะนำในการตั้งค่า [Device/PLC Settings]" (หน้า 6-115)              |
|            | Printer Settings      | กำหนดการตั้งค่าเครื่องพิมพ์<br>ỡ " ∎ คำแนะนำในการตั้งค่า [Printer Settings]" (หน้า 6-117)                   |
|            | Bar Code<br>Settings  | กำหนดการตั้งค่าบาร์โค้ด<br>சி " ■ คำแนะนำในการตั้งค่า [Bar Code Settings]" (หน้า 6-117)                     |
|            | Script Settings       | กำหนดการตั้งค่าสคริปต์<br>ỡ " 🔳 คำแนะนำในการตั้งค่า [Script Settings]" (หน้า 6-118)                         |

Address Settings Window แสดงแผนผังของตำแหน่งอุปกรณ์/PLC ที่ใช้งานหรือรายการสัญลักษณ์

| Address 9       | Settings                    | ₽× |  |  |  |
|-----------------|-----------------------------|----|--|--|--|
| O Device        | Device Address     O Symbol |    |  |  |  |
| Type<br>Address | Bit<br>[PLC1]X00000         | -  |  |  |  |
| ×               | 0123456789A                 | ВC |  |  |  |
| 00000           |                             |    |  |  |  |
| 00010           |                             |    |  |  |  |
| 00020           |                             |    |  |  |  |
| 00030           |                             |    |  |  |  |
| 00040           |                             |    |  |  |  |
| 00050           |                             |    |  |  |  |
| 00060           |                             |    |  |  |  |
| 00070           |                             |    |  |  |  |
| 08000           |                             |    |  |  |  |
| 00090           |                             |    |  |  |  |
| 00QA0           |                             |    |  |  |  |
| 000B0           |                             |    |  |  |  |
| 000C0           | •                           | •  |  |  |  |
| Feature         | ID/No. Screen               |    |  |  |  |
|                 |                             |    |  |  |  |
| 🕅 Syst          | 🇱 Add 🚺 Com   🔡 Sc          | re |  |  |  |

| การตั้งค่า     |               | ค้าอธิบาย                                                                                                    |
|----------------|---------------|----------------------------------------------------------------------------------------------------|
| เลือกรูปแบบ    |               | เลือกเป้าหมายของรายการระหว่าง [Device Address] หรือ [Symbol]                                                                |
| Device Address |               | แสดงแผนผังตำแหน่งอุปกรณ์/PLC ที่ใช้ในโปรเจค                                                                                 |
|                | Туре          | เลือกชนิดตำแหน่งที่จะแสดงระหว่าง [Bit] หรือ [Word]                                                                          |
|                | Address       | เลือกตำแหน่งของเป้าหมายที่จะแสดงในพื้นที่แผนผัง                                                                             |
|                | พื้นที่แผนผัง | แสดงแผนผังการใช้ตำแหน่ง                                                                                                    |
| Symbol         |               | แสดงรายการสัญลักษณ์ที่ใช้ในโปรเจค                                                                                           |
|                | Туре          | เลือกชนิดดำแหน่งที่จะแสดงระหว่าง [Bit] หรือ [Word]                                                                          |
|                | Attribute     | เลือกลักษณะเฉพาะของสัญลักษณ์ที่จะแสดงระหว่าง [All], [Symbol], [PLC1] (Device/PLC)<br>หรือ [#INTERNAL] (ตำแหน่งอุปกรณ์ภายใน) |
|                | พื้นที่แสดงผล | แสดงรายการสัญลักษณ์                                                                                                    |
| Feature        |               | แสดงการใช้งานของแต่ละตำแหน่ง                                                                                                |
| ID/No.         |               | แสดงเลข ID ของพาร์ทที่ใช้งานหรือหมายเลขกลุ่มหรือหมายเลขบล็อคของตำแหน่ง                                                      |
| Screen         |               | แสดงหมายเลขหน้าจอ ชนิดการตั้งค่าทั่วไป เป็นต้น                                                                              |

Common Setting Window เรียกคุณสมบัติต่าง ๆ ที่ใช้ทั่วไปในไฟล์โปรเจคหนึ่งไฟล์

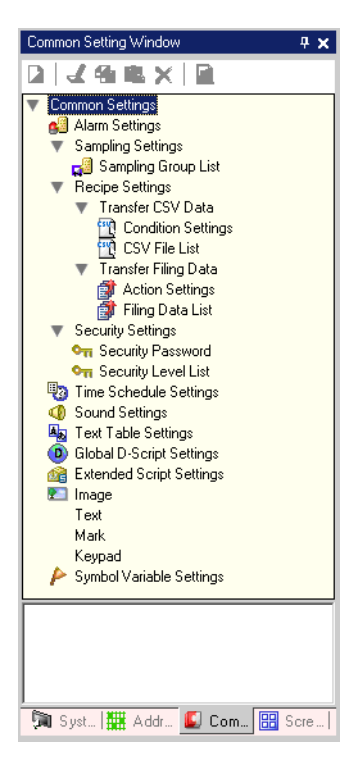

| การตั้งค่า           |                         |                       | คำอธิบาย                                                                                                    |
|----------------------|-------------------------|-----------------------|----------------------------------------------------------------------------------------------------|
| Alarm Settings       |                         |                       | แสดงหน้าจอการตั้งค่าสำหรับลงทะเบียนข้อความแจ้งเตือน<br><sup>(สู</sup> ) "19.9.1 คำแนะนำในการตั้งค่าการแจ้งเตือน" (หน้า 19-63)                                                              |
| Sampling<br>Settings | Sampling Grou           | ıp List               | แสดงข้อมูลการตั้งค่าแต่ละรายการของกลุ่มข้อมูลที่สุ่มเก็บ<br><sup>(สู</sup> ) "24.8.1 คำแนะนำในการตั้งค่าการสุ่มเก็บข้อมูล" (หน้า 24-37)                                                    |
|                      | Transfer CSV<br>Data    | Condition<br>Settings | แสดงหน้าจอสำหรับกำหนดการตั้งค่าเงื่อนไขสำหรับการถ่ายโอนข้อมูล CSV<br><sup>CG®</sup> "25.10.1 คำแนะนำในการตั้งค่าสูตรทำงาน ■ ถ่ายโอนข้อมูล CSV<br>(การตั้งค่าเงื่อนไข)" (หน้า 25-56)        |
| Recipe               |                         | CSV File List         | แสดงหน้าจอสำหรับลงทะเบียนข้อมูล CSV<br><sup>CGP</sup> "25.10.1 คำแนะนำในการตั้งค่าสูตรทำงาน ■ การถ่ายโอนข้อมูล CSV<br>(รายการไฟล์ CSV)" (หน้า 25-61)                                       |
| Settings             | Transfer<br>Filing Data | Action Settings       | แสดงหน้าจอสำหรับตั้งค่าการถ่ายโอนข้อมูลไฟล์ลิ่งฟังก์ชัน<br><sup>CGP</sup> "25.10.1 คำแนะนำในการตั้งค่าสูตรทำงาน ■ การถ่ายโอนข้อมูลไฟล์ลิ่งฟังก์ชัน<br>(การตั้งค่าโหมด)" (หน้า 25-63)       |
|                      |                         | Filing Data List      | แสดงหน้าจอสำหรับลงทะเบียนข้อมูลไฟล์ลิ่งฟังก์ชัน<br><sup>CBT</sup> "25.10.1 คำแนะนำในการตั้งค่าสูตรทำงาน ■ การถ่ายโอนข้อมูลไฟล์ลิ่งฟังก์ชัน<br>(รายการข้อมูลไฟล์ลิ่งฟังก์ชัน)" (หน้า 25-67) |

|                  | การตั้งค่า          | คำอธิบาย                                                                                                    |
|------------------|---------------------|----------------------------------------------------------------------------------------------------|
| Security         | Security Password   | แสดงหน้าจอสำหรับตั้งค่าระดับความปลอดภัยและรหัสผ่าน<br>செ "22.5.2 Security Level List" (หน้า 22-11)                                            |
| Settings         | Security Level List | แสดงหน้าจอต่าง ๆ ที่มีการตั้งค่าความปลอดภัยและระดับความปลอดภัย<br>சி "22.5.1 การตั้งค่ารหัสผ่าน" (หน้า 22-9)                                  |
| Time Schedule    | Settings            | แสดงการดำเนินการต่าง ๆ ที่มีการตั้งค่ากำหนดเวลาไว้<br><sup>(GP</sup> "23.4 คำแนะนำในการตั้งค่าทั่วไป (การตั้งค่าตารางเวลา)" (หน้า 23-10)      |
| Sound Settings   |                     | แสดงหน้าจอสำหรับลงทะเบียนเสียง<br>சி "26.5 คำแนะนำในการตั้งค่า" (หน้า 26-13)                                                                  |
| Text Table Setti | ngs                 | แสดงตารางข้อความสำหรับลงทะเบียนข้อความ<br><sup>(GP</sup> "15.7.3 คำแนะนำในการตั้งค่าตารางข้อความ" (หน้า 15-49)                                |
| Global D-Script  | Settings            | แสดง global D-scripts ต่าง ๆ ที่สร้างขึ้น<br><sup>(CP</sup> "20.8.1 คำแนะนำในการตั้งค่าทั่วไป (D-Script)" (หน้า 20-50)                        |
| Extended Script  | Settings            | แสดงหน้าจอสำหรับตั้งโปรแกรม Extended Script<br><sup>(GP</sup> "20.8.1 คำแนะนำในการตั้งค่าทั่วไป (D-Script)" (หน้า 20-50)                      |
| Image Registrat  | ion                 | แสดงหน้าจอ [Image] สำหรับลงทะเบียนภาพ<br>சீ "10.5.1 การตั้งค่าทั่วไป (การลงทะเบียนภาพ)" (หน้า 10-23)                                          |
| Text             |                     | แสดงหน้าจอสำหรับลงทะเบียนข้อความ<br>சி "15.7.2 คำแนะนำในการตั้งค่าทั่วไป (ข้อความ)" (หน้า 15-48)                                              |
| Mark             |                     | แสดงหน้าจอสำหรับสร้างเครื่องหมาย<br>🀨 "9.12.2 การตั้งค่าทั่วไป (การลงทะเบียนเครื่องหมาย)" (หน้า 9-77)                                         |
| Keypad           |                     | แสดงหน้าจอสำหรับแก้ไขแป้นคีย์<br><sup>CB®</sup> "16.5.2 คำแนะนำในการตั้งค่า (การลงทะเบียนแป้นคีย์)<br>เกี่ยวกับการตั้งค่าทั่วไป" (หน้า 16-23) |
| Symbol Variable  | e Settings          | แสดงหน้าจอสำหรับลงทะเบียนสัญลักษณ์<br><sup>(இ</sup> "6.9.2 ขั้นตอนการตั้งค่า ■ การลงทะเบียน [Symbol Variable Settings]"<br>(หน้า 6-45)        |

Screen List Window แสดงรายการหน้าจอหลักหรือหน้าต่างที่สร้างขึ้น

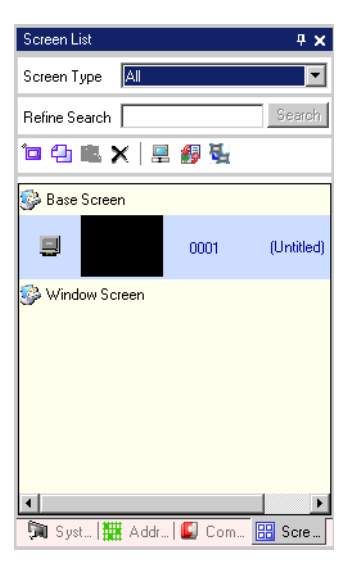

| การตั้งค่า    |                        | คำอธิบาย                                                                 |  |  |
|---------------|------------------------|--------------------------------------------------------------------------|--|--|
| Screen Type   |                        | เลือกหน้าจอที่จะแสดงระหว่าง [All], [Base Screen] หรือ [Window Screen]    |  |  |
| Refine Search |                        | กำหนดข้อความสำหรับค้นหาเป้าหมายด้วยอักขระแบบไบต์เดี่ยวไม่เกิน 128 ตัว    |  |  |
|               | หน้าจอใหม่ 📁           | แสดงกล่องโต้ตอบ [New Screen]                                             |  |  |
|               | คัดลอก 🔁               | คัดลอกหน้าจอที่เลือก                                                     |  |  |
|               | วาง 😰                  | วางหน้าจอที่คัดลอกไว้ลงบนรายการหน้าจอ                                    |  |  |
|               | ลบ 🗙                   | ลบหน้าจอที่เลือกออกจากโปรเจค                                             |  |  |
| บุ่มสังงาน    | เปลี่ยนลักษณะเฉพาะ<br> | กล่องโต้ตอบต่อไปนี้จะแสดงขึ้น คุณสามารถเปลี่ยนหมายเลข ชื่อและสีหน้าจอได้ |  |  |

| การตั้งค่า   |                       | คำอธิบาย                                                                                                    |  |  |  |
|--------------|-----------------------|----------------------------------------------------------------------------------------------------|--|--|--|
| ปุลเส้งงาน   | เปลี่ยนโหมด<br>แสดงผล | เปลี่ยนโหมดแสดงผลของ [Screen List] <การแสดงหน้าจอขนาดย่อ>       Screen List          × ×        Screen Type     All       Refine Search          Secreen             Base Screen             Ø Base Screen             Ø OD1        (Unitled)            Window Screen |  |  |  |
|              | ซ้อน 🍇                | แสดงหน้าจอตามลำดับขั้น                                                                                                    |  |  |  |
| รายการหน้าจอ |                       | แสดงหน้าจอต่าง ๆ ที่ลงทะเบียนในโปรเจคหนึ่งโปรเจค ให้ดับเบิลคลิกแถวหน้าจอที่คุณต้องการเปิด<br>หน้าจอจะปรากฏขึ้นในพื้นที่สำหรับแก้ไขทางด้านขวา<br>คุณสามารถเลือกหน้าจอและคัดลอกหรือลบหน้าจอได้อย่างง่ายดาย                                                               |  |  |  |

#### Properties Window

์ แสดงลักษณะเฉพาะ/การตั้งค่าของพาร์ทหรือหน้าจอที่เลือก คุณสามารถตรวจสอบลักษณะเฉพาะหรือเปลี่ยน การตั้งค่าได้อย่างง่ายดายโดยใช้หน้าต่างนี้

- หมายเหตุ
- หน้าต่างนี้ไม่ได้แสดงข้อมูลการตั้งค่าของพาร์ทที่เลือกไว้ครบทุกข้อมูล
   ลักษณะเฉพาะและข้อมูลการตั้งค่าของพาร์ทที่กำหนดตำแหน่งการวางและข้อมูลการตั้งค่า ด้วยหมุดยึดจะไม่แสดงขึ้น สำหรับรายละเอียดเพิ่มเติมเกี่ยวกับหมุดยึด โปรดดูที่
  - "9.6.3 การล็อคตำแหน่ง/การปลดล็อคออบเจ็กต์" (หน้า 9-47)

| Properties Window | ×                  |
|-------------------|--------------------|
| Switch/Lamp       |                    |
| 🍲 🖳 💠             |                    |
| Attribute Name    | Setting Value      |
| Part Information  |                    |
| Coordinate        |                    |
| 🔻 Switch Feature  |                    |
| Switch Feature    | Use                |
| 🔻 Bit Switch      |                    |
| Bit Action        | Bit Set            |
| Bit Address       | [PLC1]X00000       |
| Switch Common     |                    |
| Lamp Feature      |                    |
| Color             |                    |
| Label             |                    |
|                   |                    |
|                   |                    |
|                   |                    |
|                   |                    |
| Properties Window | 🌾 Screen Data List |

|                                                  | การตั้งค่า       | คำอธิบาย                                                                                                |
|--------------------------------------------------|------------------|----------------------------------------------------------------------------------------------------|
| ฟื้นร่                                           | ที่แสดงชื่อพาร์ท | ชื่อพาร์ทหรือหน้าจอที่เลือกจะแสดงขึ้นในพื้นที่นี้ หากเลือกหลายพาร์ท จะแสดงจำนวนพาร์ท<br>ที่เลือกไว้ด้วย |
| พื้นที่ปุ่ม                                      |                  | เปิดหรือปิดการแสดงประเภทบนหน้าต่าง                                                                      |
|                                                  | ขยายทั้งหมด 🎴    | ขยายและแสดงทุกประเภท                                                                                    |
|                                                  | ยุบทั้งหมด 🗾     | ย่อและซ่อนทุกประเภท                                                                                     |
| ขยายถึงระดับ<br>แรกสุด 🗗 ขยายเ                   |                  | ขยายและแสดงเฉพาะประเภทระดับแรกสุดเท่านั้น                                                               |
| พื้นที่แสดงลักษณะเฉพาะ/<br>พื้นที่แสดงการตั้งค่า |                  | แสดงข้อมูลการตั้งค่าของแต่ละลักษณะเฉพาะ คุณสามารถเปลี่ยนการตั้งค่าในพื้นที่นี้ได้                       |

### Screen Data List Window แสดงรายการพาร์ทและภาพวาดต่าง ๆ ที่วางไว้บนหน้าจอ

| Screen Data<br>Target All | List                        | X   |
|---------------------------|-----------------------------|-----|
| Draw/Parts<br>SL_0000     | Information [PLC1]X00000    |     |
|                           |                             |     |
|                           |                             |     |
|                           |                             |     |
|                           |                             |     |
| Edit D                    | Delete                      | A V |
| Properties                | s Window 🏹 Screen Data List |     |

| การตั้งค่า        |             | คำอธิบาย                                                                                                    |
|-------------------|-------------|----------------------------------------------------------------------------------------------------|
| Target            |             | เลือกเป้าหมายที่จะแสดงในรายการแสดงผลระหว่าง [All], [Draw] หรือ [Part]                                                                                                    |
| Target Assistance |             | เลือกเป้าหมายที่จะแสดงในรายการแสดงผลเมื่อ [Target] เป็น [Draw] หรือ [Part]                                                                                                    |
| รายการแสดง        |             | แสดงรายการพาร์ทและภาพวาดต่าง ๆ ที่วางไว้บนหน้าจอ ดับเบิลคลิกที่แถว กล่องโต้ตอบการตั้งค่า<br>จะเปิดขึ้นเพื่อทำการแก้ไข                                                                                                    |
|                   | Draw/Parts  | แสดงชนิดภาพวาดเมื่อ [Target] เป็น [Draw] และแสดงหมายเลข ID ของพาร์ทเมื่อ [Target]<br>เป็น [Part] แสดง "กลุ่มออบเจ็กต์" สำหรับเป้าหมายที่จัดกลุ่ม และแสดง "D–Script" เมื่อเลือก<br>[D–Script] ไว้                           |
|                   | Information | แสดงพิกัดเมื่อ [Target] เป็น [Draw] และแสดงตำแหน่งของพาร์ททั้งหมดเมื่อ [Target] เป็น [Part]<br>แสดงหมายเลข ID และคำอธิบายเมื่อได้เลือก [D–Script] ไว้ และแสดงพิกัดและตำแหน่งทั้งหมด<br>ในกลุ่ม เมื่อได้เลือกกลุ่มออบเจ็กต์ |
|                   | แสดงหมุดยึด | คุณสามารถยืนยันว่าจะกำหนดพาร์ทหรือภาพวาดไว้ตายตัวหรือไม่ สำหรับรายละเอียดเพิ่มเติม<br>เกี่ยวกับหมุดยึด โปรดดูที่<br><sup>CP</sup> "9.6.3 การล็อคตำแหน่ง/การปลดล็อคออบเจ็กต์" (หน้า 9-47)                                   |
| Edit              |             | แสดงกล่องโต้ตอบการตั้งค่าสำหรับพาร์ท/ภาพวาดที่เลือกในรายการแสดงผล                                                                                                    |
| Delete            |             | ลบพาร์ท/ภาพวาดที่เลือกไว้ในรายการแสดงผล                                                                                                    |
| ลำดับ (เริ่มต้น)  |             | ย้ายรายการที่เลือกในรายการแสดงผลไปที่ตำแหน่งเริ่มต้น                                                                                                    |
| ลำดับ (สุดท้าย)   |             | ย้ายรายการที่เลือกในรายการแสดงผลไปที่ตำแหน่งสุดท้าย                                                                                                    |

6.13.6 คำแนะนำในการตั้งค่า [System Settings Window]

ในส่วนนี้จะอธิบายถึงหน้าจอต่าง ๆ ที่เรียกจากแต่ละรายการที่แสดงใน [System Settings Window]

คำแนะนำในการตั้งค่า [Device Settings] แสดงข้อมูลจำเพาะของจอแสดงผลที่ตั้งค่าไว้

| System Settings Window 4 | 🗙 Device Settings          |                             |                |
|--------------------------|----------------------------|-----------------------------|----------------|
| Display Settings         | Display Type<br>Driver     | GP3000 Series               | Change Display |
| Device Settings          | Model<br>Installation Meth | AGP-3500T<br>hod Horizontal |                |
| Main Unit Settings       | Specifications             |                             |                |
| Font Settings            | Screen Size                | 10.4 type                   |                |
|                          | Resolution                 | 640x480 dots (VGA)          |                |
| Peripheral Settings      | Display Type               | TFT Color LCD               |                |
| Peripheral List          | Display Colors             | 65536 Colors                |                |
| Device/PLC Settings      | Internal Memory            | 8Mbyte                      |                |
| Devicerr EC Settings     | Backup Memory              | 320Kbyte                    |                |
| Printer Settings         | COM1                       | RS-232C/RS-422(RS-485)      |                |
| Bar Code Settings        | COM2                       | RS-422(RS-485)              |                |
| Corint Cottings          | USB                        | 2 Port                      |                |
| <u>Johp Jetangs</u>      | LAN                        | 1 Port                      |                |
|                          | CF                         | Enable                      |                |
|                          |                            |                             |                |
|                          |                            |                             |                |

|                                                         | การตั้งค่า          | คำอธิบาย                                                                      |  |
|---------------------------------------------------------|---------------------|-------------------------------------------------------------------------------|--|
|                                                         |                     | แสดงรหัสผลิตภัณฑ์ของจอแสดงผล                                                  |  |
| Display Type                                            |                     | <ul> <li>ข้อมูลนี้จะแสดงบนทุกหน้าจอที่เรียกจากหน้าจอการตั้งค่าระบบ</li> </ul> |  |
| Series แสดงชื่อรุ่นของจอแสดงผล                          |                     | แสดงชื่อรุ่นของจอแสดงผล                                                       |  |
| Model แสดงชื่อรหัสผลิตภัณฑ์ที่รองรับจอแสดงผลรุ่นนั้นได้ |                     | แสดงชื่อรหัสผลิตภัณฑ์ที่รองรับจอแสดงผลรุ่นนั้นได้                             |  |
|                                                         | Installation Method | แสดงวิธีติดตั้งจอแสดงผลแบบ [Horizontal] หรือ [Vertical]                       |  |
| Specifications                                          |                     | แสดงข้อมูลจำเพาะของจอแสดงผลที่ตั้งค่าใน [Display Type]                        |  |

| การตั้งค่า         | คำอธิบาย                                                                                                |  |
|--------------------|----------------------------------------------------------------------------------------------------|--|
| Change Display     | กล่องโต้ตอบ [Change Display] จะปรากฏขึ้น ให้เปลี่ยนรหัสผลิตภัณฑ์ของจอแสดงผลที่จะใช้<br>สำหรับไฟล์โปรเจค |  |
| Current Display    | แสดงชื่อรุ่น ชื่อรหัสผลิตภัณฑ์ และวิธีติดตั้งจอแสดงผลที่เลือกใช้อยู่ในขณะนี้                            |  |
| Convert-To Display | ตั้งค่า [Series], [Model] และ [Installation Method] ของจอแสดงผลที่เปลี่ยนแล้ว                           |  |

# ∎ คำแนะนำในการตั้งค่า [Main Unit Settings]

♦ Display Settings

| System Settings Window # ×<br>Display Settings<br>Device Settings | Display Type<br>Driver GP3000 Series<br>Model AGP-3500T<br>Installation Method Horizontal<br>Main Unit Settings |  |
|-------------------------------------------------------------------|----------------------------------------------------------------------------------------------------|--|
| Main Unit Settings                                                | Display Settings Operation Settings   Action Settings   System Area Settings                                    |  |
| Font Settings                                                     | Screen Settings                                                                                                 |  |
| Peripheral Settings                                               | Initial Screen No. 1 📑 📰<br>Data Type of Display Screen No. © Bin 🔿 BCD                                         |  |
| Peripheral List                                                   | Change Screen from Main Unit                                                                                    |  |
| Device/PLC Settings                                               | Reflect in Device/PLC                                                                                           |  |
| Printer Settings                                                  | Start Time 0 🕂 🏢 Sec                                                                                            |  |
|                                                                   | Standby Mode Settings None 💌                                                                                    |  |
| Bar Code Settings                                                 | Standby Mode Time Minute                                                                                        |  |
| Script Settings                                                   | Change-To Screen No. in Standby Mode   🚍 🧱                                                                      |  |
|                                                                   | Display Settings                                                                                                |  |
|                                                                   | Color Settings 16384 Colors, 3-Speed Blink                                                                      |  |
|                                                                   | Reverse Display                                                                                                 |  |
|                                                                   | Show Brightness/Contrast Control Bar                                                                            |  |
|                                                                   | Dark Blink OBlack                                                                                               |  |
|                                                                   | D-Script_debug() Function Feature  © Enable  © Disable                                                          |  |
|                                                                   | Menu and Error Settings                                                                                         |  |
|                                                                   | System Language Settings Japanese 💌                                                                             |  |
|                                                                   | Offline Language Japanese 💌                                                                                     |  |
|                                                                   | Show System Menu Lower Part                                                                                     |  |
|                                                                   | Show Error Online Clear at Recovery                                                                             |  |
|                                                                   | Error Display Position C Upper Part 💿 Lower Part                                                                |  |
|                                                                   | Auto Recovery on System Error C Enable C Disable                                                                |  |
| 🏹 Syst 🇱 Addr   💋 Com   🔡 Scre                                    |                                                                                                    |  |

Screen Settings

| Screen Settings                      |              |
|--------------------------------------|--------------|
| Initial Screen No.                   | 1 🗧 🏛        |
| Data Type of Display Screen No.      | 💿 Bin 🔘 BCD  |
| Change Screen from Main Unit         |              |
| Reflect in Device/PLC                |              |
| Start Time                           | 0 🕂 🏛 Sec    |
| Standby Mode Settings                | None         |
| Standby Mode Time                    | 1 🕂 🛗 Minute |
| Change-To Screen No. in Standby Mode | 1 🐺          |

|                                 | การตั้งค่า               | คำอธิบาย                                                                                                    |
|---------------------------------|--------------------------|----------------------------------------------------------------------------------------------------|
| Initial Screen No.              |                          | ตั้งค่าหมายเลขหน้าจอที่จะแสดงผลในตอนเริ่มต้นทำงาน<br><sup>(C)</sup> "12.3 การเลือกหน้าจอที่จะแสดงขึ้นเมื่อเปิด GP" (หน้า 12-7)<br><sup>(หมายเหตุ]</sup><br>• ตั้งค่าหมายเลขหน้าจอตั้งแต่ 1 ถึง 9,999 เมื่อ [Data Type of Display Screen No.] เป็น [Bin]<br>และตั้งแต่ 1 ถึง 7,999 สำหรับ [BCD]                                                                                                    |
| Dat<br>No.                      | a Type of Display Screen | เลือกชนิดข้อมูลของหมายเลขหน้าจอที่ระบุ เมื่อเปลี่ยนหน้าจอจาก (Bin] หรือ (BCD)                                                                                                    |
| Change Screen from Main<br>Unit |                          | ระบุว่าจะแสดงการตั้งค่าในอุปกรณ์/PLC เมื่อมีการเปลี่ยนหน้าจอจากยูนิตหลักหรือไม่                                                                                                    |
|                                 | Reflect in Device/PLC    | หมายเลขหน้าจอที่อัพเดตแล้ว (หมายเลขหน้าจอที่แสดงอยู่ในขณะนั้น) จะถูกเขียนลงในตำแหน่ง<br>[System Data Area Top Address] + 8 ของอุปกรณ์ที่เชื่อมต่ออยู่ คุณต้องตั้งค่านี้เพื่อเปลี่ยนหน้าจอ<br>จากสวิตช์เปลี่ยนหน้าจอ และอุปกรณ์ที่เชื่อมต่อ<br><sup>CP</sup> "12.5 การเปลี่ยนหน้าจอที่แสดงผลอยู่ทั้งด้วยการแตะที่หน้าจอ และด้วยการเปลี่ยนจากอุปกรณ์/<br>PLC" (หน้า 12-13)                                                                                                    |
| Start Time                      |                          | ตั้งค่าเวลาที่ใช้ในการเริ่มการแสดงผลตั้งแต่ 0 ถึง 255 วินาที หลังจากเริ่มเปิดเครื่อง                                                                                                    |
| Standby Mode<br>Settings        |                          | <ul> <li>เลือกโหมดสแตนด์บายแบบ [None], [Screen OFF] หรือ [Screen Change]</li> <li>[None]<br/>หน้าจอไม่เปลี่ยนไปที่โหมดสแตนด์บาย</li> <li>[Screen OFF]<br/>ล้างหน้าจอถ้าไม่มีการแตะที่หน้าจอ หน้าจอจะเปลี่ยนไปหรือข้อความแจ้งเดือนจะแสดงขึ้น หลังจาก<br/>ครบระยะเวลาที่กำหนดไว้ใน [Standby Mode Time] แล้ว</li> <li>[Screen Change]<br/>เปลี่ยนไปที่หน้าจอที่ตั้งค่าไว้ใน [Change-To Screen No. in Standby Mode] ถ้าไม่มีการแตะ<br/>ที่หน้าจอ หน้าจอจะเปลี่ยนไปหรือข้อความแจ้งเตือนจะแสดงขึ้น หลังจากครบระยะเวลา<br/>ที่กำหนดไว้ใน [Standby Mode Time] แล้ว</li> </ul> |

## คำแนะนำในการตั้งค่า

| การตั้งค่า คำอธิบาย |                                         | คำอธิบาย                                                                                                    |
|---------------------|-----------------------------------------|----------------------------------------------------------------------------------------------------|
| ottings             | Standby Mode Time                       | ตั้งเวลาตั้งแต่ 1 ถึง 255 นาที เพื่อให้ล้างหน้าจอโดยอัตโนมัติและป้องกันไม่ให้มีการแสดงผล<br>ระบบจะล้างการแสดงผลในหน้าจอหรือเปลี่ยนไปที่หน้าจอที่กำหนดไว้โดยอัตโนมัติ หลังจากครบ<br>ระยะเวลาที่กำหนดไว้โดยไม่มีการแสดงผลใด ๆ เกิดขึ้น                                                                           |
| Standby Mode Se     | Change-To Screen No.<br>in Standby Mode | กำหนดหมายเลขหน้าจอที่ระบบจะเปลี่ยนไปเป็นหน้าจอนั้น หลังจากครบระยะเวลา<br>[Standby Mode Time] แล้ว เมื่อตั้งค่า [Standby Mode Settings] เป็น [Screen Change]<br>หมายเหตุ<br>• ตั้งค่าหมายเลขหน้าจอตั้งแต่ 1 ถึง 9,999 เมื่อ [Data Type of Display Screen No.] เป็น [Bin]<br>และตั้งแต่ 1 ถึง 7,999 สำหรับ [BCD] |

#### • Display Settings

| Display Settings                      |                             |   |
|---------------------------------------|-----------------------------|---|
| Color Settings                        | 16384 Colors, 3-Speed Blink | - |
| 🗖 Reverse Display                     |                             |   |
| ☑ Show Brightness/Contrast Control Ba | ar                          |   |
| Dark Blink                            | 🔿 Black 💿 Dark Color        |   |
| D-Script_debug() Function Feature     | Enable O Disable            |   |

| การตั้งค่า                              | คำอธิบาย                                                                                                    |                                                                 |
|-----------------------------------------|----------------------------------------------------------------------------------------------------|-----------------------------------------------------------------|
|                                         | ตั้งค่าสีที่ใช้ในการแสดงผล                                                                                                    |                                                                 |
|                                         | ชนิด                                                                                                    | ช่วงการตั้งค่าสึ                                                |
| Color Settings                          | แสดงผล TFT                                                                                                    | 65,536 สี ไม่กะพริบและ 16,384 สี<br>ความเร็วในการกะพริบ 3 ระดับ |
|                                         | แสดงผล STN                                                                                                    | 4,096 สี ความเร็วในการกะพริบ 3 ระดับ                            |
|                                         | แสดงผลขาวดำ                                                                                                    | ขาวดำ 16 ระดับ ความเร็วในการกะพริบ 3 ระดับ                      |
| Reverse Display                         | ตั้งค่าว่าจะแสดงหน้าจอโดยกลับสีเป็นสีดำ/ขาวหรือไม่<br>[หมายเหตุ]<br>• สามารถตั้งค่านี้ได้เฉพาะเมื่อเลือกการแสดงผลแบบขาวดำเท่านั้น                                                            |                                                                 |
| Show Brightness/Contrast<br>Control Bar | ตั้งค่าว่าจะแสดงแถบควบคุมความสว่าง/คอนทราสต์ เพื่อควบคุมความสว่างและคอนทราสต์<br>ด้วยการแตะที่หน้าจอหรือไม่                                                                                  |                                                                 |
| Dark Blink                              | เลือกสีตรงกันข้ามของพาร์ทหรือรูปภาพที่มีการกะพริบ โดยเลือกระหว่าง [Black] หรือ<br>[Dark Color] หากเลือก [Dark Color] การกะพริบจะเปลี่ยนเป็นสีเข้มของสีที่ตั้งค่าไว้สำหรับพาร์ท<br>หรือรูปภาพ |                                                                 |
| D-Script_debug ( )<br>Function Feature  | ตั้งค่าว่าจะเรียกใช้ข้อมูลฟังก์ชัน debug() ที่อธิบายไว้ใน D-script หรือไม่<br>🐨 "21.7.1 ฟังก์ชัน Debug" (หน้า 21-65)                                                                         |                                                                 |

 Menu and Error Settings กำหนดการตั้งค่าเมนูและข้อผิดพลาด

| Menu and Error Settings       |                           |
|-------------------------------|---------------------------|
| System Language Settings      | English                   |
| Offline Language              | English                   |
| Show System Menu              | Lower Part                |
| Show Error Online             | Clear at Recovery         |
| Error Display Position        | O Upper Part 💿 Lower Part |
| Auto Recovery on System Error | 🔿 Enable 💿 Disable        |
|                               |                           |

| การตั้งค่า                       | คำอธิบาย                                                                                                    |  |  |
|----------------------------------|----------------------------------------------------------------------------------------------------|--|--|
| System Language Settings         | ตั้งค่าภาษาของ "เมนูระบบ", "การควบคุมความสว่าง/คอนทราสต์" และ "ข้อความแสดง<br>ข้อผิดพลาด" (ข้อความหนึ่งบรรทัดและข้อความแสดงรายละเอียด) ที่แสดงบน GP ระหว่าง<br>[Japanese] หรือ [English]                                                                                                    |  |  |
| Offline Language                 | เลือกภาษาที่ใช้แสดงผลของเมนูออฟไลน์ระหว่าง [Japanese] หรือ [English]                                                                                                    |  |  |
| Show System Menu                 | เลือกตำแหน่งเมนูระบบระหว่าง [Do Not Display], [Upper Part] หรือ [Lower Part]                                                                                                    |  |  |
| Show Error Online                | เลือกช่วงเวลาที่จะล้างการแสดงข้อผิดพลาดแบบออนไลน์ ระหว่าง [None], [Clear at Recovery]<br>หรือ [Clear on Screen Change]<br><u>ข้อสำคัญ</u><br>• ข้อความแสดงข้อผิดพลาดที่เกิดขึ้นเมื่อไม่สามารถเขียนข้อมูลลงในอุปกรณ์/PLC ได้ เนื่องจาก<br>การสื่อสารเกิดข้อผิดพลาด จะไม่ถูกลบออกจากหน้าจอ GP แม้ว่าจะได้ตั้งค่า [Clear at Recovery]<br>ไว้ก็ตาม คุณสามารถลบข้อความนี้ได้โดยการเปลี่ยนหน้าจอ |  |  |
| Error Display Position           | เลือกตำแหน่งแสดงข้อผิดพลาดระหว่าง [Upper Part] หรือ [Lower Part]                                                                                                    |  |  |
| Auto Recovery on System<br>Error | ตั้งค่าว่าจะทำการแก้ไขข้อผิดพลาดของระบบโดยอัตโนมัติหรือไม่                                                                                                    |  |  |

♦ Operation Settings

| Display Settings Series GP3000 Series<br>Model AGP-3500T                                                                                                    |        |
|----------------------------------------------------------------------------------------------------|--------|
| Device Settings                                                                                                    |        |
| Main Unit Settings Display Settings Display Settings Disp |        |
| Font Settings System Password Settings 0 0:No Password                                                                                                    |        |
| Peripheral Settings Touch Panel Detection   ON Detect O OFF Detect                                                                                                    |        |
| ✓ Touch Buzzer Sound                                                                                                    |        |
| Peripheral List                                                                                                    |        |
| Device/PLC Settings Touch Panel Operation on Back Light Off Detection    Operational  Operation I                                                                                                    | nhibit |
| Printer Settings                                                                                                    |        |
| Bar Code Settings                                                                                                    |        |
| Script Settings                                                                                                    |        |

| การตั้งค่า                                           | คำอธิบาย                                                                                                    |  |  |
|------------------------------------------------------|----------------------------------------------------------------------------------------------------|--|--|
| System Password Settings                             | ตั้งค่ารหัสผ่านของระบบตั้งแต่ 0 ถึง 99,999,999 สำหรับการตั้งค่าเริ่มต้นหรือการเข้าสู่<br>โหมดออฟไลน์ หากไม่จำเป็นต้องใช้รหัสผ่านของระบบ ให้ตั้งค่าเป็น "0" |  |  |
| Touch Panel Detection                                | เลือกเวลาที่ทำการตรวจจับระหว่าง [ON Detect] (เมื่อแตะที่หน้าจอสัมผัส) หรือ [OFF Detect]<br>(เมื่อนำนิ้วออกจากหน้าจอสัมผัส)                                 |  |  |
| Touch Buzzer Sound                                   | ตั้งค่าว่าจะให้ออดสัญญาณที่ติดตั้งอยู่ส่งเสียงดังเมื่อแตะที่หน้าจอหรือไม่                                                                                  |  |  |
| Output to External Buzzer<br>Terminal                | ตั้งค่าว่าจะให้ออดสัญญาณของหน้าจอสัมผัสส่งสัญญาณเสียงไปที่เทอร์มินัลออดสัญญาณภายนอก<br>หรือไม่                                                             |  |  |
| Touch Panel Operation on<br>Back Light Off Detection | ตั้งค่าว่าจะให้หน้าจอสัมผัสตรวจหาหลอดไฟแบ็คไลต์ที่ไม่ทำงานหรือไม่ โดยเลือกระหว่าง<br>[Operational] หรือ [Operation Inhibit]                                |  |  |

#### ♦ Action Settings

| System Settings Window 7 ×<br>Display Settings | Display Type GP3000 Series<br>Driver GP3000 Series<br>Model AGP-3500T<br>Installation Method Horizontal |                             |
|------------------------------------------------|----------------------------------------------------------------------------------------------------|-----------------------------|
| Main Unit Settings                             | Main Unit Settings<br>Display Settings   Deviation Settings   Action Settings   Settem Area Settings    |                             |
| Font Settings                                  | Window Settings                                                                                         | Backup Internal Device      |
| Peripheral Settings                            | Global Window Operation Disable                                                                         | Backup Backup Start Address |
| Peripheral List                                |                                                                                                    | Backup Area Size 1 🚍        |
| Device/PLC Settings                            |                                                                                                    |                             |
| Printer Settings                               | Screen Capture Settings                                                                                 | CF-Card Settings            |
| Bar Code Settings                              | Capture Action                                                                                          | CF-Card Data Storage        |
| Script Settings                                | Control Word Address                                                                                    | Control Word Address        |
|                                                | Black/White Reverse Display                                                                             | CF-Card Free Space          |
|                                                | File No. Auto Increment                                                                                 | Free Space Storage Address  |
|                                                | File Auto Delete                                                                                        | SRAM Auto Backup            |
|                                                | E Loop                                                                                                  | Control Word Address        |
|                                                | Capture Image Quality                                                                                   |                             |
|                                                | · · · · · · · · · · · · · · · · · · ·                                                                   |                             |
|                                                | Low-Quality Image 80 📰 High-Quality Image Low<br>High Compression (1)                                   |                             |
|                                                |                                                                                                    |                             |
| 🕅 Syst 🗰 Addr   🗳 Com   🔡 Scre                 |                                                                                                    |                             |

Window Settings
 ตั้งค่าการแสดงผลของหน้าต่างแบบแสดงทุกหน้าจอ

|   | -Window Settings        |           |
|---|-------------------------|-----------|
| l | window Settings         |           |
| l | Global Window Operation | Disable 🔻 |
| l |                         |           |
| l |                         |           |
| l |                         |           |
| l |                         |           |
| l |                         |           |
| l |                         |           |
| l |                         |           |

| การตั้งค่า              | คำอธิบาย                                                                                                    |                             |  |  |  |
|-------------------------|----------------------------------------------------------------------------------------------------|-----------------------------|--|--|--|
| Global Window Operation | เลือกการดำเนินการของหน้าต่างแบบแสดงทุกหน้าจอระหว่าง [Disable], [Direct] หรือ [Indirect]                                                                                                    |                             |  |  |  |
| Disable                 | ไม่ตั้งค่าหน้าจอแบบแสดงทุกหน้าจอ                                                                                                    |                             |  |  |  |
|                         | แสดงหมายเลขหน้าต่างที่จะแสดง และตำแหน่งที่กำหนดไว้ตายตัวของหน้าจอ<br>ควบคุมการแสดงผลโดยสั่งงานตำแหน่ง (LS16) ในอุปกรณ์ภายในของ GP หรืออุปกรณ์/PLC<br>ที่ได้รับการกำหนดพื้นที่เก็บข้อมูลระบบ |                             |  |  |  |
|                         | <หน้าจอตั้งค่า> <ตำแหน่งอุปกรณ์ภายในที่ใช้>                                                                                                    | <ตำแหน่งอุปกรณ์ภายในที่ใช้> |  |  |  |
|                         | Global Window Operation         Direct         LS0016         ตำแหน่งควบคุม           ไม่สายเงิน Counce Name         1         1         (สี่งออง)                                          |                             |  |  |  |
|                         | Window Screen No. ר בטטטוז (ארוקצעא)<br>Display Residen X Coordinate 320 בי גערוקצעא (ארוקצעא)                                                                                              |                             |  |  |  |
|                         | Display Position X-Coordinate 240 - เมื่อน LS0019 (สำรอง)                                                                                                    |                             |  |  |  |
| Direct                  | <ul> <li>Control Address</li> <li>ควบคุมการแสดงหน้าต่างแบบแสดงทุกหน้าจอ ถ้าคุณเปิดบิต 0 หน้าต่างจะแสดงขึ้น</li> <li>15</li> <li>2</li> <li>1</li> </ul>                                     |                             |  |  |  |
|                         | ୁ କମହନ୍ୟ (U)<br>Window Interchange                                                                                                    |                             |  |  |  |
|                         | Window Interchange<br>0: ย้ายตำแหน่งได้<br>1: ย้ายตำแหน่งไม่ได้<br>0 = 1: หน้าต่างแสดงผล                                                                                                    |                             |  |  |  |
|                         | หมายเหตุ<br>• เมื่อต้องการใช้พื้นที่เก็บข้อมูลระบบในอุปกรณ์/PLC ให้ตั้งค่าตัวเลือกนี้โดยใช้เวิร์ดต่อเนื่องกัน<br>สี่เวิร์ดของตำแหน่งที่กำหนดให้<br><© "                                     |                             |  |  |  |
| Window<br>Screen No.    | ตั้งค่าหมายเลขหน้าจอของหน้าต่างแบบแสดงทุกหน้าจอตั้งแต่ 1 ถึง 2,000                                                                                                    |                             |  |  |  |

| การตั้งค่า                                                                |  | การตั้งค่า | คำอธิบาย                                                                                                    |                                                                                                    |  |  |
|---------------------------------------------------------------------------|--|------------|----------------------------------------------------------------------------------------------------|----------------------------------------------------------------------------------------------------|--|--|
| <u>การตั้งค่า</u><br>Display<br>Position<br>X-Coordinate/<br>Y-Coordinate |  |            | คำอธิบาย          ตั้งค่าตำแหน่งการแสดงผลของหน้าต่างแบบแสดงทุกหน้าจอ แม้ว่าหน้าจอจะเปลี่ยนไป แต่หน้าต่าง         จะยังแสดงอยู่ในตำแหน่งเดิม พิกัดที่ระบุที่นี่คือ มุมบนซ้ายของหน้าต่าง         พิกัด X         พิกัด Y         พิกัด Y         หน้าต่าง         หน้าต่าง         หน้าต่าง         หน้าต่าง         ทิกัด Y         มอง         หน้าต่าง         หน้าต่าง         หน้าต่าง         หน้าต่าง         หน้าต่าง         หน้าจอหลัก         หมายเหตุ         • ให้ตั้งค่าพิกัดโดยเพิ่มขึ้นครั้งละ 4 จุด หากไม่ตั้งค่าตำแหน่งการแสดงผลโดยเพิ่มครั้งละ 4 จุด ระบบจะปรับตำแหน่งไปทางช้ายของพิกัดที่ระบุไว้เป็นระยะ 4 จุดโดยอัตโนมัติเพื่อแสดง หน้าต่างแบบแสดงทุกหน้าจอ |                                                                                                    |  |  |
| Indirect                                                                  |  | rect       | ตั้งค่าหมายเลขหน้าต่างที่จะแสดงผลและตำแหน่งหน้<br>อุปกรณ์ภายใน GP (ตำแหน่ง LS16 ถึง LS19) ถ้าคุ<br>คุณสามารถสลับหน้าต่างหรือเปลี่ยนตำแหน่งการแสด<br><หน้าจอตั้งค่า><br>Global Window Operation Indirect ▼<br>Data Type                                                                                                    | รักจอ โดยจัดเก็บข้อมูลในตำแหน่งของ<br>ณระบุพื้นที่เก็บข้อมูลระบบให้กับอุปกรณ์/PLC<br><ตำแหน่งอุปกรณ์ภายในที่ใช้><br>LS0016 ตำแหน่งควบคุม<br>LS0017 หมายเลขหน้าต่าง<br>LS0018 ตำแหน่งการแสดงผล (พิกัด X)<br>LS0019 ตำแหน่งการแสดงผล (พิกัด Y)<br>nคุณเปิดบิต 0 หน้าต่างจะแสดงขึ้น<br> |  |  |

|                         | การตั้งค่า | คำอธิบาย                                                                                                    |  |  |  |
|-------------------------|------------|----------------------------------------------------------------------------------------------------|--|--|--|
|                         |            | <ul> <li>แสดงต่ำแหน่งพิกัด X/พิกัด Y</li> <li>ตั้งค่าตำแหน่งการแสดงผลของหน้าต่างแบบแสดงทุกหน้าจอ ถ้าคุณเปลี่ยนค่าที่จัดเก็บในตำแหน่ง<br/>คุณสามารถย้ายหน้าต่างได้ พิกัดที่ระบุที่นี่คือ มุมบนซ้ายของหน้าต่าง</li> </ul>                                                                          |  |  |  |
| Global Window Operation | Indirect   | <ul> <li>พิกัด X</li> <li>พิกัด Y</li> <li>พิกัด Y</li> <li>หน้าต่าง</li> <li>หน้าจอหลัก</li> <li>เมื่อต้องการใช้พื้นที่เก็บข้อมูลระบบในอุปกรณ์/PLC ให้ตั้งค่าตัวเลือกนี้โดยใช้เวิร์ดต่อเนื่อง<br/>กันสี่เวิร์ดของตำแหน่งที่กำหนดให้</li> <li>"* ◆ System Area Settings" (หน้า 6-110)</li> </ul> |  |  |  |
|                         | Data Type  | เลือกชนิดข้อมูลที่จะจัดเก็บในตำแหน่งระหว่าง [Bin] หรือ [BCD]                                                                                                    |  |  |  |

Screen Capture Settings
 พิมพ์สำเนาของหน้าจอ GP

| Screen Capture Settings                                                                   |
|-------------------------------------------------------------------------------------------|
| Capture Action                                                                            |
| Control Word Address                                                                      |
| Black/White Reverse Display                                                               |
| File No. Auto Increment                                                                   |
| 🗖 File Auto Delete                                                                        |
| 🗖 Loop                                                                                    |
| Capture Image Quality                                                                     |
| J                                                                                         |
|                                                                                           |
| Low-Quality Image 180 🚍 📓 High-Quality Image Low<br>High Compression (1) Compression(100) |

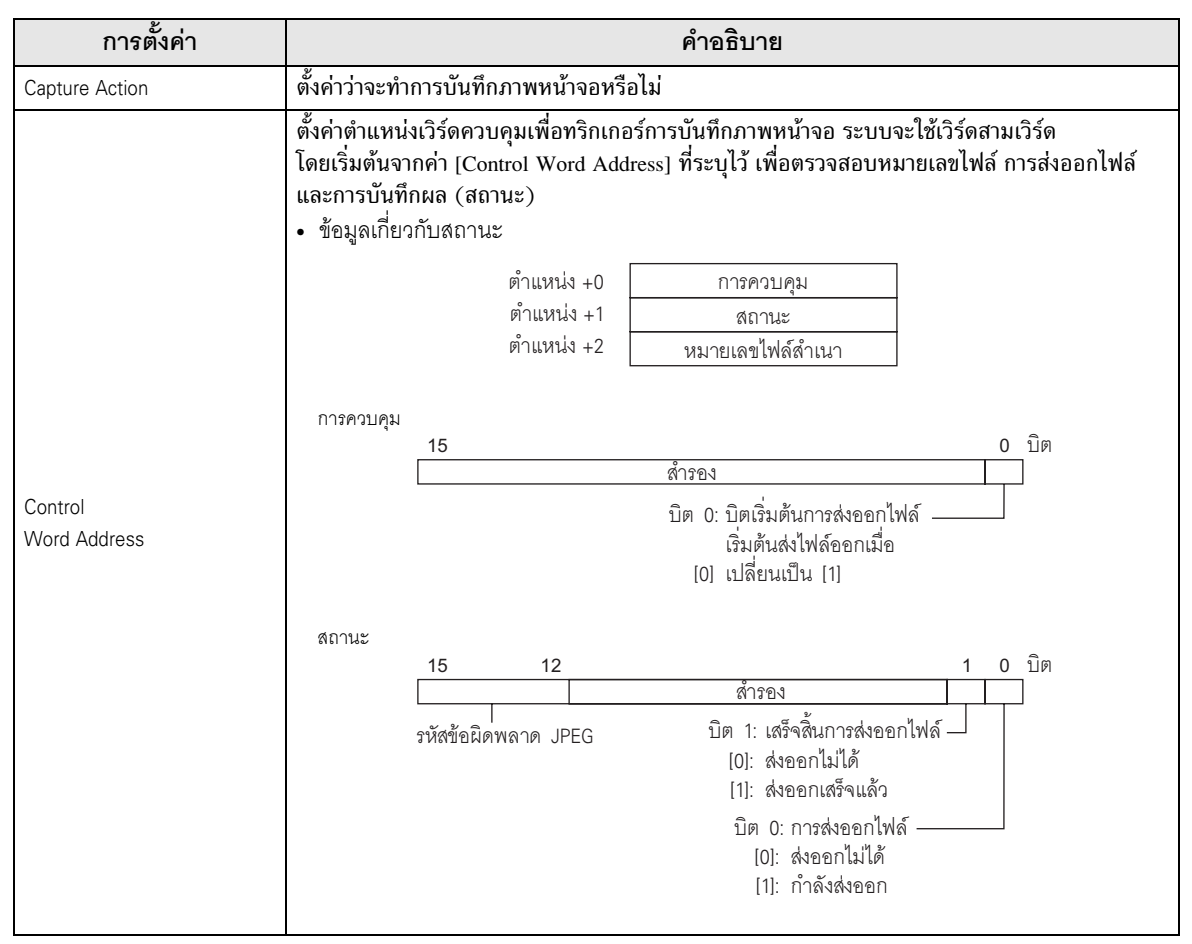

| การตั้งค่า              | คำอธิบาย                                                                                                    |                                                                                                    |                                                |                                                                                                    |  |  |
|-------------------------|----------------------------------------------------------------------------------------------------|----------------------------------------------------------------------------------------------------|------------------------------------------------|----------------------------------------------------------------------------------------------------|--|--|
|                         | รายละเอียดรหัสข้อผิดพลาด JPEG                                                                                                    |                                                                                                    |                                                |                                                                                                    |  |  |
|                         | บิต 12 ถึง 15 คำอธิบาย                                                                                                    |                                                                                                    |                                                | รายละเอียด                                                                                                    |  |  |
|                         | 0000 เสร็จสมบูรณ์                                                                                                    |                                                                                                    |                                                | เมื่อดำเนินการเสร็จสมบูรณ์                                                                                                    |  |  |
|                         | 0001                                                                                                    | สำรอง                                                                                                    |                                                |                                                                                                    |  |  |
|                         | 0010                                                                                                    | 0010 สำรอง                                                                                                    |                                                |                                                                                                    |  |  |
|                         | 0011                                                                                                    | สำรอง                                                                                                    |                                                |                                                                                                    |  |  |
|                         | 0100                                                                                                    | ไม่มีการ์ด CF                                                                                                    |                                                | เมื่อไม่ได้ใส่การ์ด CF หรือฝาปิดการ์ด CF เปิดออก<br>ในระหว่างบันทึกภาพหน้าจอหรือขณะแสดงข้อมูล JPEG อยู่                                                                                                    |  |  |
|                         | 0101                                                                                                    | การเขียนการ์ด CF<br>เกิดข้อผิดพลาด                                                                                          |                                                | เมื่อไม่มีพื้นที่ว่างเพียงพอในการ์ด CF หรือมีการถอด<br>การ์ด CF ออก ขณะกำลังเขียนข้อมูลในระหว่าง<br>การบันทึกภาพหน้าจอ                                                                                                    |  |  |
|                         | 0110                                                                                                    | สำรอง                                                                                                    |                                                |                                                                                                    |  |  |
|                         | 0111                                                                                                    | การ์ด CF มีข้อผิดพลาด                                                                                                    |                                                | เมื่อไม่ได้มีการฟอร์แม็ตการ์ด CF                                                                                                    |  |  |
|                         | 1000                                                                                                    | สำรอง                                                                                                    |                                                |                                                                                                    |  |  |
|                         | 1001                                                                                                    | เกินจำนวนไฟล์ของคุณ<br>การเพิ่มขึ้นอัตโนมัติ                                                                                | สมบัติ                                         | เมื่อหมายเลขไฟล์ในคุณสมบัติการเพิ่มขึ้นโดยอัตโนมัติเกิน 65,535                                                                                                    |  |  |
| Control<br>Word Address | <ul> <li>• Details of Captility</li> <li>• Details of Captility</li> <li>ในบิตเสร็จสิ้นที่หลังจากบันทึก<br/>แล้วจึงปิดบิตไห<br/>การส่งออกไฟส์</li> </ul> | งกัชน [File No. Au<br>ure Action<br>การส่งออกไฟล์ บิต 1<br>ภาพหน้าจอเสร็จแล้ว<br>ฟล์เอาต์พูตจากอุปกร<br>ร์ ช่วงเวลาของการคว | o incre<br>ของตํ<br>i โปรด<br>รณ์/PL<br>บคุมแล | meni) ตาแหน่งนจะจัดเก็บหมาอเลขเพลเดยอดเนมด<br>าแหน่งสถานะจะเปิดขึ้นเมื่อเสร็จสิ้นขั้นตอนการบันทึก<br>ตรวจสอบให้แน่ใจว่าบิตเสร็จสิ้นการส่งออกไฟล์เปิดอยู่<br>C ถ้าบิตไฟล์เอาต์พุตถูกปิด GP จะปิดบิตเสร็จสิ้น<br>งะสถานะระหว่างการบันทึกภาพหน้าจอ มีดังนี้ |  |  |
|                         | บิตไฟล์เอาต์พูต<br>(ควบคุม)                                                                                                    |                                                                                                    | เปิด<br>ปิด                                    | ·                                                                                                    |  |  |
|                         | บิตการ<br>(สถานะ                                                                                                    | าส่งออกไฟล์<br>ะ)                                                                                                    | เปิด<br>ปิด                                    |                                                                                                    |  |  |
|                         | บิตเสร็<br>(สถานะ                                                                                                    | จสิ้นการส่งออกไฟล์<br>ะ)                                                                                                    | เปิด<br>ปิด                                    | <b>@</b>                                                                                                    |  |  |
|                         | กระบวนการบันทึกภาพหน้าจอ                                                                                                    |                                                                                                    | ବହ                                             | าราราสตล<br>การปนุติภาพ<br>พริพษ                                                                                                    |  |  |
|                         | ○=GP ปิด ◆ =ปิดบิต                                                                                                    |                                                                                                    |                                                |                                                                                                    |  |  |
|                         | หมายเหตุ                                                                                                    |                                                                                                    |                                                |                                                                                                    |  |  |
|                         | <ul> <li>ถ้าคุณปิดบิตไง</li> <li>การส่งออกไฟส</li> <li>ถ้ามีข้อผิดพลา</li> <li>ของตำแหน่งค</li> </ul>                                                    | ฟล์เอาต์พุต (ควบคุม<br>เ์จะถูกปิดโดยอัตโนมั<br>ดเกิดขึ้นขณะบันทึกร<br>วบคมปิดลง แต่จะถา                                     | ) ก่อน<br>ัติ<br>เาพหน้<br>เล้างใน             | ที่บิตเสร็จสิ้นการส่งออกไฟล์จะเปิดขึ้น บิตเสร็จสิ้น<br>าจอ พื้นที่สถานะจะไม่ถูกล้างเมื่อทริกเกอร์บิต<br>ครั้งถัดไปที่ดำเนินการเสร็จสมบรณ์                                                                                                    |  |  |

| การตั้งค่า                  | คำอธิบาย                                                                                                    |            |                                      |                                               |                  |  |
|-----------------------------|----------------------------------------------------------------------------------------------------|------------|--------------------------------------|-----------------------------------------------|------------------|--|
|                             | ตั้งค่าว่าจะบันทึกหน้าจอที่ถูกบันทึกภาพไว้ในการ์ด CF โดยกลับสีเป็นสีดำและขาวหรือไม่<br>หมายเหตุ                                                                                                    |            |                                      |                                               |                  |  |
|                             | • GP รุ่นแสดงผลขาว                                                                                                    | ดำหรือ GF  | <sup>•</sup> รุ่นแสดงผลสี จะแสดงสถาน | ะการกลับสีเป็นสีดำ                            | 1/ขาวดังต่อไปนี้ |  |
|                             | หน้าจอ PC                                                                                                    | ชนิด<br>GP | หน้าจอ GP                            | การแสดงผลกลับสี่เป็นสี่ดำ/ขาว<br>(ในการ์ด CF) |                  |  |
|                             |                                                                                                    |            |                                      | ไข้งาน                                        | ไม่ใช้งาน        |  |
| Black/White Reverse Display |                                                                                                    | ขาวด้า     | (ปกติ)<br>สีดำ<br>(กลับสี)<br>สีขาว  | <b>.</b><br>สีดำ                              | สีขาว            |  |
|                             | (สีขาว O)                                                                                                    |            | สีขาว                                | สีดำ                                          | สีขาว            |  |
|                             | (สีอื่น)<br>เช่น สีเขียว                                                                                                    | (%         |                                      | สีเขียว                                       |                  |  |
|                             | <ul> <li>คุณสามารถกลับสีได้เฉพาะสีดำหรือสีขาวเท่านั้น</li> <li>ไม่สามารถกลับสีอื่น ๆ ได้</li> </ul>                                                                                                    |            |                                      |                                               |                  |  |
| File No.<br>Auto Increment  | เมื่อระบบบันทึกภาพหน้าจอแล้ว จะสร้างไฟล์ใหม่ขึ้นโดยกำหนดชื่อไฟล์ให้โดยอัตโนมัติ<br>(การกำหนดตัวเลข) ด้วยการบวก 1 เข้ากับหมายเลขไฟล์ที่มีค่ามากที่สุดที่บันทึกลงในการ์ด CF<br>หมายเลขไฟล์ที่ถูกกำหนดหมายเลขโดยอัตโนมัติจะถูกเขียนลงในตำแหน่ง [Control Word Address]<br>ที่ระบุ +2<br>ระบบจะกำหนดหมายเลขไฟล์ไปจนถึงหมายเลข 65535 หลังจากนั้นการบันทึกภาพหน้าจอ<br>จะไม่ทำงาน ถ้าต้องการดำเนินการต่อ ให้ใช้ฟังก์ชัน [File Auto Delete] หรือฟังก์ชัน [Loop]<br>[หมายเหตุ<br>• GP จะค้นหาหมายเลขไฟล์ที่มีค่าสูงสุดตั้งแต่เปิดเครื่อง GP, ตั้งแต่เปิด/ปิดฝาครอบการ์ด CF<br>และตั้งแต่ใส่/ถอดการ์ด CF<br>• เมื่อใช้ฟังก์ชันนี้ ระบบจะไม่สนใจหมายเลขไฟล์ที่กำหนดในตำแหน่ง [Control Word Address]<br>ที่ระบุ +2 แต่อย่างใด |            |                                      |                                               |                  |  |

| การตั้งค่า                                                                                                    | คำอธิบาย                                                                                                    |             |  |  |  |  |
|----------------------------------------------------------------------------------------------------|----------------------------------------------------------------------------------------------------|-------------|--|--|--|--|
|                                                                                                    | ลบไฟล์ที่มีอยู่และยอมให้มีการบันทึกไฟล์ใหม่ได้ ถึงแม้การ์ด CF จะมีที่ว่างไม่เพียงพอหรือ<br>หมายเลขไฟล์เกิน 65535 แล้วก็ตาม<br><เมื่อมีไฟล์ที่มีหมายเลขไฟล์สูงสุดอยู่><br>เมื่อในการ์ด CF มีไฟล์ที่มีหมายเลขไฟล์สูงสุดอยู่ (65535) คุณสมบัตินี้จะลบไฟล์ทั้งหมด<br>ที่มีอยู่ออกและสร้างไฟล์ใหม่ขึ้นโดยเริ่มจากหมายเลขไฟล์ 0<br>ตัวอย่าง เมื่อมีไฟล์ "CP65535.JPG" อยู่ในการ์ด CF |             |  |  |  |  |
|                                                                                                    |                                                                                                    |             |  |  |  |  |
|                                                                                                    | การ์ด CF                                                                                                    | การ์ด CF    |  |  |  |  |
|                                                                                                    | CP00100.JPG           CP00101.JPG           CP00102.JPG           :           :           CP65535.JPG           หลังจากบันทึกภาพ           หน้าวจอ                                                                                                    | CP00000.JPG |  |  |  |  |
| File Auto Delete                                                                                                    | File Auto Delete                                                                                                    |             |  |  |  |  |
|                                                                                                    |                                                                                                    |             |  |  |  |  |
| <ul> <li>อาจตองเชเวลาสกครูเนการลบเพลทงหมด</li> <li>&lt;เมื่อการ์ด CF เต็ม&gt;</li> <li>คุณสมบัตินี้จะลบไฟล์ที่มีหมายเลขไฟล์น้อยที่สุดออก และสร้างไฟล์ที่มีหมายเลขเ<br/>ไฟล์สูงสุด + 1</li> </ul> |                                                                                                    |             |  |  |  |  |
|                                                                                                    | งรอยาง เพลามมม อเลอเพล Crootoo.sro เง Croosoo.sro ถูกอนที่กังในการที่ Cr                                                                                                    |             |  |  |  |  |
|                                                                                                    | CP00101.JPG<br>CP00102.JPG<br>:<br>:<br>CP00300.JPG                                                                                                    |             |  |  |  |  |
|                                                                                                    | CP00300.JPG หน้าจอ CP00301.JPG                                                                                                    |             |  |  |  |  |
|                                                                                                    | ไฟล์ที่มีหมายเลขไฟล์น้อยที่สุด "CP00100.JPG" จะถูกลบออก และสร้างไฟล์ใหม่<br>"CP00301.JPG" ขึ้น                                                                                                    |             |  |  |  |  |

| การตั้งค่า               | คำอธิบาย                                                                                                    |  |  |  |
|--------------------------|----------------------------------------------------------------------------------------------------|--|--|--|
|                          | ในระหว่างการบันทึกภาพหน้าจอ ระบบจะสร้างไฟล์ใหม่ขึ้นโดยกำหนดหมายเลขไฟล์ด้วยการ<br>บวก 1 เข้ากับหมายเลขไฟล์ที่มีเวลาบันทึกล่าสุดจากบรรดาหมายเลขไฟล์ต่าง ๆ ในการ์ด CF<br>เมื่อในการ์ด CF มีหมายเลขไฟล์ครบตั้งแต่ 00000 จนถึง 65535 คุณสมบัตินี้จะเขียนทับไฟล์<br>ตามลำดับโดยเริ่มจากไฟล์หมายเลข 00000 และระบบจะทำการบันทึกภาพหน้าจอต่อไป<br><sup>หมายเหต</sup><br>• เวลาบันทึกของไฟล์จะถูกตรวจสอบทุกครั้งที่สร้างไฟล์<br><ไฟล์ล่าสุดมีหมายเลขไฟล์สูงสุด><br>เมื่อไฟล์ล่าสุดมีหมายเลขไฟล์สูงสุด><br>เมื่อไฟล์ล่าสุดมีหมายเลขไฟล์เท่ากับ 65535 ไฟล์ใหม่จะถูกสร้างขึ้นโดยมีหมายเลขไฟล์ 00000.<br>ตัวอย่าง ไฟล์ "CP65531.JPG" ถึง "CP65535.JPG" จะถูกบันทึกลงในการ์ด CF |  |  |  |
|                          | การ์ด CF<br>CP65531.JPG 9:00<br>CP65532.JPG 10:00<br>CP65533.JPG 11:00<br>CP65534.JPG 12:00<br>CP65535.JPG 13:00<br>CP65535.JPG 13:00                                                                                                    |  |  |  |
| Loop                     | ไฟล์ใหม่ "CP00000.JPG" จะถูกสร้างขึ้น<br><เมื่อการ์ด CF เต็ม><br>ในระหว่างการบันทึกภาพหน้าจอ ไฟล์ที่เก่าที่สุดจะถูกลบออก และบันทึกไฟล์ใหม่โดยมี<br>หมายเลขไฟล์ที่มีค่ามากกว่าไฟล์ล่าสุดอยู่ 1<br>ตัวอย่าง เมื่อไฟล์ล่าสุดคือ "CP00000.JPG"                                                                                                    |  |  |  |
|                          | การ์ด CF<br>CP00000.JPG 14:00<br>CP65531.JPG 9:00<br>CP65533.JPG 10:00<br>CP65533.JPG 11:00<br>CP65534.JPG 12:00<br>CP65534.JPG 12:00<br>CP65535.JPG 13:00<br>ไฟล์ที่เก่าที่สุด "CP65531.JPG" จะถูกลบออก และสร้างไฟล์ใหม่ "CP00001.JPG" ขึ้น<br>พมายเหตุ<br>• หากมีการลบไฟล์ออกเนื่องจากมีพื้นที่ว่างเหลือไม่พอ ระบบจะลบไฟล์เก่าที่สุดออกเพื่อสร้าง                                                                                                    |  |  |  |
|                          | เพลเหม เนกรณินิ อาจต่องใช้เวลาเพิ่มเป็นสองเท่าในการบันทึกไฟล้ เมื่อเทียบกับการบันทึก<br>เมื่อการ์ด CF มีพื้นที่ว่างเพียงพอ                                                                                                    |  |  |  |
| Capture Image<br>Quality | ตั้งค่าคุณภาพของภาพที่บันทึกได้ตั้งแต่ 1 ถึง 100 คุณสามารถตั้งค่าได้โดยป้อนค่าตัวเลขโดยตรง<br>1 — ภาพคุณภาพต่ำ, บีบอัดภาพมาก<br>100 — ภาพคุณภาพสูง, บีบอัดภาพน้อย                                                                                                    |  |  |  |

• Backup Internal Device

ดัดลอกข้อมูลที่จัดเก็บในพื้นที่สำหรับผู้ใช้ของตำแหน่งอุปกรณ์ภายในไปที่หน่วยความจำสำรองข้อมูล ถ้าคุณตั้งค่าอุปกรณ์ภายในสำรอง GP จะเริ่มเก็บข้อมูลที่จัดเก็บอยู่ในตำแหน่งอุปกรณ์ภายใน เมื่อคุณเปิด GP อีกครั้ง

ข้อสำคัญ

 ข้อมูลที่จัดเก็บในอุปกรณ์ภายในของ GP จะถูกล้างออกเมื่อปิด GP หรือเมื่อ GP เข้าสู้โหมด ออฟไลน์ คุณสามารถใช้ฟังก์ชันนี้ในการสำรองข้อมูลในพื้นที่สำหรับผู้ใช้ได้

| Backup Internal Device |       |
|------------------------|-------|
| 🗖 Backup               |       |
| Backup Start Address   |       |
| Backup Area Size       | 1 🗄 🛲 |
|                        |       |
|                        |       |

| การตั้งค่า | คำอธิบาย                                                                                                    |                                     |               |                                  |        |
|------------|----------------------------------------------------------------------------------------------------|-------------------------------------|---------------|----------------------------------|--------|
|            | ตั้งค่าว่าจะสำรองข้อมูลอุปกรณ์ภายในของ GP หรือไม่<br>หมายเหตุ                                                                                                    |                                     |               |                                  |        |
|            | <ul> <li>สำรองข้อมูลที่จัดเก็บอยู่ในตำแหน่งที่เรียงตามลำดับในพื้นที่สำหรับผู้ใช้ เลือกช่วงพื้นที่สำหรับ<br/>ผู้ใช้จาก LS หรือ USR (พื้นที่ระบบหรือ USR หากเป็นวิธีการเชื่อมต่อผ่านหน่วยความจำ)<br/>คุณไม่สามารถสำรองข้อมูลหลายช่วงได้ หากคุณเลือกพื้นที่ LS ด้วยวิธีการเชื่อมต่อโดยตรง<br/>ระบบจะสำรองข้อมูลของพื้นที่สำหรับผู้ใช้ (ส่วนกรอบสีแดง) ที่มีอยู่สองพื้นที่เพียงพื้นที่เดียว<br/>เท่านั้น เช่นเดียวกันกับเมื่อเลือกพื้นที่ระบบด้วยวิธีการเชื่อมต่อผ่านหน่วยความจำ</li> </ul> |                                     |               |                                  |        |
| Backup     | วิธี                                                                                                    | การเชื่อมต่อโดยตะ<br>พื้นที่ LS     | รง วิธีการเรื | ชื่อมต่อผ่านหน่วย<br>พื้นที่ระบบ | ความจำ |
|            | LS0000                                                                                                    | พื้นที่                             |               | พื้นที่                          | 0000   |
|            | LS0020                                                                                                    | เกบขอมูลระบบ<br>พื้นที่สำหรับ       |               | หเกลอที่ผวะกก                    | 0020   |
|            | (LS0276)                                                                                                    | อ่านข้อมูล<br>พื้นที่<br>สำหรับเป็ส |               | พื้นที่<br>สำหรับผู้ใช้          |        |
|            | LS2032                                                                                                    | สาหรอดูเบ<br>สันส์                  |               | . พื้นที่                        | 2032   |
|            | LS2048                                                                                                    | รีเลย์พิเศษ                         |               | วีเลย์พิเศษ                      | 2048   |
|            | LS2096                                                                                                    | พื้นที่สำรอง                        |               | พื้นที่สำรอง                     | 2096   |
|            |                                                                                                    | พื้นที่<br>สำหรับผู้ใช้             |               | พื้นที่<br>สำหรับผู้ใช้          |        |
|            | LS8999                                                                                                    |                                     |               |                                  | 8999   |

| การตั้งค่า              | คำอธิบาย                                                                                                    |                                                                                          |  |  |
|-------------------------|----------------------------------------------------------------------------------------------------|------------------------------------------------------------------------------------------|--|--|
| Backup<br>Start Address | ตั้งค่าตำแหน่งเริ่มต้นของอุปกรณ์ภายในที่จะสำรองข้อมูล ตั้งค่าตำแหน่งเริ่มต้นภายในช่วงสำหรับ<br>[Backup Area Size]<br>สำหรับวิธีการเชื่อมต่อโดยตรง ควรตั้งค่าตำแหน่งเริ่มต้นภายในช่วง LS20 ถึง LS2031, LS2096<br>ถึง LS8999 หรือ USR0 ถึง USR29999<br>สำหรับวิธีการเชื่อมต่อผ่านหน่วยความจำ ควรตั้งค่าตำแหน่งเริ่มต้นภายในช่วง 20 ถึง 2031, 2096<br>ถึง 8999 หรือ USR0 ถึง USR29999                                                                                                    |                                                                                          |  |  |
| Backup<br>Area Size     | ตั้งค่าขนาดอุปกรณ์ภายในสำหรับสำรองข้อมูล<br><u>ข้อสำคัญ</u><br>• หาก [Backup Start Address] + [Backup Area Size] มีค่าเกินกว่าช่วงที่ใช้ได้ของข้อมูลสำรอง<br>ของอุปกรณ์ภายใน ฟังก์ชันสำรองข้อมูลจะไม่ทำงาน<br><u>เหมายเหตุ</u><br>• สำหรับพื้นที่ LS หรืออุปกรณ์ MtoM (เชื่อมต่อผ่านหน่วยความจำ) ให้ตั้งค่าตั้งแต่ 1 ถึง 6,096<br>สำหรับพื้นที่ USR ให้ตั้งค่าตั้งแต่ 1 ถึง 30,000<br>• ขนาดข้อมูลสำรองของอุปกรณ์ภายในขึ้นอยู่กับขนาดพื้นที่ข้อมูลสำรอง<br><การคำนวณ><br>16 + (4 <sup>*1</sup> × ขนาดพื้นที่ข้อมูลสำรอง)<br><i>ตั</i> วอะ่าง |                                                                                          |  |  |
|                         | การตั้งค่า                                                                                                    | คำอธิบาย                                                                                 |  |  |
|                         | Backup Start Address                                                                                                    | LS2096                                                                                   |  |  |
|                         | Backup Area                                                                                                    | 6096                                                                                     |  |  |
|                         | <ผลการคำนวณ><br>(16) + (4 × 6096) = 24,400 ไบต์ (ประม<br>*1 4 คือค่าสำหรับตำแหน่งอุปกรณ์ LS และการ<br>2 คือค่าสำหรับตำแหน่งอปกรณ์ USR ถ้าขน                                                                                                    | าณ 24 KB)<br>ธเชื่อมต่อผ่านหน่วยความจำ<br>าดพื้นที่ข้อมลสำรองเป็นเลขคี่ ให้บวกเพิ่มอีก 1 |  |  |

 CF-Card Settings กำหนดการตั้งค่าเพื่อบันทึกข้อมูลลงในการ์ด CF

| CF-Card Settings           |   |
|----------------------------|---|
| CF-Card Data Storage       |   |
| Control Word Address       |   |
| CF-Card Free Space         |   |
| Free Space Storage Address |   |
| 🔲 SRAM Auto Backup         |   |
| Control Word Address       | - |
|                            |   |
|                            |   |
|                            |   |

| การตั้งค่า              |                                                    | คำอธิบาย                                                                                                    |                                                                                                    |  |  |  |
|-------------------------|----------------------------------------------------|----------------------------------------------------------------------------------------------------|----------------------------------------------------------------------------------------------------|--|--|--|
| CF-Card Data<br>Storage | ตั้งค่าว่าจะบ้<br>ฟังก์ชันหรือ<br><i>©</i> "6.14.2 | ตั้งค่าว่าจะบันทึกข้อมูลที่จัดเก็บอยู่ในหน่วยความจำสำรองข้อมูลเมื่อ GP ทำงาน เช่น ข้อมูลไฟล์ลิ่ง<br>ฟังก์ชันหรือไฟล์ CSV (การแจ้งเตือน, ข้อมูลที่สุ่มเก็บ เป็นต้น) ลงในการ์ด CF หรือไม่<br><sup>CGP</sup> "6.14.2 ข้อจำกัดของการ์ด CF" (หน้า 6-135) |                                                                                                    |  |  |  |
|                         | ตำแหน่งนี้จ<br>หมายเลขไท                           | ตำแหน่งนี้จะควบคุมการเขียนข้อมูลลงในการ์ด CF เขียนคำสั่งในตำแหน่งหลังจากระบุ<br>หมายเลขไฟล์แล้ว                                                                                                    |                                                                                                    |  |  |  |
|                         |                                                    | ตำแหน่งเวิร์ดควบคุม คำสั่ง/สถานะ<br>+1 หมายเลขไฟล์                                                                                                    |                                                                                                    |  |  |  |
|                         | <คำสั่ง/สถา<br>เขียนคำสั่ง                         | <คำสั่ง/สถานะ><br>เขียนคำสั่ง จากนั้นข้อมูลจะถูกเขียนลงในการ์ด CF ผลการทำงาน (สถานะ) จะแสดงในตำแหน่ง                                                                                                    |                                                                                                    |  |  |  |
|                         | โหมด                                               | ข้อมูลเวิร์ด                                                                                                    | คำอธิบาย                                                                                                    |  |  |  |
|                         | คำสัง                                              | 0001h                                                                                                    | ข้อมูลไฟล์ลิงพึงก์ชัน                                                                                                    |  |  |  |
|                         |                                                    | 0002h                                                                                                    | ข้อมูลบันทึกใน GP-PRO/PB III for Windows (compatible)                                                                                                    |  |  |  |
|                         |                                                    | 0003h                                                                                                    | ข้อมูลแผนภูมิเส้นใน GP-PRO/PB III for Windows (compatible)                                                                                                    |  |  |  |
|                         |                                                    | 0004h                                                                                                    | ข้อมูลที่สุ่มเก็บใน GP-PRO/PB III for Windows (compatible)                                                                                                    |  |  |  |
|                         |                                                    | 0005h                                                                                                    | ข้อมูลประวัติการแจ้งเตือนในบล็อค 1                                                                                                    |  |  |  |
|                         |                                                    | 0006h                                                                                                    | ข้อมูลประวัติการแจ้งเตือนในบล็อค 2                                                                                                    |  |  |  |
| Control                 |                                                    | 0007h                                                                                                    | ข้อมูลประวัติการแจ้งเตือนในบลีอค 3                                                                                                    |  |  |  |
| VVord Address           |                                                    | 0008h                                                                                                    | ข้อมูลประวัตการแจ้งเตอนในบล้อค 4                                                                                                    |  |  |  |
|                         |                                                    | 0009h                                                                                                    | ข้อมูลประวัติการแจ้งเตือนในบล็อค 5                                                                                                    |  |  |  |
|                         |                                                    | 000ah                                                                                                    | ข้อมูลประวัติการแจ้งเต่อนในบล้อค 6                                                                                                    |  |  |  |
|                         |                                                    | 000bh                                                                                                    | ข้อมูลประวัติการแจ้งเตือนในบลือค 7                                                                                                    |  |  |  |
|                         |                                                    | 000ch                                                                                                    | ข้อมูลประวัติการแจ้งเต่อนในบล็อค 8                                                                                                    |  |  |  |
|                         |                                                    | 0020h                                                                                                    | เรมตินการบันทักแบบวนลูปอัตโนมัติโน GP-PRO/PB III for Windows (compatible)                                                                                                    |  |  |  |
|                         |                                                    | 0021h                                                                                                    | เสร็จการบินทิกแบบวนลูปอิตในมัติใน GP-PRO/PB III for Windows (compatible)                                                                                                    |  |  |  |
|                         | สถานะ                                              | 0000h                                                                                                    | เสราสมบูรณ                                                                                                    |  |  |  |
|                         |                                                    | 0100h                                                                                                    | การเขยนเกดขอผดพลาด                                                                                                    |  |  |  |
|                         |                                                    | 0200h                                                                                                    | เมเตเลการด CF หรอผาบดเบตอยู<br>ท่ายหม่อง เส้นหนัง ห                                                                                                    |  |  |  |
|                         |                                                    | 0300h                                                                                                    | รหาอที่ของการ (พระภาพการ (พระภาพการ)<br>เทษาอที่ผมเลร เหตุณ (ทรุภาพการ) การการการการการการการการการการการการการก                                                                                           |  |  |  |
|                         |                                                    | 0400h                                                                                                    | หมายเลขเพลผตพลาด (หมายเลขเพลอยู่นอกขวง)                                                                                                    |  |  |  |
|                         |                                                    | 2000h                                                                                                    | ตขบหนะยงการบนทกแบบวนลูบอตเนมต เดถูกตอง เน GP-PRO/PB III for Windows<br>(compatible)<br>ขณะที่ตำแหน่งควบคุมมีค่านี้อยู่ โหมดบันทึกอัตโนมัติจะทำงานต่อ<br>เมื่อค่าเปลี่ยนแปลง โหมดบันทึกอัตโนมัติจะหยุดทำงาน |  |  |  |

| การตั้งค่า         | คำอธิบาย                                                                                                    |                                                                |                   |  |  |
|--------------------|----------------------------------------------------------------------------------------------------|----------------------------------------------------------------|-------------------|--|--|
|                    | <ul> <li>&lt;ชื่อไฟล์และตำแหน่งที่บันทึก&gt;</li> <li>เมื่อตั้งค่า [Enable multiple folders] ให้กับข้อมูลไฟล์ลิ่งฟังก์ชัน ให้ตั้งค่าภายในช่วงตั้งแต่</li> <li>1 ถึง 8,999 หากไม่ได้ตั้งค่า ไฟล์จะมีหมายเลขไฟล์ "1" ตายตัว</li> <li>หลังจากเขียนคำสั่งแล้ว ข้อมูลประวัติการแจ้งเตือนจะถูกบันทึกลงในโฟลเดอร์ [ALARM]</li> <li>ของการ์ด CF โดยมีชื่อไฟล์ต่อไปนี้</li> </ul> |                                                                |                   |  |  |
|                    | ข้อมูลประวัติ Z1 * * * * * . CSV<br>ข้อมูลประวัติ หมายเลขไฟล์<br>การแจ้งเตือน หมายเลขปล็อค                                                                                                    |                                                                |                   |  |  |
|                    | ตัวอย่าง<br>ตำแหน่งเวิร์ดควบคุม<br>+1 0005h<br>+1 0002h ► Z100002.CSV                                                                                                    |                                                                |                   |  |  |
|                    | โฟลเดคร์                                                                                                    | ข้คมลที่จะบันทึก                                               | ซื่คไฟล์          |  |  |
|                    | \FILE                                                                                                    |                                                                | F****.BIN         |  |  |
|                    |                                                                                                    | ถ่ายโอนข้อมูล CSV                                              | ZR****.CSV        |  |  |
|                    | \LOG                                                                                                    | ข้อมูลบันทึกใน GP-PRO/PB III for Windows (compatible)          | ZL****CSV         |  |  |
| Word Address       | \DATA                                                                                                    | ้หน้าจอภาพ                                                     | ****BIN           |  |  |
| Word / Iddie35     |                                                                                                    | ข้อมูลเสียง                                                    | 0****BIN          |  |  |
|                    | \CAPTURE                                                                                                    | ้<br>การบันทึกภาพหน้าจอ<br>การบันทึกภาพวิดีโอ                  | CP****.JPG        |  |  |
|                    | \TREND                                                                                                    | ข้อมูลแผนภูมิเส้นใน GP-PRO/PB III for Windows (compatible)     | ZT****.CSV        |  |  |
|                    |                                                                                                    | ข้อมูลที่สุ่มเก็บใน GP-PRO/PB III for Windows (compatible)     | ZS****.CSV        |  |  |
|                    | VALARM                                                                                                    | ข้อมูลประวัติการแจ้งเตือนในบล็อค 1                             | Z1****.CSV        |  |  |
|                    |                                                                                                    | ข้อมูลประวัติการแจ้งเตือนในบล็อค 2                             | Z2****.CSV        |  |  |
|                    |                                                                                                    | ข้อมูลประวัติการแจ้งเตือนในบล็อค 3                             | Z3****.CSV        |  |  |
|                    |                                                                                                    | ข้อมูลประวัติการแจ้งเตือนในบล็อค 4                             | Z4****.CSV        |  |  |
|                    |                                                                                                    | ข้อมูลประวัติการแจ้งเตือนในบล็อค 5                             | Z5****.CSV        |  |  |
|                    |                                                                                                    | ข้อมูลประวัติการแจ้งเตือนในบล็อค 6                             | Z6****.CSV        |  |  |
|                    |                                                                                                    | ข้อมูลประวัติการแจ้งเตือนในบล็อค 7                             | Z7****.CSV        |  |  |
|                    |                                                                                                    |                                                                |                   |  |  |
|                    | \SRAM                                                                                                    | ข้อมูลหน่วยความจำสำรองข้อมูล                                   | ZD****BIN         |  |  |
|                    | \SAMP01                                                                                                    | ข้อมูลของกลุ่มที่สุ่มเก็บกลุ่มที่ 1                            | SA****.CSV        |  |  |
|                    |                                                                                                    |                                                                |                   |  |  |
|                    |                                                                                                    | १४ । त्वे। द । त्वे.                                           |                   |  |  |
|                    | \SAMP64                                                                                                    | ข้อมูลของกลุ่มที่สุ่มเก็บกลุ่มที่ 64                           | SA****.CSV        |  |  |
| CF-Card Free Space | ตั้งค่าว่าจะจัดเก็บ<br>พื้นที่ว่างของการ์                                                                                                    | เพื้นที่ว่างของการ์ด CF ในอุปกรณ์ภายในหรือไม่ การตั้งค<br>ด CF | ่านี้ทำให้คุณทราบ |  |  |

| การตั้งค่า                 | คำอธิบาย                                                                                                    |
|----------------------------|----------------------------------------------------------------------------------------------------|
| Free Space Storage Address | ตั้งค่าตำแหน่งที่จะจัดเก็บพื้นที่ว่างของการ์ด CF<br>สำหรับวิธีการเชื่อมต่อโดยตรง ควรตั้งค่าตำแหน่งเริ่มต้นภายในช่วง LS20 ถึง LS2031, LS2096<br>ถึง LS8999 หรือ USR0 ถึง USR29999<br>สำหรับวิธีการเชื่อมต่อโดยตรง ควรตั้งค่าตำแหน่งเริ่มต้นภายในช่วง 20 ถึง 2031, 2096 ถึง 8999<br>หรือ USR0 ถึง USR29999<br>จัดเก็บค่าภายในช่วง 0 ถึง 65,535 (FFFFh) ในตำแหน่งที่ตั้งค่า ค่าที่จะจัดเก็บมีหน่วยเป็น<br>กิโลไบต์ (Kb)<br>หมายเหตุ<br>• หากไม่ใส่การ์ด CF GP จะตรวจสอบพื้นที่ว่างไม่ได้และจะแสดงผลเป็น 0 Kb<br>• ให้ถือว่าข้อมูลพื้นที่ว่างในการ์ด CF ที่จัดเก็บไว้เป็นเพียงคำแนะนำเท่านั้น ในบางครั้ง คุณอาจ<br>ไม่สามารถบันทึกข้อมูลที่มีขนาดเท่าพื้นที่ว่างนั้นก็ได้<br>• ถ้ามีพื้นที่ว่างเกิน 65,535 (FFFFh) Kb ค่าพื้นที่ LS จะเท่ากับ 65,535 (FFFFh) |
| SRAM Auto<br>Backup        | ตั้งค่าว่าจะถ่ายโอนข้อมูลในหน่วยความจำสำรองข้อมูลทั้งหมดไปยังการ์ด CF โดยอัตโนมัติหรือไม่                                                                                                    |

| การตั้งค่า   |                                                                                                    | คำอธิบาย                                 |                                                                                                    |  |  |  |
|--------------|----------------------------------------------------------------------------------------------------|------------------------------------------|----------------------------------------------------------------------------------------------------|--|--|--|
|              | สำรองข้อมูลในหน่วยความจำสำรองข้อมูลลงในการ์ด CF ในโหมดการทำงาน ตั้งค่าตำแหน่งควบคุม<br>เพื่อทริกเกอร์ข้อมูลที่สำรองไว้ ตรวจสอบว่าข้อมูลถูกถ่ายโอนไปที่ตำแหน่งควบคุมที่ตั้งค่าไว้ +1<br>สำเร็จหรือไม่ โดยตรวจสอบเป็นพื้นที่สถานะ |                                          |                                                                                                    |  |  |  |
|              | <ul> <li>ข้อมูลเกี่ยวกั</li> </ul>                                                                                                    | <ul> <li>ข้อมูลเกี่ยวกับสถานะ</li> </ul> |                                                                                                    |  |  |  |
|              | +0 +1                                                                                                    | การควบคุม<br>สถานะ                       | ถ่ายโอนข้อมูลจากหน่วยความจำสำรองข้อมูลไปยังการ์ด CF<br>สถานะข้อผิดพลาด                               |  |  |  |
|              | <ul> <li>การควบคุม</li> <li>15</li> <li>0</li> </ul>                                                                                                    |                                          |                                                                                                    |  |  |  |
|              |                                                                                                    |                                          |                                                                                                    |  |  |  |
| Central      | • สถานะ<br>15 12 0                                                                                                    |                                          |                                                                                                    |  |  |  |
| Word Address | สถานะข้อผิดพลาด*1 บิตเสร็จสิ้นสถานะการถ่ายโอน —<br>[0000]: เสร็จสมบูรณ์ [0]→[1]<br>[0100]: ไม่มีการ์ด CF                                                                                                    |                                          |                                                                                                    |  |  |  |
|              | [0111]: การ์ด CF มีข้อผิดพลาด<br>*1 รายละเอียดของรหัสข้อผิดพลาดมีดังนี้                                                                                                    |                                          |                                                                                                    |  |  |  |
|              | รหัสข้อผิดพลาเ                                                                                                    | า ชื่อข้อผิดพลาด                         | รายละเอียด                                                                                           |  |  |  |
|              | 0000                                                                                                    | เสร็จสมบูรณ์                             | เมื่อสำรองข้อมูลเสร็จสมบูรณ์                                                                         |  |  |  |
|              | 0100                                                                                                    | ไม่มีการ์ด CF                            | เมื่อไม่ได้ไล่การ์ด CF ในการสำรองข้อมูล หรือฝาปิดการ์ด CF<br>เปิดออก                                 |  |  |  |
|              | 0101                                                                                                    | การเขียนการ์ด CF<br>เกิดข้อผิดพลาด       | เมื่อไม่มีพื้นที่ว่างเพียงพอในการ์ด CF ขณะสำรองข้อมูล<br>หรือมีการถอดการ์ด CF ออกขณะกำลังเขียนข้อมูล |  |  |  |
|              | 0111                                                                                                    | การ์ด CF มีข้อผิดพลาด                    | เมื่อไม่ได้มีการฟอร์แม็ตการ์ด CF                                                                     |  |  |  |
| การตั้งค่า              | คำอธิบาย                                                                                                    |
|-------------------------|----------------------------------------------------------------------------------------------------|
|                         | <ul> <li>รายละเอียดของการถ่ายโอนข้อมูล<br/>ถ้าบิต 0 [บิตทริกเกอร์การถ่ายโอน] ของการควบคุมเปิดขึ้น การถ่ายโอนข้อมูลไปยังการ์ด CF<br/>จะเริ่มต้นขึ้น เมื่อถ่ายโอนข้อมูลไปยังการ์ด CF สำเร็จแล้ว บิต 0 [บิตเสร็จสิ้นสถานะการถ่ายโอน]<br/>ของสถานะจะเปิดขึ้น ถ้าไม่สามารถถ่ายโอนได้เนื่องจากเกิดข้อผิดพลาดระหว่างการถ่ายโอน<br/>บิตเสร็จสิ้นสถานะการถ่ายโอนจะไม่เปิด หลังจากถ่ายโอนข้อมูลเสร็จแล้ว โปรดตรวจสอบ<br/>ให้แน่ใจว่าบิตเสร็จสิ้นสถานะการถ่ายโอนเปิดแล้ว แล้วจึงปิดบิตทริกเกอร์การถ่ายโอนจากอุปกรณ์/<br/>PLC หากบิตทริกเกอร์การถ่ายโอนปิด GP จะปิดบิตเสร็จสิ้นสถานะการถ่ายโอน ระยะเวลา<br/>ระหว่างการถ่ายโอนมีดังนี้</li> </ul> |
|                         | การถ่ายโอนจาก SRAM→การ์ด CF เปิด<br>บิตทริกเกอร์การถ่ายโอน ปิด                                                                                                    |
| Control<br>Word Address | บิตเสร็จสิ้นสถานะการถ่ายโอน เปิด<br>(สถานะ) ปิด                                                                                                    |
|                         | การถ่ายโอนจาก<br>SRAM→การ์ด CF                                                                                                    |
|                         | O=ปิด �=ปิดบิต                                                                                                    |
|                         | หมายเหตุ                                                                                                    |
|                         | <ul> <li>หลังจากตรวจสอบจนแน่ใจว่าไม่มีคุณสมบัติอื่นกำลังบันทึกข้อมูลลงในการ์ด CF อยู่ และบิต<br/>เสร็จสิ้นสถานะการถ่ายโอนปิดแล้ว ให้ถ่ายโอนข้อมูลใน SRAM ไปที่การ์ด CF</li> <li>เมื่อถ่ายโอนข้อมูลใน SRAM ไปที่การ์ด CF หากมีการปิดเครื่องในระหว่างการถ่ายโอน ต้องแน่ใจ<br/>ว่าบิตทริกเกอร์การถ่ายโอนและบิตเสร็จสิ้นสถานะการถ่ายโอนปิดอยู่ทั้งคู่เมื่อเริ่มดำเนินการ</li> <li>ให้เปิดหรือปิดบิตทริกเกอร์การถ่ายโอนเป็นระยะเวลานานกว่าระยะเวลาของรอบการสื่อสาร<sup>*1</sup><br/>หรือเวลาสำหรับการแสดงผล<sup>*2</sup></li> </ul>                                                                                                    |

\*1 ระยะเวลาของรอบการสื่อสาร คือเวลาที่ใช้เพื่อร้องขอและนำข้อมูลจาก GP ไปที่อุปกรณ์/PLC ข้อมูลนี้จะถูกจัดเก็บ เป็นข้อมูลเลขฐานสองในตำแหน่ง LS2037 ของอุปกรณ์ภายใน โดยมีหน่วยคือ 10 มิลลิวินาที

\*2 เวลาสำหรับการแสดงผล คือเวลาที่ใช้ในการแสดงผล/คำนวณค่าของหน้าจอ 1 หน้าจอ ข้อมูลนี้จะถูกจัดเก็บเป็นข้อมูล เลขฐานสองในตำแหน่ง LS2036 ของอุปกรณ์ภายใน โดยมีหน่วยเป็นมิลลิวินาที (ms) ♦ System Area Settings

| Display Settings   Operation Settings   Action Settings   System Area Settings |                        |  |  |
|--------------------------------------------------------------------------------|------------------------|--|--|
| Device Settings                                                                |                        |  |  |
| System Area Device PLC1                                                        | •                      |  |  |
| System Data Area                                                               |                        |  |  |
| System Area Start Address [PLC1]D00000                                         | ) 🧰                    |  |  |
| Read Area Size 🛛 📑 🏢                                                           |                        |  |  |
| 🔽 Enable System Data Area                                                      |                        |  |  |
| Select System Data Area Item                                                   | No. of Words to Use 16 |  |  |
| Current Screen No.: (1 Word)                                                   | [PLC1]D00000           |  |  |
| Error Status: (1 Word)                                                         | [PLC1]D00001           |  |  |
| Clock Data (Current): (4 Word)                                                 | [PLC1]D00002           |  |  |
| Status: (1 Word)                                                               | [PLC1]D00006           |  |  |
| Reserved (Write): (1 Word)                                                     | [PLC1]D00007           |  |  |
| 🔽 Change-To Screen No.: (1 Word)                                               | [PLC1]D00008           |  |  |
| Screen Display ON/OFF: (1 Word)                                                | [PLC1]D00009           |  |  |
| Clock Data (Setting Value): (4 Word)                                           | [PLC1]D00010           |  |  |
| Control: (1 Word)                                                              | [PLC1]D00014           |  |  |
| Reserved (Read): (1 Word)                                                      | [PLC1]D00015           |  |  |
| 🔲 Window Control: (1 Word)                                                     |                        |  |  |
| 🔲 Window Screen No.: (1 Word)                                                  |                        |  |  |
| Window Display Position: (2 Words)                                             |                        |  |  |
| Watchdog Settings                                                              |                        |  |  |
| Watchdog Timer Settings 🛛 📑 🏢                                                  | Sec 0:None             |  |  |
| Watchdog Write Address [PLC1]D00000                                            | )                      |  |  |

|     | การตั้งค่า                      | คำอธิบาย                                                                                                    |
|-----|---------------------------------|----------------------------------------------------------------------------------------------------|
| Dev | ice Settings                    | ระบุอุปกรณ์/PLC                                                                                                    |
|     | System Area Device              | เลือกอุปกรณ์/PLC เพื่อตั้งค่าพื้นที่เก็บข้อมูลระบบ                                                                                                    |
| Sys | tem Data Area                   | ตั้งค่าพื้นที่เก็บข้อมูลระบบ                                                                                                    |
|     | System Area Start<br>Address    | ระบุตำแหน่งเริ่มต้นที่ใช้สำหรับพื้นที่ระบบ                                                                                                    |
|     | Read Area Size                  | ตั้งค่าจำนวนเวิร์ดใน [Read Area] ที่บันทึกข้อมูลที่ใช้ทั่วไปในทุกหน้าจอ หรือข้อมูลการแสดงบล็อค<br>แผนภูมิเส้นตั้งแต่ 0 ถึง 256<br>[หมายเหตุ]<br>• ไม่สามารถตั้งค่านี้ได้หากเชื่อมต่ออุปกรณ์/PLC ด้วยวิธีการเชื่อมต่อผ่านหน่วยความจำ                  |
|     | Enable System Data<br>Area      | ตั้งค่าว่าจะให้ใช้งานพื้นที่เก็บข้อมูลระบบได้หรือไม่                                                                                                    |
|     | Select System Data<br>Area Item | ตั้งค่ารายการพื้นที่เก็บข้อมูลระบบที่จะใช้ สำหรับรายละเอียดในแต่ละรายการ โปรดดูวิธี<br>การเชื่อมต่อโดยตรงได้ที่ "A.1.4.2 พื้นที่เก็บข้อมูลระบบ" (หน้า A-10) และวิธีการเชื่อมต่อ<br>ผ่านหน่วยความจำได้ที่ "A.1.5.2 พื้นที่เก็บข้อมูลระบบ" (หน้า A-23) |
|     | No. of Words to Use             | แสดงจำนวนเวิร์ดทั้งหมดของรายการต่าง ๆ ที่ตั้งค่าให้กับพื้นที่เก็บข้อมูลระบบ                                                                                                    |

|                   | การตั้งค่า                 | คำอธิบาย                                                                                                    |
|-------------------|----------------------------|----------------------------------------------------------------------------------------------------|
| Watchdog Settings |                            | ตรวจสอบสถานะการสื่อสารของ GP และ PLC<br>GP จะเขียนค่า "00FF" ลงในตำแหน่งเวิร์ดของ PLC ทุกครั้งที่ตั้งค่า<br>PLC จะยืนยันทุกครั้งที่ตั้งค่าว่า GP เขียนค่า "00FF" และทำการสื่อสารแล้ว |
|                   | Watchdog Timer<br>Settings | ตั้งค่าระยะเวลาของรอบการตรวจสอบของฟังก์ชัน Watchdog ตั้งแต่ 0 ถึง 65,535                                                                                                    |
|                   | Watchdog Write<br>Address  | ตั้งค่าตำแหน่งเขียนของฟังก์ชัน Watchdog                                                                                                    |

# ∎ คำแนะนำในการตั้งค่า [Font Settings]

| System Settings Window 📮 🗙 Display Settings                                                                                                    | Display Type<br>Series GP3000 Series<br>Model AGP-3500T<br>Installation Method Horizontal                                                |                                                              |
|----------------------------------------------------------------------------------------------------|----------------------------------------------------------------------------------------------------|--------------------------------------------------------------|
| Device Settings Main Unit Settings Font Settings Peripheral Settings Peripheral List Device/PLC Settings Printer Settings Bar Code Settings Script Settings | Font Settings Font Used in Project Font Used in Project Font Used in Project Font Used in Project Font Font Font Font Font Font Font Fon | Font Size<br>Font Area<br>User Screen Area<br>0 / 8192KBytes |

|           | การตั้งค่า              | คำอธิบาย                                                                                                    |
|-----------|-------------------------|----------------------------------------------------------------------------------------------------|
| Fon       | t Settings              | กำหนดการตั้งค่าแบบอักษร                                                                                                    |
|           | Font Used<br>in Project | เลือกแบบอักษรที่ใช้ในไฟล์โปรเจค<br><sup>หมายเหตุ</sup><br>• คุณไม่สามารถยกเลิก [Japanese Standard Font], [English Standard Font] หรือ<br>[English Stroke Font] เนื่องจากแบบอักษรเหล่านี้เป็นแบบอักษรมาตรฐานที่มีให้                                     |
| Font Size |                         | แสดงขนาดหน่วยความจำของแบบอักษร                                                                                                    |
|           | Font Area               | แสดงขนาดหน่วยความจำที่กำลังใช้ในพื้นที่แบบอักษรตั้งแต่ 0/4,096 Kbytes จนถึง<br>4,096/4,096 Kbytes                                                                                                    |
|           | User Screen<br>Area     | แสดงขนาดหน่วยความจำของแบบอักษรที่กำลังใช้งานอยู่ในพื้นที่หน้าจอของผู้ใช้<br>ความจุของพื้นที่หน้าจอของผู้ใช้ขึ้นอยู่กับรุ่นของ GP<br><sup>CE®</sup> "1.3.1 GP-3300/3400 Series" (หน้า 1-4)<br><sup>CE®</sup> "1.3.2 GP-3500/3600/3700 Series" (หน้า 1-5) |

■ คำแนะนำในการตั้งค่า [Peripheral List] แสดงรายการอุปกรณ์ต่อพ่วงที่ตั้งค่าไว้

| System Settings Window 🛛 🕈 🗙 | Display Type                                                                                       |
|------------------------------|----------------------------------------------------------------------------------------------------|
| Display Settings             | Driver GP3000 Series<br>Model AGP-3500T                                                            |
| Device Settings              | Installation Method Horizontal                                                                     |
| Main Unit Settings           | Peripheral List List of Device/PLC Management Addresses Device/PLC1                                |
| Font Settings                | Maker : Mitsubishi Electric Corporation Port: COM1<br>Driver : Q/QnA Serial Communication V1.00.01 |
| Peripheral Settings          | Printer<br>Type :Disable                                                                           |
| Peripheral List              | Bar Code1<br>Type : Disable                                                                        |
| Device/PLC Settings          | Bar Code2<br>Tupe : Disable                                                                        |
| Printer Settings             | Script                                                                                             |
| Bar Code Settings            | Script2                                                                                            |
| Script Settings              | Type :Disable                                                                                      |
|                              |                                                                                                    |

|                                            | การตั้งค่า                  | คำอร์                                                                        | ธิบาย                              |                             |
|--------------------------------------------|-----------------------------|------------------------------------------------------------------------------|------------------------------------|-----------------------------|
|                                            |                             | แสดงรายการตำแหน่งการจัดการอุปกรณ์/PLC ที่ตั้งค่าไว้                          |                                    |                             |
|                                            |                             | 💰 List of Device/PLC Management Addresses 🛛 🔀                                |                                    |                             |
| List of Device/PLC<br>Management Addresses |                             | Device/PLC Device<br>1 PLC1                                                  | Communication Cycle Time<br>LS9400 | SCAN ON/DFF<br>LS955000     |
|                                            | Device/PLC                  | แสดงหมายเลขไดรเวอร์ของอุปกรณ์/PLC ที่ตั้งค่าไ                                | ไว้                                |                             |
|                                            | Device                      | แสดงชื่ออุปกรณ์/PLC ที่ตั้งค่าไว้                                            |                                    |                             |
|                                            | Communication<br>Cycle Time | แสดงตำแหน่งอุปกรณ์ภายในซึ่งจัดเก็บระยะเวลาข                                  | องรอบการสื่อสาร <sup>*1</sup> ขอ   | องอุปกรณ์/PLC ที่ตั้งค่าไว้ |
|                                            | SCAN ON/OFF                 | แสดงตำแหน่งอุปกรณ์ภายในที่จัดเก็บตำแหน่งบิตา<br>ของอุปกรณ์/PLC ที่ตั้งค่าไว้ | ที่เปิดหรือปิดการสแกน              | าการสื่อสาร * <sup>2</sup>  |

|                                                                 | การตั้งค่า | ดำอุธิบาย                                                                                                    |
|-----------------------------------------------------------------|------------|----------------------------------------------------------------------------------------------------|
|                                                                 |            |                                                                                                    |
| Devices/PLCs 1-4                                                |            | แสดงขนาดหน่วยความจำของแบบอักษรที่กำลังใช้งานอยู่ในพื้นที่หน้าจอของผู้ใช้<br>ความจุของพื้นที่หน้าจอของผู้ใช้ขึ้นอยู่กับรุ่นของ GP<br><sup>CE®</sup> "1.3.1 GP-3300/3400 Series" (หน้า 1-4)<br><sup>CE®</sup> "1.3.2 GP-3500/3600/3700 Series" (หน้า 1-5) |
|                                                                 | Maker      | แสดงผู้ผลิตอุปกรณ์/PLC ที่เลือกใช้อยู่ในขณะนี้                                                                                                    |
|                                                                 | Series     | แสดงรุ่นของ PLC ที่เลือกใช้อยู่ในขณะนี้                                                                                                    |
|                                                                 | Version    | แสดงเวอร์ชันไดรเวอร์ของอุปกรณ์/PLC                                                                                                    |
|                                                                 | Port       | แสดงพอร์ตที่สามารถเชื่อมต่อเข้ากับอุปกรณ์/PLC<br>[หมายเหตุ]<br>• ถ้ามีการใช้พอร์ตสำหรับอุปกรณ์/PLC อื่นด้วย ที่ด้านขวาของ [Port] จะมีเครื่องหมาย 🔒<br>แสดงขึ้น                                                                                          |
| Printer,<br>Bar Code 1,<br>Bar Code 2,<br>Script 1,<br>Script 2 |            | แสดงและแก้ไขการตั้งค่า [Printer], [Bar Code 1], [Bar Code 2], [Script 1] และ [Script 2]<br>ที่กำหนดไว้                                                                                                    |
|                                                                 | Туре       | แสดงชนิดของอุปกรณ์ต่อพ่วงที่ตั้งค่าไว้                                                                                                    |
|                                                                 | Port       | แสดงพอร์ตเชื่อมต่อของอุปกรณ์ต่อพ่วงที่ตั้งค่าไว้<br><u>หมายเหตุ</u><br>• ถ้ามีการใช้พอร์ตสำหรับอุปกรณ์/PLC อื่นด้วย ที่ด้านขวาของ [Port] จะมีเครื่องหมาย 😲<br>แสดงขึ้น                                                                                  |

- \*1 ระยะเวลาของรอบการสื่อสาร คือเวลาที่ใช้เพื่อร้องขอและนำข้อมูลจาก GP ไปที่ PLC ข้อมูลนี้ จะถูกจัดเก็บเป็นข้อมูลเลขฐานสองในตำแหน่ง LS2037 ของอุปกรณ์ภายใน โดยมีหน่วยคือ 10 มิลลิวินาที
- \*2 การ<sup>์</sup>สแกนการสื่อสาร<sup>์</sup>คือการดำเนินการที่ส่งการร้องขอจากยูนิต<sup>์</sup> GP ไปยังอุปกรณ์/PLC แต่ละตัว ตามลำดับในโหมดทำงาน

คำแนะนำในการตั้งค่า [Device/PLC Settings]
 ตั้งค่ารายละเอียดของอุปกรณ์/PLC

| System Settings Window 7 🗙          | Display Type<br>Driver GP3000 Series                                                                                                    |
|-------------------------------------|----------------------------------------------------------------------------------------------------|
| Display Settings                    | Model AGP-3500T<br>Installation Method Horizontal                                                                                                    |
|                                     | Device/PLC Settings                                                                                                    |
| Main Unit Settings                  | Add Device/PLC Delete Device/PLC                                                                                                    |
| Font Settings                       | Device/PLC 1                                                                                                    |
| Peripheral Settings                 | Summary Change Device/PLC                                                                                                    |
| Peripheral List                     | Text Data Mode 1 Change                                                                                                    |
| Device/PLC Settings                 | Communication Settings                                                                                                    |
| Printer Settings                    | SID Type © RS232C C RS422/485(2wire) C RS422/485(4wire)                                                                                                    |
|                                     | Speed 9600 💌                                                                                                    |
| Bar Code Settings                   | Data Length C 7 C 8                                                                                                    |
| Script Settings                     | Parity CINONE CIEVEN CIOD                                                                                                    |
|                                     | Stop Bit (• 1 C 2                                                                                                    |
|                                     | Flow Control ( NONE C ER(DTR/CTS) C XGN/XGFF                                                                                                    |
|                                     | Imeout 10 🚖 (sec)                                                                                                    |
|                                     | Herry 2 🕂                                                                                                    |
|                                     | wair io send p (ms)                                                                                                    |
|                                     |                                                                                                    |
|                                     | In the case of H5.520, you can select the 9th pint of H (input)<br>or VCC (9V Power Supply) (I you use the Digital's R5232C<br>Isolation Unit, please select it to VCC. |
|                                     | Device-Specific Settings                                                                                                    |
|                                     | Allowable No. of Device/PLCs 16 Unit(s)                                                                                                    |
| 🗊 Svst., 🗰 Addr.   🕼 Com., 🕅 Scre., | 1 PLC1 Station No.=0,PC No.=255,Request destination module I/O N                                                                                                    |
| Jag System Made _ Colline _ Coller. |                                                                                                    |

|                | การตั้งค่า     | คำอธิบาย                                                                                                    |
|----------------|----------------|----------------------------------------------------------------------------------------------------|
| Add Device/PLC |                | เพิ่มการตั้งค่าสำหรับอุปกรณ์/PLC ใช้การตั้งค่านี้เพื่อสื่อสารกับอุปกรณ์/PLC หลายชิ้นด้วย GP<br>1 เครื่อง<br>หมายเหตุ<br>• จำนวนไดรเวอร์ของอุปกรณ์/PLC ที่ GP สามารถสื่อสารได้พร้อมกันขึ้นอยู่กับชนิดของ GP<br>T.3.1 GP-3300/3400 Series" (หน้า 1-4)<br>T.3.2 GP-3500/3600/3700 Series" (หน้า 1-5) |
| Dele           | ete Device/PLC | ลบอุปกรณ์/PLC ที่ตั้งค่าไว้                                                                                                    |
| Cha            | nge Device/PLC | เปลี่ยนการตั้งค่าอุปกรณ์/PLC                                                                                                    |
| Sun            | nmary          | แสดงการตั้งค่าอุปกรณ์/PLC ที่เลือกใช้อยู่ในขณะนี้                                                                                                    |
|                | Maker          | แสดงผู้ผลิตของอุปกรณ์/PLC ที่เลือกใช้อยู่ในขณะนี้                                                                                                    |
|                | Series         | แสดงชื่อรุ่นของอุปกรณ์ที่เลือกใช้อยู่ในขณะนี้                                                                                                    |
|                | Port           | แสดงพอร์ตเชื่อมต่อของอุปกรณ์/PLC ที่เลือกใช้อยู่ในขณะนี้<br>หมายเหตุ  • ถ้ามีการใช้พอร์ตสำหรับอุปกรณ์/PLC อื่นด้วย ที่ด้านขวาของ [Port] จะมีเครื่องหมาย 🚯<br>แสดงขึ้น                                                                                                    |
|                | Text Data Mode | แสดงโหมดข้อมูลตัวอักษรของอุปกรณ์/PLC ที่เลือกใช้อยู่ในขณะนี้                                                                                                    |
|                | •              | (ຈັ                                                                                                    |

|                                                                                                    | การตั้งค่า คำอธิบาย |                                                                                                    |                                                                                                    |  |  |
|----------------------------------------------------------------------------------------------------|---------------------|----------------------------------------------------------------------------------------------------|----------------------------------------------------------------------------------------------------|--|--|
| เมื่อกล่องโต้ตอบ [Change Text Data Mode] แสดงขึ้น คุณสามารถเปลี่ยนโหมดข้อมูลตัวอักษ<br>โดยปกติแล้ว โหมดข้อมูลตัวอักษรจะถูกกำหนดตามอุปกรณ์/PLC แต่ละชิ้น |                     | เมื่อกล่องโต้ตอบ [Change Text Data Mode] แสดงขึ้น คุณสามารถเปลี่ยนโหมดข้อมูลตัวอักษรได้<br>โดยปกติแล้ว โหมดข้อมูลตัวอักษรจะถูกกำหนดตามอุปกรณ์/PLC แต่ละชิ้น |                                                                                                    |  |  |
|                                                                                                    |                     |                                                                                                    | 💰 Change Text Data Mode                                                                                                    |  |  |
|                                                                                                    |                     |                                                                                                    | Select a text data mode from the following list.                                                                                                    |  |  |
|                                                                                                    |                     |                                                                                                    | Data         Device         Byte in Word         In Double Word         Text Data         Select           Storage         Url/HL         Storage         LH/HL         Storage         Mode         Select |  |  |
|                                                                                                    | Cha                 | nge                                                                                                    | LH Order 4 C<br>HL Order 2 ©                                                                                                    |  |  |
|                                                                                                    |                     |                                                                                                    | Store from Lop Data<br>HL Order 5 0<br>HL Order 1 0                                                                                                    |  |  |
|                                                                                                    |                     |                                                                                                    | LH Order 6 C                                                                                                    |  |  |
|                                                                                                    |                     |                                                                                                    | Data HL Order 7 0<br>HL Order 8 0                                                                                                    |  |  |
|                                                                                                    |                     |                                                                                                    | HL Order 3 O                                                                                                    |  |  |
|                                                                                                    |                     |                                                                                                    | Change Cancel                                                                                                    |  |  |
|                                                                                                    |                     |                                                                                                    | เลือกลำดับการจัดเก็บของอุปกรณ์ข้อมูลระหว่าง [Store from Top Data] หรือ                                                                                                    |  |  |
|                                                                                                    |                     |                                                                                                    | [Store from Last Data]                                                                                                    |  |  |
|                                                                                                    |                     |                                                                                                    | ตัวอย่าง การจัดเก็บข้อความ "ABCDE"                                                                                                    |  |  |
|                                                                                                    |                     |                                                                                                    | จุดเกบจากขอมูลบนสุด: จุดเกบจากขอมูลทายสุด:<br>  เมื่อ [Text Data Model เป็น "5") (เมื่อ [Text Data Model เป็น "8")                                                                                          |  |  |
|                                                                                                    |                     | Data Device Stor-                                                                                                    |                                                                                                    |  |  |
|                                                                                                    |                     | age Order                                                                                                    |                                                                                                    |  |  |
|                                                                                                    |                     |                                                                                                    | D101 C D $D102 F 00h$ $D102 A B$                                                                                                    |  |  |
| ary                                                                                                    |                     |                                                                                                    |                                                                                                    |  |  |
| mmu                                                                                                    |                     |                                                                                                    | NULL= "00(h)"                                                                                                    |  |  |
| 0                                                                                                    |                     |                                                                                                    | เลือกลำดับการจัดเก็บข้อมูลเพื่อตั้งค่าในหนึ่งเวิร์ด (16 บิต) ระหว่าง [LH Order] หรือ [HL Order]                                                                                                    |  |  |
|                                                                                                    |                     |                                                                                                    | ตัวอย่าง การจัดเก็บข้อความ "ABCDE"                                                                                                    |  |  |
|                                                                                                    |                     |                                                                                                    | ลาดบ HL ลาดบ LH<br>(เมื่อ [Tayt Data Model เป็น "5") (เมื่อ [Tayt Data Model เป็น "4")                                                                                                    |  |  |
|                                                                                                    |                     | Byte in Word                                                                                                    |                                                                                                    |  |  |
|                                                                                                    |                     | LH/HL                                                                                                    |                                                                                                    |  |  |
|                                                                                                    |                     | Storage                                                                                                    | D100 A B D100 B A                                                                                                    |  |  |
|                                                                                                    |                     |                                                                                                    | D101 C D D101 D C                                                                                                    |  |  |
|                                                                                                    |                     |                                                                                                    |                                                                                                    |  |  |
|                                                                                                    |                     |                                                                                                    | NULL= "00(h)"                                                                                                    |  |  |
|                                                                                                    |                     | _                                                                                                    | เลือกลำดับการจัดเก็บข้อมูลเพื่อตั้งค่าในสองเวิร์ด (32 บิต) ระหว่าง [LH Order] หรือ [HL Order]                                                                                                    |  |  |
|                                                                                                    |                     |                                                                                                    | ตัวอย่าง การจัดเก็บข้อความ "ABCDE"                                                                                                    |  |  |
|                                                                                                    |                     |                                                                                                    | ล้ำดับ HL ล้ำดับ LH<br>(เชื้อ เกาะหากรรม Madal เป็น "1") (เชื้อ เกาะหากรรม Madal เป็น "4")                                                                                                    |  |  |
|                                                                                                    |                     | In Double Word                                                                                                    |                                                                                                    |  |  |
|                                                                                                    |                     | LH/HL Storage                                                                                                    |                                                                                                    |  |  |
|                                                                                                    |                     |                                                                                                    |                                                                                                    |  |  |
|                                                                                                    |                     |                                                                                                    | D102 (E 00h) (00h 00h) D102 (00h 00h) E                                                                                                    |  |  |
|                                                                                                    |                     |                                                                                                    | NULL= "00(h)"                                                                                                    |  |  |
|                                                                                                    |                     |                                                                                                    |                                                                                                    |  |  |

| การตั้งค่า                  |                          | การตั้งค่า                 | คำอธิบาย                                                                                                    |
|-----------------------------|--------------------------|----------------------------|----------------------------------------------------------------------------------------------------|
| пагу                        | ge                       | Text Data Mode             | แสดงหมายเลขรวมของลำดับการจัดเก็บในโหมดข้อมูลตัวอักษร                                                                                                    |
| Sumn                        | Chanç                    | Select                     | เลือกโหมดข้อมูลตัวอักษรที่จะใช้                                                                                                    |
| Communication<br>Settings   |                          |                            | ตั้งค่าตัวเลือกนี้สำหรับอุปกรณ์/PLC แต่ละชิ้น อุปกรณ์/PLC แต่ละรุ่นจะมีการตั้งค่าแตกต่างกัน<br>โปรดดูที่ "คู่มือการเชื่อมต่ออุปกรณ์/PLC สำหรับ GP-Pro EX" อย่างไรก็ตาม ขอแนะนำให้ตั้งค่า<br>[Timeout], [Retry] และ [Wait to Send] ด้วยค่าเริ่มต้นตามเดิม                                                         |
| Device-Specific<br>Settings |                          |                            | ตั้งค่าตัวเลือกนี้สำหรับอุปกรณ์/PLC แต่ละชิ้น                                                                                                    |
|                             | Allo<br>Dev              | wable No. of<br>vices/PLCs | แสดงจำนวนอุปกรณ์/PLC ที่สามารถใช้ได้สำหรับชนิดอุปกรณ์/PLC ที่เลือกไว้                                                                                                    |
|                             | [ปุ่มเพิ่ม<br>อุปกรณ์]   |                            | ทุกครั้งที่คุณคลิกปุ่มเพิ่มอุปกรณ์ จะมีการเพิ่มอุปกรณ์/PLC หนึ่งชิ้น แต่จะไม่สามารถเพิ่มได้ถ้า<br>[Allowable No. of Devices/PLCs] มีค่าเท่ากับหนึ่ง                                                                                                    |
|                             | [ปุ่มลบอุปกรณ์] 👗        |                            | ลบการตั้งค่าของอุปกรณ์/PLC                                                                                                    |
|                             | No.                      |                            | แสดงหมายเลขของอุปกรณ์/PLC ที่ตั้งค่าไว้                                                                                                    |
|                             | Dev                      | vice Name                  | ตั้งชื่ออุปกรณ์/PLC ด้วยอักขระแบบไบต์เดี่ยวสูงสุดไม่เกิน 20 ตัว<br><sup>โหมายเหตุ</sup><br>• สามารถป้อน [Device Name] ได้ตามต้องการ แต่ต้องไม่ใช้ชื่อช้ำกัน                                                                                                    |
|                             | (ปุ่มตั้งค่า<br>อุปกรณ์] |                            | กำหนดการตั้งค่าอุปกรณ์/PLC ที่ต้องการ เปิดกล่องโต้ตอบ [Individual Device Settings]<br>หมายเหตุ<br>• การตั้งค่ากล่องโต้ตอบ [Individual Device Settings] จะแตกต่างกันไปตาม PLC หากต้องการ<br>ข้อมูลเพิ่มเติมเกี่ยวกับการตั้งค่าอุปกรณ์/PLC แต่ละชิ้น โปรดดูที่ "คู่มือการเชื่อมต่ออุปกรณ์/PLC<br>สำหรับ GP-Pro EX" |

# ■ คำแนะนำในการตั้งค่า [Printer Settings]

กำหนดการตั้งค่าเพื่อสื่อสารกับเครื่องพิมพ์ 🖤 "28.6.2 คำแนะนำในการตั้งค่า [Printer Settings] ในการตั้งค่าระบบ" (หน้า 28-45)

# ■ คำแนะนำในการตั้งค่า [Bar Code Settings]

กำหนดการตั้งค่าเพื่อสื่อสารกับบาร์โค้ด <sup>(27)</sup> "8.4.1 คำแนะนำในการตั้งค่า [Bar Code Settings]" (หน้า 8-22)

■ คำแนะนำในการตั้งค่า [Script Settings] กำหนดการตั้งค่าเพื่อสื่อสารกับอุปกรณ์/PLC โดยใช้สคริปต์

| System Settings Window 🧧 🗙 | Display Type<br>Driver GP3000 Series |
|----------------------------|--------------------------------------|
| Display Settings           | Model AGP-3500T                      |
| Device Settings            | Installation Method Horizontal       |
| Main Unit Settings         | Script 2 Script 2                    |
| Font Settings              | Summary                              |
| Peripheral Settings        | Type Extended Script  Port COM1      |
| Peripheral List            | SID Type RS232C                      |
| Device/PLC Settings        | Speed 9600 💌                         |
| Printer Settings           | Data Length O 7 Bit O 8 Bit          |
| Bar Code Settings          | Parity © None C Odd C Even           |
| Script Settings            | Flow Control C None                  |
|                            | 5V Power Supply C Enable C Disable   |

| การตั้งค่า                | คำอธิบาย                                                                                                    |
|---------------------------|----------------------------------------------------------------------------------------------------|
| Туре                      | เลือก [D-Script/Global D-Script] เพื่อใช้ฟังก์ชัน "SIO Port Operation" ซึ่งทำการสื่อสาร<br>โดยใช้พอร์ตอนุกรมสำหรับ D-script หรือ Global D-script เลือก [Extended Script] เพื่อใช้<br>Extended Script                                                                                                    |
| Port                      | เลือกพอร์ตสำหรับสคริปต์ระหว่าง [COM1] หรือ [COM2]<br><sup>[หมายเหตุ]</sup><br>• ถ้ามีการใช้พอร์ตสำหรับอุปกรณ์/PLC อื่นด้วย ที่ด้านขวาของ [Port] จะมีเครื่องหมาย 🔒<br>แสดงขึ้น                                                                                                    |
| Communication<br>Settings | กำหนดการตั้งค่าการสื่อสาร<br><sup>[หมายเหตุ]</sup><br>• ระบบจะไม่แสดงการตั้งค่านี้เมื่อตั้งค่า [Type] เป็น [Do Not Use]<br>• รายละเอียดของ [Communication Settings] จะแตกต่างกันไปตามอุปกรณ์/PLC ที่ตั้งค่าไว้<br>หากต้องการข้อมูลเพิ่มเติมเกี่ยวกับการตั้งค่าอุปกรณ์/PLC แต่ละชิ้น โปรดดูที่<br>"คู่มือการเชื่อมต่ออุปกรณ์ /PLC สำหรับ GP-Pro EX" |

| การตั้งค่า |                    | คำอธิบาย                                                                                                    |
|------------|--------------------|----------------------------------------------------------------------------------------------------|
|            | SIO Type           | เลือกวิธีการสื่อสารระหว่าง [RS232C], [RS422/485 (4wire)] หรือ [RS422/485 (2wire)]                                                                                                    |
|            | Speed              | เลือกความเร็วในการสื่อสารระหว่าง [2400], [4800], [9600], [19200], [38400], [57600]<br>หรือ [115200]                                                                                                    |
|            | Data Length        | เลือกความยาวของข้อมูลที่ใช้สื่อสารระหว่าง [7 bit] หรือ [8 bit]                                                                                                    |
| ation<br>s | Parity             | เลือกพาริดี้บิตของการสื่อสารระหว่าง [None], [Odd] หรือ [Even]                                                                                                    |
| Setting    | Stop Bit           | เลือกความยาวของบิตสิ้นสุดการสื่อสารระหว่าง [2 bit] หรือ [1 bit]                                                                                                    |
| Corr       | Flow Control       | ถ้าเป็นวิธีการสื่อสารแบบ [RS232C] ให้เลือกวิธีการควบคุมการสื่อสารระหว่าง [None],<br>[RTS/CTS Control] หรือ [ER (DTR/CTS) Control]                                                                                                    |
|            | 5V Power<br>Supply | ถ้าเป็นวิธีการสื่อสารแบบ [RS232C] ให้ระบุว่าจะตั้งค่าแหล่งจ่ายไฟ 5V หรือไม่ ตั้งค่าเป็น<br>Enable เฉพาะในกรณีที่อุปกรณ์ที่เชื่อมต่อจำเป็นต้องใช้แหล่งจ่ายไฟเท่านั้น ถ้าไม่จำเป็น<br>ต้องใช้แหล่งจ่ายไฟ 5V และคุณตั้งค่าเป็น Enable อุปกรณ์ที่เชื่อมต่อหรือ GP อาจได้รับ<br>ความเสียหาย โปรดยืนยันข้อมูลจำเพาะของอุปกรณ์และสายเคเบิลที่เชื่อมต่อ เมื่อตั้งค่าตัวเลือกนี้ |

# 6.13.7 คำแนะนำในการตั้งค่า [Option Settings]

ในส่วนนี้จะอธิบายถึงแต่ละรายการในกล่องโต้ตอบ [Option Settings] ที่แสดงขึ้นจากการเลือกเมนู [View (V)] - คำสั่ง [Option Settings (O)]

#### General

กำหนดการตั้งค่าทั่วไปสำหรับระบบตัวแก้ไข

| 💰 Option Settings              |                                                                                                    | × |
|--------------------------------|----------------------------------------------------------------------------------------------------|---|
| General<br>Script<br>Tool Band | General Settings for the Editor System Set Online Update  ✓ Check for Update when the program starts Action Language English Backup ✓ Save Backup on Overwriting |   |
|                                | OK ( <u>0</u> ) Cancel                                                                                                    |   |

| กา                   | รตั้งค่า                                       | คำอธิบาย                                                                                                    |  |
|----------------------|------------------------------------------------|----------------------------------------------------------------------------------------------------|--|
| Set Online<br>Update | Check For Update<br>when the program<br>starts | ให้ตั้งค่าว่าจะทำการอัพเดตแบบออนไลน์เมื่อโปรแกรมเริ่มต้นทำงานหรือไม่                                                                                                    |  |
| Action               | Language                                       | เลือกภาษาของเมนูที่แสดงใน GP-Pro EX ระหว่าง [Japanese] หรือ [English]<br>หมายเหตุ<br>• คุณต้องเริ่มต้น GP-Pro EX ใหม่หลังจากตั้งค่านี้                                                   |  |
| Backup               | Save Backup on<br>Overwriting                  | ตั้งค่าว่าจะสำรองไฟส์โดยอัตโนมัติก่อนเขียนทับข้อมูล เมื่อคุณเขียนทับไฟล์โปรเจค<br>หรือไม่<br><sup>CPC</sup> "6.3.2 ขั้นตอนการตั้งค่า ∎ ขั้นตอนการสำรองไฟล์เป็นประวัติข้อมูล" (หน้า 6-18) |  |

Screen Edit Style กำหนดการตั้งค่าที่เกี่ยวข้องกับรูปแบบการแก้ไขหน้าจอ

| 🖗 Option Settings            |                                                            | ×      |
|------------------------------|------------------------------------------------------------|--------|
| General<br>Screen Edit Style | Configure Settings relevant to Screen Edit Style<br>Action |        |
| ToolBand                     | Show Guide on Move or Resize                               |        |
|                              | OK ( <u>D</u> ) Can                                        | cel // |

|      | 1                               | การตั้งค่า        | คำอธิบาย                                                                                                    |
|------|---------------------------------|-------------------|----------------------------------------------------------------------------------------------------|
| Acti | Action                          |                   | ตั้งค่าการดำเนินการสำหรับหน้าจอแก้ไข                                                                          |
|      | Show Guide on Move or<br>Resize |                   | แสดงเส้นอ้างอิงเพื่อวางรูปภาพหรือพาร์ทที่ทำการย้ายโดยเทียบกับรูปภาพหรือพาร์ทที่วางไว้                         |
|      |                                 | Left Edge         | แสดงเส้นอ้างอิงเมื่อทำการย้ายโดยจัดชิดขอบซ้าย                                                                 |
|      |                                 | Horizontal Center | แสดงเส้นอ้างอิงเมื่อทำการย้ายโดยจัดไว้ตรงกลางในแนวนอน                                                         |
|      |                                 | Right Edge        | แสดงเส้นอ้างอิงเมื่อทำการย้ายโดยจัดซิบขอบขวา                                                                  |
|      |                                 | Upper Edge        | แสดงเส้นอ้างอิงเมื่อทำการย้ายโดยจัดชิดขอบบน                                                                   |
|      | Vertical Center                 |                   | แสดงเส้นอ้างอิงเมื่อทำการย้ายโดยจัดไว้ตรงกลางในแนวตั้ง                                                        |
|      |                                 | Bottom Edge       | แสดงเส้นอ้างอิงเมื่อทำการย้ายโดยจัดชิดขอบล่าง                                                                 |
|      |                                 | Snap to Grid      | แสดงเส้นอ้างอิงสำหรับรูปภาพ/พาร์ทเมื่อทำการย้ายตามแนวเส้นกริด                                                 |
|      |                                 | Grid Size         | ตั้งค่าขนาดเส้นกริด                                                                                           |
|      |                                 | Width             | ตั้งค่าขนาดเส้นกริดตามทิศทางพิกัด X ตั้งแต่ 4 ถึง 120                                                         |
|      |                                 | Height            | ตั้งค่าขนาดเส้นกริดตามทิศทางพิกัด Y ตั้งแต่ 4 ถึง 120                                                         |
| Disp | Display                         |                   | ตั้งค่าการแสดงผลสำหรับหน้าจอแก้ไข                                                                             |
|      | Show Fixed Pins of Part         |                   | แสดงหมุดยึดพาร์ท<br><sup>ເອົ</sup> "6.13.5 คำแนะนำในการตั้งค่า [Work Space] ■ Screen List Window" (หน้า 6-85) |
|      | Show Ruler                      |                   | แสดงไม้บรรทัด                                                                                                 |
|      | Show Grid                       |                   | แสดงเส้นกริด                                                                                                  |

| การตั้งค่า |                            | คำอธิบาย                                                                         |
|------------|----------------------------|----------------------------------------------------------------------------------|
| Display    | Order                      | เลือกว่าจะแสดงเส้นกริดที่ด้านหน้า [Front] หรือด้านหลัง [Back] ของรูปภาพหรือพาร์ท |
|            | Shape                      | ตั้งค่ารูปร่างของเส้นกริดระหว่าง [Dot] หรือ [Grid]                               |
|            | Show Part ID               | แสดงป้ายชื่อของพาร์ทหรือรูปภาพ                                                   |
|            | Show Address               | แสดงตำแหน่งพาร์ทที่มีการตั้งค่าตำแหน่ง                                           |
|            | Show Touch Area            | แสดงพื้นที่ที่คุณแตะที่พาร์ทที่สามารถแตะได้โดยแสดงเป็นสีส้ม                      |
|            | Show Window Part<br>Screen | แสดงหน้าต่างที่อ้างถึงพาร์ทหน้าต่าง                                              |

#### Script

กำหนดการตั้งค่าที่เกี่ยวข้องกับ D-Script, Global D-Script, Extended Script และฟังก์ชันที่กำหนดโดยผู้ใช้ คุณสามารถตั้งค่าตัวเลือกนี้ในกล่องโต้ตอบ [Extended Script] และ [Global D-Script] ได้อีกด้วย "20.8.1 คำแนะนำในการตั้งค่าทั่วไป (D-Script)" (หน้า 20-50)

| <i>ễ</i> Option Settings     |                                                                                                    | × |
|------------------------------|----------------------------------------------------------------------------------------------------|---|
| General<br>Screen Edit Style | Configure Settings relevant to D-Script, Global D-Script, Extended Script, and User-<br>Define Function |   |
| Serpt<br>Tool Band           | Input Assistance    Auto Indent Control                                                                 | - |
|                              | OK (D) Cancel                                                                                           |   |

| การตั้งค่า       |              | คำอธิบาย                                                                                                    |
|------------------|--------------|----------------------------------------------------------------------------------------------------|
| Input Assistance |              | กำหนดการตั้งค่าของตัวช่วยป้อนฟังก์ชันใน D-Script, Global D-Script, Extended Script<br>และฟังก์ชันที่กำหนดโดยผู้ใช้ |
|                  | Show Row No. | แสดงหมายเลขแถวทางด้านขวาของโปรแกรม                                                                                 |

| การตั้งค่า       |                                | คำอธิบาย                                                                                                    |
|------------------|--------------------------------|----------------------------------------------------------------------------------------------------|
| Input Assistance | Auto Indent<br>Control         | ถ้าคุณแทรกการขึ้นบรรทัดใหม่ดังเช่นด้านล่างนี้ แท็บจะถูกแทรกโดยอัตโนมัติตามลำดับชั้น<br>Execution Expression Enlarge Execution Expression<br>0001 if (b: [PLC1]D000000]==1)<br>0002 {<br>0003 if (b: [PLC1]D000100]<br>0004 if (b: [PLC1]D000100]<br>0006 b: [PLC1]D000200]==1<br>0006 end if<br>0009 end if<br>0011 0011 end if |
|                  | Function Input<br>Assistance   | เมื่อป้อนฟังก์ชันและวงเล็บเปิด "(" ดังเช่นด้านล่างนี้ รูปแบบของฟังก์ชันจะแสดงขึ้น<br>Execution Expression <u>Enlarge Execution Expression</u><br>0001 memcpy (<br>0002<br>0003<br>0004<br>0005<br>0006<br>0007                                                                                                    |
|                  | Address Input Dialog           | เมื่อสร้างสคริปต์ หากคุณเปิดวงเล็บเหลี่ยม ( [ ) กล่องโต้ตอบ [Input Address] จะปรากฏขึ้น<br>โดยอัตโนมัติ คุณสามารถป้อนตำแหน่งในกล่องโต้ตอบนี้ได้                                                                                                    |
|                  | Auto Syntax<br>Complement      | เมื่อป้อน "if" หรือ "loop" จากแป้นคีย์ ระบบจะเติมคำสั่งที่เหลือให้ครบถ้วนโดยอัตโนมัติ                                                                                                    |
|                  | Auto Syntax Analysis           | ตรวจสอบนิพจน์การดำเนินการที่กำลังป้อนข้อมูลอยู่โดยอัตโนมัติ เมื่อสร้างสคริปต์และ<br>แจ้งผลลัพธ์ใน [Message Area] ถ้านิพจน์การดำเนินการเกิดข้อผิดพลาด<br>(ตัวอย่าง) "Line 1: The expression is incorrect."                                                                                                    |
| Forr             | nat                            | ตั้งค่ารูปแบบของสคริปต์                                                                                                    |
|                  | Font Type                      | เลือกชนิดแบบอักษรที่จะใช้                                                                                                    |
|                  | Font Size                      | ตั้งค่าขนาดแบบอักษรที่จะใช้ตั้งแต่ 8 ถึง 72 โดยเพิ่มขึ้นทีละ 0.5 หน่วย                                                                                                    |
|                  | No. of Tab Key<br>Indentations | ตั้งค่าระยะย่อหน้าของปุ่ม Tab ที่จะใช้ตั้งแต่ 1 ถึง 8                                                                                                    |

# Tool Band

ปรับแต่งแต่ละแถบเครื่องมือ

| 💰 Option Settings                                   |                                | x |
|-----------------------------------------------------|--------------------------------|---|
| General<br>Screen Edit Style<br>Script<br>Tool Band | Customize Each Tool Band Parts |   |

|      | การตั้งค่า       | คำอธิบาย                                             |
|------|------------------|------------------------------------------------------|
| Part | Show Parts Image | ตั้งค่าว่าจะแสดงภาพพาร์ทของแต่ละแถบเครื่องมือหรือไม่ |

- 6.13.8 คำแนะนำในการตั้งค่า [Common Settings]

  - การตั้งค่าข้อมูลที่สุ่มเก็บ
     "24.8.1 คำแนะนำในการตั้งค่าการสุ่มเก็บข้อมูล" (หน้า 24-37)
  - การตั้งค่าสูตรทำงาน
     "25.10.1 คำแนะนำในการตั้งค่าสูตรทำงาน" (หน้า 25-56)
  - การตั้งค่าความปลอดภัย
     "22.5 คำแนะนำในการตั้งค่าทั่วไป (การตั้งค่าความปลอดภัย)" (หน้า 22-9)
  - การตั้งค่าตารางเวลา
     "23.4 คำแนะนำในการตั้งค่าทั่วไป (การตั้งค่าตารางเวลา)" (หน้า 23-10)
  - การตั้งค่าเสียง
     "26.5 คำแนะนำในการตั้งค่า" (หน้า 26-13)
  - การตั้งค่าตารางข้อความ
     "" "15.7.3 คำแนะนำในการตั้งค่าตารางข้อความ" (หน้า 15-49)
  - การตั้งค่า Global D-Script <sup>(C)</sup> "20.8.1 คำแนะนำในการตั้งค่าทั่วไป (D-Script)" (หน้า 20-50)
  - การตั้งค่า Extended Script
    <sup>C</sup> "20.8.1 คำแนะนำในการตั้งค่าทั่วไป (D-Script)" (หน้า 20-50)
  - การลงทะเบียนภาพ
     "10.5.1 การตั้งค่าทั่วไป (การลงทะเบียนภาพ)" (หน้า 10-23)
  - การลงทะเบียนข้อความ
     "15.7.2 คำแนะนำในการตั้งค่าทั่วไป (ข้อความ)" (หน้า 15-48)
  - การลงทะเบียนเครื่องหมาย
     "9.12.2 การตั้งค่าทั่วไป (การลงทะเบียนเครื่องหมาย)" (หน้า 9-77)
  - การลงทะเบียนแป้นคีย์
     "16.5.2 คำแนะนำในการตั้งค่า (การลงทะเบียนแป้นคีย์) เกี่ยวกับการตั้งค่าทั่วไป" (หน้า 16-23)

การตั้งค่าตัวแปรสัญลักษณ์ แสดงหน้าจอที่จะลงเบียนสัญลักษณ์

| 📮 Base 1 🎤 Sy | mbol   |         |  | 4 ▷ > |
|---------------|--------|---------|--|-------|
| Name          | ∠ Туре | Address |  | <br>  |
| x             |        |         |  |       |
|               |        |         |  |       |
|               |        |         |  |       |
|               |        |         |  |       |
|               |        |         |  |       |
|               |        |         |  |       |
|               |        |         |  |       |
|               |        |         |  |       |
|               |        |         |  |       |
|               |        |         |  |       |
|               |        |         |  |       |
|               |        |         |  |       |
|               |        |         |  |       |
|               |        |         |  |       |
|               |        |         |  |       |
|               |        |         |  |       |
|               |        |         |  |       |
|               |        |         |  |       |

| การตั้งค่า | คำอธิบาย                                                                |
|------------|-------------------------------------------------------------------------|
| Name       | ตั้งชื่อสัญลักษณ์ด้วยอักขระไม่เกิน 32 ตัว                               |
| Туре       | เลือกชนิดของตำแหน่งที่จะลงทะเบียนเป็นสัญลักษณ์ระหว่าง [Bit] หรือ [Word] |
| Address    | ตั้งค่าตำแหน่งที่สัมพันธ์กับสัญลักษณ์                                   |

# 6.13.9 คำแนะนำในการตั้งค่า [Screen]

ในส่วนนี้จะอธิบายเกี่ยวกับแต่ละรายการที่แสดงขึ้นจากการเลือกเมนู [Screen (S)]

# ■ New Screen

สร้างหน้าจอใหม่

| New Scree   | en 🗙              |
|-------------|-------------------|
| Screen Type | Base              |
| Screen No.  | 1 📑 🏢             |
| Title       | Untitled          |
| Use Templa  | ate               |
| Select T    | emplate from List |
| Recentle    | y Used Template   |
|             | Cancel            |

| การตั้งค่า  |                              | คำอธิบาย                                                                                                    |  |  |  |  |
|-------------|------------------------------|----------------------------------------------------------------------------------------------------|--|--|--|--|
| Screen Type |                              | ตั้งค่าชนิดหน้าจอที่จะสร้างหรือเทมเพลตที่จะใช้ระหว่าง [Base] หรือ [Window]                                              |  |  |  |  |
| Screen No.  |                              | งค่าหมายเลขหน้าจอที่จะสร้างตั้งแต่ 1 ถึง 9,999 เมื่อ [Screen Type] เป็น [Base] และตั้งแต่<br>ถึง 2,000 หากเป็น [Window] |  |  |  |  |
| Title       | 9                            | ตั้งชื่อหน้าจอที่จะสร้างด้วยอักขระแบบไบต์เดี่ยวสูงสุดไม่เกิน 30 ตัว                                                     |  |  |  |  |
| Use         | Template                     | เลือกเทมเพลต                                                                                                    |  |  |  |  |
|             | Select Template<br>from List | แสดงกล่องโด้ตอบ [Select Template] เพื่อเลือกเทมเพลต                                                                     |  |  |  |  |
|             | Recently Used Template       | ชื่อเทมเพลตที่ใช้ล่าสุดจะแสดงขึ้นเป็นป๊อปอัพ                                                                            |  |  |  |  |

Open Screen เปิดหน้าจอ

| S Open Screen    |       |         |        | X      |
|------------------|-------|---------|--------|--------|
| Screen Type Base |       | •       |        |        |
| Screen Into      |       |         |        |        |
|                  | Scre  | een No. |        | 1      |
|                  | Title |         |        |        |
|                  |       |         |        |        |
|                  |       |         |        |        |
| No Title         |       | Header  | Footer |        |
| 1                |       | Header  | FOOLEI |        |
| '                |       |         |        |        |
|                  |       |         |        |        |
|                  |       |         |        |        |
|                  |       |         |        |        |
|                  |       |         |        |        |
|                  | _     |         | _      |        |
|                  |       | Open    |        | Cancel |

|             | การตั้งค่า | คำอธิบาย                                                                                     |
|-------------|------------|----------------------------------------------------------------------------------------------|
| Screen Type |            | เลือกชนิดหน้าจอที่จะเปิดระหว่าง [Base] หรือ [Window]                                         |
| Screen Info |            | ตั้งค่าว่าจะแสดงข้อมูลและตัวอย่างของหน้าจอที่จะเปิดหรือไม่                                   |
|             | Screen No. | แสดงหมายเลขหน้าจอที่เลือกในรายการแสดงผล ถ้าคุณเขียนหมายเลขใหม่ ตัวอย่างหน้าจอ<br>จะเปลี่ยนไป |
|             | Title      | แสดงชื่อหน้าจอที่แสดงในตัวอย่าง                                                              |
| Disp        | blay List  | แสดงรายการหน้าจอทั้งหมดในไฟล์โปรเจคไฟล์หนึ่ง                                                 |
|             | No.        | แสดงหมายเลขที่กำหนดให้หน้าจอ                                                                 |
|             | Title      | แสดงชื่อที่กำหนดให้หน้าจอ                                                                    |
|             | Header     | เมื่อตั้งค่าส่วนหัว [Title] ของส่วนหัวจะแสดงขึ้น                                             |
|             | Footer     | เมื่อตั้งค่าส่วนท้าย [Title] ของส่วนท้ายจะแสดงขึ้น                                           |

- Close Screen ปิดหน้าจอวาดภาพ
- Screen Infomation แสดงข้อมูลหน้าจอที่ตั้งค่า

| Туре             | Base               |  |
|------------------|--------------------|--|
| Number           | 1                  |  |
| Comment          |                    |  |
| Security Level   | 0                  |  |
| Send Data        |                    |  |
| Send Size        | 160 Byte(s) (0.0%) |  |
| No. of Addresses | 0 (Max1,000)       |  |
| No. of Parts     | 0 (Max384)         |  |
| nformation       |                    |  |

|      | การตั้งค่า       | คำอธิบาย                                                                                                    |
|------|------------------|----------------------------------------------------------------------------------------------------|
| Scre | een Attribute    | แสดงข้อมูลที่ตั้งค่าสำหรับหน้าจอ                                                                                                    |
|      | Туре             | แสดงชนิดของหน้าจอที่ตั้งค่าระหว่าง [Base] หรือ [Window] ถ้าคุณเปิด [Screen Info]<br>เมื่อสามารถแก้ไขส่วนหัว/ส่วนท้ายของหน้าจอได้ ชนิดจะแสดงเป็น [Header] หรือ [Footer] |
|      | Number           | แสดงหมายเลขที่กำหนดให้หน้าจอ                                                                                                    |
|      | Comment          | แสดงชื่อที่กำหนดให้หน้าจอ                                                                                                    |
|      | Security Level   | แสดงระดับความปลอดภัยที่กำหนดให้หน้าจอ                                                                                                    |
| Sen  | d Data           | แสดงข้อมูลสรุปที่จะส่งไปยัง GP                                                                                                    |
|      | Send Size        | แสดงขนาดข้อมูลสำหรับหนึ่งหน้าจอในหน่วยไบต์ ใน ( ) จะแสดงอัตราการใช้งานของขนาดหน้าจอ<br>ทั้งหมดเป็นเปอร์เซ็นต์                                                          |
|      | No. of Addresses | แสดงจำนวนตำแหน่งทั้งหมดที่ใช้สำหรับหน้าจอพร้อมกับ [จำนวนตำแหน่งที่ตั้งค่าไว้<br>(จำนวนตำแหน่งสูงสุด)] โดยจะแสดงเป็นสีแดงหากมีจำนวนเกินจำนวนตำแหน่งสูงสุด               |
|      | No. of Parts     | แสดงจำนวนรวมของพาร์ททั้งหมดที่ใช้สำหรับหน้าจอพร้อมกับ [จำนวนพาร์ทที่ตั้งค่าไว้<br>(จำนวนพาร์ทสูงสุด)]                                                                  |
| Info | rmation          | แสดงข้อมูลเพิ่มเติมบนหน้าจอที่ตั้งค่า                                                                                                    |

∎ การเปลี่ยนมุมมอง

# แก้ไขหน้าจอ

เปลี่ยนมุมมองเป็นหน้าจอวาดภาพ

#### 🔶 รายการพาร์ท

แสดงรายการลักษณะเฉพาะของพาร์ทต่าง ๆ ที่ใช้ในหน้าจอที่เลือก แต่จะไม่แสดงรายการ [Draw], [Trigger Action] หรือ [D–Script]

| Screen List 🛛 📮 🗙    | 📮 Ba      | se 1 🎤 Syr      | nbol    |             |                       | 4 ♦ 🗙   |
|----------------------|-----------|-----------------|---------|-------------|-----------------------|---------|
| Screen Type All      | Part List | t (Base Screen) |         |             |                       |         |
| Refine Search Search | Part      |                 |         | Filter Edit | Export Back to Screen |         |
| 10 🔁 🛍 🗙 🗏 🖉 🖉       | No.       | ID              | Comment | Feature     | Feature Details       | Details |
| 😳 Base Screen        |           |                 |         |             |                       |         |
| 0001 0               |           |                 |         |             |                       |         |
| 😵 Window Screen      |           |                 |         |             |                       |         |

| การตั้งค่า                                              |             | คำอธิบาย                                                                                                    |
|---------------------------------------------------------|-------------|----------------------------------------------------------------------------------------------------|
| Part                                                    |             | เลือกชนิดพาร์ทที่จะแสดงจากพาร์ททั้งหมดที่วางไว้บนหน้าจอ                                                                                                    |
| Filter                                                  |             | กล่องโต้ตอบ [Filtering Settings] จะปรากฏขึ้น ตั้งค่าว่าจะแสดง [Address], [Feature Detail] และ<br>[Label Text] ในรายการพาร์ทหรือไม่<br><mark>Image: Filtering Settings Image: Image: </mark> |
| Edit แสดงกล่องโต้ตอบการตั้งค่าของพาร์ทที่เลือกจากรายการ |             | แสดงกล่องโต้ตอบการตั้งค่าของพาร์ทที่เลือกจากรายการ                                                                                                    |
| Export                                                  |             | กล่องโต้ตอบ [Export Parts List] จะปรากฏขึ้น ตั้งค่าตำแหน่งที่บันทึก [Parts List] ในไฟล์ CSV<br>(*.csv)                                                                                                    |
| Bac                                                     | k to Screen | เปลี่ยนมุมมองไปเป็นหน้าจอวาดภาพ                                                                                                    |
| ราย                                                     | การแสดง     | แสดงรายละเอียดของพาร์ทต่าง ๆ                                                                                                    |
|                                                         | No.         | หมายเลขที่กำหนดตามลำดับให้กับพาร์ทที่วางไว้เริ่มจากพาร์ทที่เก่าที่สุด โดยเริ่มจาก 1                                                                                                    |
|                                                         | ID          | แสดงเลข ID ของพาร์ท                                                                                                    |
|                                                         | Comment     | แสดงคำอธิบายที่กำหนดให้กับพาร์ท                                                                                                    |
|                                                         | Feature     | แสดงชื่อคุณสมบัติของแต่ละพาร์ท<br>ตัวอย่าง Bit - Comparison                                                                                                    |

| การตั้งค่า |                       | คำอธิบาย                                                                                                    |  |  |  |  |
|------------|-----------------------|----------------------------------------------------------------------------------------------------|--|--|--|--|
|            | Address/<br>Address 1 | แสดงชนิดตำแหน่งและตำแหน่งต่าง ๆ ที่ตั้งค่าให้กับพาร์ท                                                                         |  |  |  |  |
|            | Feature Details       | แสดงข้อความรายละเอียดสำหรับคุณสมบัติของพาร์ท                                                                                  |  |  |  |  |
|            | Label/State 0         | แสดงป้ายชื่อที่กำหนดให้กับพาร์ท ถ้าตั้งค่าป้ายชื่อให้พาร์ทในสถานะต่าง ๆ แตกต่างกัน แต่ละสถานะ<br>จะมีป้ายชื่อแสดงเป็นของตนเอง |  |  |  |  |
|            | Detail                | แสดงข้อมูลรายละเอียดอื่น ๆ เช่น พิกัดที่วางพาร์ท ข้อมูลการแสดงผลขึ้นอยู่กับพาร์ท                                              |  |  |  |  |

### ∎ การลงทะเบียนเทมเพลต

ลงทะเบียนพาร์ทต่าง ๆ ที่วางไว้บนหน้าจอวาดภาพให้เป็นเทมเพลต ยกเว้นส่วนหัว/ส่วนท้าย

| 💣 Register Template | ×      |
|---------------------|--------|
|                     |        |
| Register            | Cancel |

| การตั้งค่า        | คำอธิบาย                                                                |
|-------------------|-------------------------------------------------------------------------|
| Register Template | ตั้งค่าชื่อเทมเพลตที่จะสร้างด้วยอักขระแบบไบต์เดี่ยวสูงสุดไม่เกิน 30 ตัว |

# 6.14 ข้อจำกัด

# 6.14.1 ข้อจำกัดสำหรับการสร้างหน้าจอ

# ∎ ชนิดของหน้าจอ

♦ หน้าจอหลัก

#### 🔶 หน้าต่าง

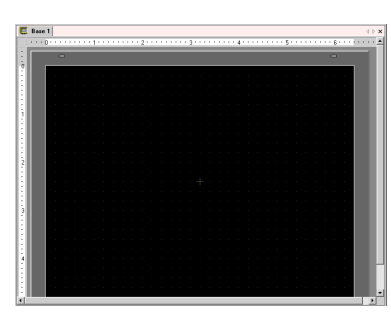

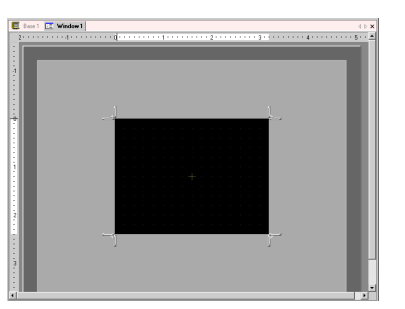

ตัวอย่าง

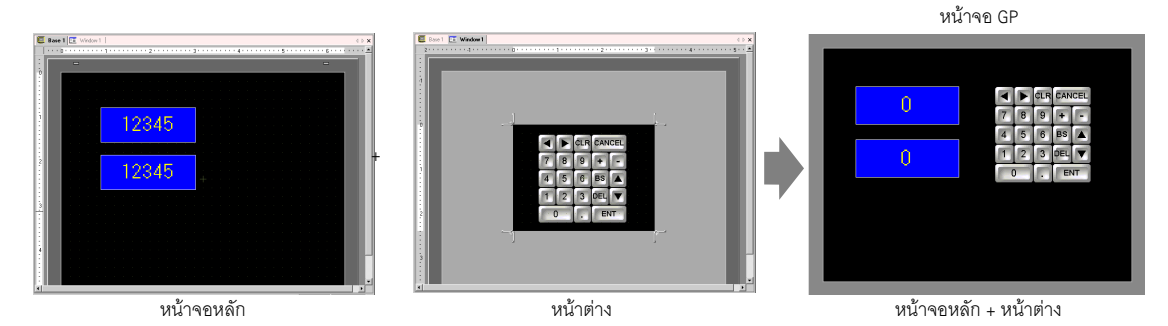

# จำนวนหน้าจอที่สามารถสร้างได้

| ชนิดหน้าจอ | ช่วงหมายเลขการตั้งค่าที่อนุญาตสำหรับหน้าจอ |  |
|------------|--------------------------------------------|--|
| หน้าจอหลัก | 1 - 9999                                   |  |
| หน้าต่าง   | 1 - 2000                                   |  |

# ความจุข้อมูลต่อหน้าจอ

ความจุสูงสุดต่อหน้าจออยู่ที่ประมาณ 1 Mbyte ความจุ่สูงสุดของพื้นที่ที่สามารถเก็บข้อมูลห<sup>ู้</sup>น้ำจอที่สร้างขึ้น (พื้นที่หน้าจอของผู้ใช้) จะขึ้นอยู่กับรุ่น GP แต่ละรุ่น Ŧ "1.3.1 GP-3300/3400 Series" (หน้ำ 1-4)

- 🌮 "1.3.2 GP-3500/3600/3700 Series" (หน้า 1-5)

# จำนวนคณสมบัติที่สามารถใส่ไว้ในหน้าจอได้

จำนวนพาร์ทและคุณสมบัติสูงสุดที่อนุญาตให้วางในหนึ่งหน้าจอได้ มีดังนี้ แต่ละจำนวนคือจำนวนพาร์ทสูงสุด ที่อนุญาตสำหรับหน้าจอที่สร้างขึ้นใหม่ที่ยังไม่มีการตั้งค่าใด ๆ

• จำนวนพาร์ททั้งหมดที่สามารถใส่ในหนึ่งหน้าจอได้ คือ 384 พาร์ท จำนวนตำแหน่งสูงสุด หมายเหตุ ที่สามารถตั้งค่าได้คือ 1,152 ตำแหน่ง

| พาร์ท                   | ชนิดคุณสมบัติ                                              | หน้าจอหลัก | หน้าต่าง $^{*1}$ |  |
|-------------------------|------------------------------------------------------------|------------|------------------|--|
| ວວະພວມສ້ວນ              | ข้อมูลสรุป                                                 | 1          | 1                |  |
| 1119111111111111        | แสดงประวัติ                                                | 384        |                  |  |
| การแจ้งเตือนด้วยข้อความ |                                                            | 1          | 1                |  |
|                         | กราฟปกติ                                                   |            |                  |  |
| กราฟ                    | กราฟสถิติ                                                  | 384        |                  |  |
|                         | กราฟแบบมาตรวัด                                             |            |                  |  |
| พาร์ทปุ่ม               |                                                            | 384        |                  |  |
|                         | การแสดงตัวเลข* <sup>2</sup>                                | 384        |                  |  |
|                         | การแสดงข้อความ* <sup>2</sup>                               | 384        |                  |  |
| การแสดงข้อมูล           | การแสดงวันที่/เวลา                                         | 384        |                  |  |
|                         | การแสดงข้อมูลสถิติ                                         | 384        |                  |  |
|                         | แสดงค่าขีดจำกัด                                            | 384        |                  |  |
|                         | การแสดงภาพตามการเปิด/ปิด                                   | 384        |                  |  |
|                         | ของบิต                                                     |            |                  |  |
| การแสดงรปภาพ            | การแสดงสถานะ                                               |            |                  |  |
| บ                       | การแสดงภาพจาก CF                                           |            |                  |  |
|                         | เครื่องหมายการย้าย<br>(เฉพาะเมื่อเลือกเครื่องหมายเท่านั้น) | 30         |                  |  |
|                         | สวิตช์เปิด/ปิดบิต                                          | 384        |                  |  |
|                         | สวิตช์ตั้งค่าตำแหน่งเวิร์ด                                 |            |                  |  |
| สวิตซ์ /ไฟสัญญาญ        | การเปลี่ยนหน้าจอ                                           |            |                  |  |
| ម រសភ                   | สวิตช์พิเศษ                                                |            |                  |  |
|                         | สวิตช์สำหรับเลือก                                          |            |                  |  |
|                         | ไฟสัญญาณ                                                   |            |                  |  |
|                         | หน้าต่าง                                                   | 284        | 0                |  |
|                         | หน้าต่างแบบแสดงทุกหน้าจอ                                   | 304        |                  |  |
| การแสดงข้อความ          | การป้อนข้อมูลโดยตรง                                        | 384        |                  |  |
| 111999/01/1201/13191    | การแสดงข้อความ                                             |            |                  |  |

| พาร์ท                                  | ชนิดคุณสมบัติ                | หน้าจอหลัก | หน้าต่าง $^{*1}$ |
|----------------------------------------|------------------------------|------------|------------------|
| D-Script                               |                              | *4         |                  |
| การแสดงข้อมูลที่สุ่มเก็บ* <sup>2</sup> | —                            | 1          | 1                |
| กราฟแสดงเทรนด์ข้อมูล* <sup>5</sup>     | —                            | - 8        |                  |
| กราฟแสดงบล็อคข้อมูล* <sup>5</sup>      | —                            |            |                  |
|                                        | การส่งข้อมูล                 | 1          | 1                |
| การแสดง                                | ข้อมูลไฟล์ลิ่งฟังก์ชัน       | 384        |                  |
| ข้อมูลพิเศษ                            | แสดงข้อมูล CSV <sup>*2</sup> | 1          | 1                |
|                                        | ตัวจัดการไฟล์                | 1          | 0                |
|                                        | การทำงานของบิต               | - 384      |                  |
| သားကိုရပ်ရသင်                          | การทำงานของเวิร์ด            |            |                  |
| נווסאוסנוגנוסס                         | การเปลี่ยนหน้าจอ             |            |                  |
|                                        | การวาดภาพ                    |            |                  |

\*1 หน้าจอ GP สามารถแสดงหน้าต่างได้พร้อมกันสูงสุด 3 หน้าต่าง สำหรับรายละเอียดเพิ่มเติมเกี่ยวกับ การแสดงหน้าต่าง โปรดดูที่หัวข้อต่อไปนี้

"18.8.2 ข้อจำกัดของการแสดงหน้าต่าง 
การแสดงหลายหน้าต่างบนหนึ่งหน้าจอ" (หน้า 18-30)

- \*2 ไม่สามารถวางพาร์ทแสดงผลข้อมูลที่สุ่มเก็บและพาร์ทแสดงผลข้อมูลพิเศษ (แสดงข้อมูล CSV) ได้พร้อมกัน ไม่สามารถวางพาร์ทแสดงผลข้อมูลพิเศษ (แสดงข้อมูล CSV) และพาร์ทแสดงผลข้อมูลที่เลือกตัวเลือก [Input Permit] ไว้ได้พร้อมกัน
- \*3 ในหนึ่งหน้าจอสามารถวางพาร์ทหน้าต่างที่เลือกตัวเลือก [Continuous Read] ไว้ได้สูงสุด 3 พาร์ท (2 พาร์ท ถ้าใช้หน้าต่างแบบแสดงทุกหน้าจอ) หากวางหน้าต่างที่เลือกตัวเลือก [Continuous Read] ไว้ 3 หน้าต่างบนหน้าจอ หน้าต่างอื่น ๆ จะไม่ทำงาน
- \*4 จำนวนการตั้งค่า D-Scripts ขึ้นอยู่กับจำนวนตำแหน่งการตั้งค่าบนหนึ่งหน้าจอ (สูงสุด 1,152) และปริมาณข้อมูลบนหน้าจอ
- \*5 สามารถตั้งค่า [Historical Trend Graph] และ [Data Block Display Graph] รวมกันได้สูงสุด 8 กราฟ

#### ∎ การแสดงหน้าจอ

 ถ้าคุณเปลี่ยนชนิดของ GP จากชนิดแนวตั้งไปเป็นแนวนอน หรือจากแนวนอนไปเป็นแนวตั้ง ข้อมูลภาพวาด ที่แสดงจะหมุนไป 90 องศา เลือกเมนู [Edit] – คำสั่ง [Rotate/Flip] เพื่อแก้ไขหน้าจอ หลังจากเปลี่ยนชนิด ของ GP แล้วจะต้องยืนยันหน้าจอด้วย

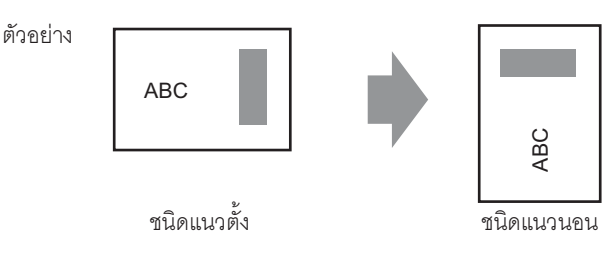

 ถ้าคุณเปลี่ยนจากชนิด GP ที่มีความละเอียดสูงไปเป็นชนิด GP ที่มีความละเอียดต่ำ ข้อมูลที่อยู่เกินช่วงเนื่องจาก การเปลี่ยนแปลงดังกล่าวจะไม่แสดงขึ้น ถ้าคุณเปลี่ยนไปเป็น GP ชนิดความละเอียดสูงอีกครั้ง ข้อมูลที่อยู่เกินช่วง จะแสดงขึ้น

จำนวนอักขระแสดงผลสูงสุดบนพาร์ทในการดำเนินการจะแตกต่างกันระหว่าง GP ชนิดความละเอียดต่ำและ GP ชนิดความละเอียดสูง ถ้าคุณเปลี่ยนข้อความแจ้งเตือนที่สร้างขึ้นด้วย GP ชนิดความละเอียดสูงไปเป็น GP ชนิดความละเอียดต่ำ พาร์ทใดที่ไม่อยู่ในหน้าจอข้อความจะไม่แสดงขึ้น

 เมื่อคุณลดพื้นที่สำหรับแก้ไขหน้าจอล<sup>ิ</sup>งโดยใช้ฟังก์ชันซูม ระบบอาจแสดงภาพวาดบางภาพได้ไม่ถูกต้อง ทั้งนี้ขึ้นอยู่กับระดับการขยายด้วย

#### 6.14.2 ข้อจำกัดของการ์ด CF

# หมายเหตุเกี่ยวกับการบันทึกข้อมูลลงในการ์ด CF

- ขณะกำลั้งเขียนข้อมูลลงในการ์ด CF การเปลี่ยนพาร์ทและหน้าจอต่าง ๆ อาจทำได้ช้าลง
- การเขียนข้อมูลอาจต้องใช้เวลานานหลายวินาที ขึ้นอยู่กับจำนวนข้อมูล
- หลังจากอ่านข้อมูลสถานะจาก GP แล้ว ก่อนที่จะเขียนคำสั่งถัดไป ต้องแน่ใจว่าได้รอเวลาอย่างน้อยเท่ากับ ระยะเวลาของหนึ่งรอบการสื่อสาร<sup>\*1</sup> หรือหนึ่งรอบเวลาสำหรับการแสดงผล<sup>\*2</sup> แล้วแต่ว่าระยะเวลาใด นานกว่ากัน
- โปรดอย่าเรียกหน้าจอที่ใช้การ์ด CF หากไม่ได้ติดตั้งการ์ด CF ไว้ใน GP เพราะหน้าจอเหล่านั้นจะทำงาน ได้ไม่ถูกต้อง
- หากเกิดข้อผิดพลาดในการเขียนข้อมูล ไฟล์ใดก็ตามที่ยังโหลดไม่เสร็จสิ้นอาจค้างอยู่ในการ์ด CF
- เมื่อเขียนทับไฟล์ด้วยการถ่ายโอนข้อมูลลงในการ์ด CF การ์ด CF ต้องมีพื้นที่ว่างเพียงพอที่จะจัดเก็บข้อมูลได้ หากข้อมูลใหญ่เกินกว่าพื้นที่ว่างที่มีอยู่ จะเกิดข้อผิดพลาดในการเขียนข้อมูล
- เมื่อบันทึกข้อมูลลงในการ์ด CF หากไม่มีโฟลเดอร์เป้าหมายอยู่ (\ALARM) โฟลเดอร์จะถูกสร้างขึ้นโดยอัตโนมัติ เพื่อบันทึกข้อมูลนั้น อย่างไรก็ตาม หากการ์ด CF ไม่ได้ตั้งค่าใหม่หรือสร้างโฟลเดอร์ไม่ได้ จะเกิดข้อผิดพลาด ในการอ่านข้อมูล
- การเขียนข้อมูลในการ์ด CF มีข้อจำกัดเกี่ยวกับจำนวนครั้งที่สามารถเขียนช้ำได้ (ข้อมูลขนาด 500 KB สามารถ เขียนช้ำได้ประมาณ 100,000 ครั้ง)

# ข้อควรระวังเกี่ยวกับการใช้งานการ์ด CF

- เมื่อจะถอดการ์ด CF ออก โปรดตรวจสอบว่าไฟแสดงการเข้าใช้ข้อมูลดับแล้ว เพราะอาจทำให้ข้อมูลในการ์ด CF สูญหายหรือเสียหายได้
- ขณะที่เครื่องกำลังเข้าใช้ข้อมูลในการ์ด CF ห้ามปิดเครื่อง GP ตั้งค่า GP ใหม่ หรือถอดการ์ด CF ออกจากเครื่อง ให้สร้างหน้าจอตรวจสอบการกำหนดค่าของข้อมูลเกี่ยวกับการเข้าใช้ข้อมูลในการ์ด CF โดยจะปิดเครื่อง, ตั้งค่าใหม่, เปิดฝาครอบการ์ด CF หรือดึงการ์ด CF ออกได้ก็ต่อเมื่อตรวจสอบหน้าจอดังกล่าวแล้วเท่านั้น
- เมื่อจะเสียบการ์ด CF เข้าในเครื่อง GP โปรดตรวจสอบให้แน่ใจว่า คุณหงายการ์ดด้านที่ถูกต้องขึ้นและ ใส่ด้านที่ถูกต้องเข้ากับคอนเนคเตอร์ของการ์ด CF หากติดตั้งไม่ถูกต้อง ข้อมูลหรือการ์ด CF/เครื่อง GP อาจชำรุดเสียหาย
- โปรดใช้การ์ด CF ที่ผลิตโดย Digital Electronics Corporation หากใช้การ์ด CF ของบริษัทอื่น ข้อมูลในการ์ด CF อาจได้รับความเสียหาย
- โปรดตรวจสอบว่าได้ทำการสำรองข้อมูลทั้งหมดในการ์ด CF แล้ว
- โปรดหลีกเลี่ยงการกระทำดังต่อไปนี้ เพราะอาจทำให้ข้อมูลและอุปกรณ์เสียหายได้
  - การโค้งงอการ์ด CF
  - การทำการ์ด CF ตกหล่น
  - การทำน้ำหกรดตัวการ์ด
  - การสัมผัสคอนเนคเตอร์ของการ์ด CF โดยตรง
  - การถอดแยกหรือดัดแปลงการ์ด CF

- \*1 ระยะเวลาของรอบการสื่อสาร คือเวลาที่ใช้ในการร้องขอข้อมูลและนำข้อมูลจาก GP ไปที่ PLC โดยข้อมูล จะถูกจัดเก็บเป็นข้อมูลเลขฐานสองในตำแหน่ง LS2037 ของอุปกรณ์ภายใน โดยมีหน่วยคือ 10 มิลลิวินาที
- \*2 เวลาสำหรับการแสดงผลคือเวลาที่ใช้ในการแสดงผล/คำนวณค่าของหน้าจอ 1 หน้าจอ ข้อมูลนี้จะถูกจัดเก็บ เป็นข้อมูลเลขฐานสองในตำแหน่ง LS2036 ของอุปกรณ์ภายใน โดยมีหน่วยเป็นมิลลิวินาที (ms)

# ∎ การบันทึกภาพหน้าจอ

- การบันทึกภาพหน้าจออาจใช้เวลาห้าถึงหกวินาที และไฟล์จะมีขนาดประมาณ 200 KB (เมื่อคุณภาพของภาพ เท่ากับ 80)
- ขนาดไฟล์และเวลาที่ใช้ในการบันทึกขึ้นอยู่กับคุณภาพของภาพและขนาดของหน้าจอ
- ในระหว่างบันทึกภาพหน้าจอจะไม่มีการอัพเดตการแสดงของพาร์ท
- ถ้าคุณบันทึกภาพหน้าจอที่ตั้งค่าการกะพริบไว้ ภาพที่บันทึกจะแสดงโดยไม่มีการกะพริบ
- ถ้าคุณสร้างไฟล์พร้อมกับทำงานอื่น ๆ ที่ไม่ใช่การบันทึกภาพหน้าจอขณะใส่การ์ด CF อยู่ ไฟล์ถัดไปที่กำหนด หมายเลขเพิ่มโดยอัตโนมัติจะถูกเขียนทับ
- เมื่อคุณใช้ฟังก์ชัน [File Auto Delete] อาจต้องใช้เวลาสักครู่ในการลบไฟล์ต่าง ๆ ทุกไฟล์จะถูกลบออกแต่อาจ ต้องใช้เวลาตั้งแต่ 2-3 วินาทีจนถึง 2-3 นาที

# ∎ การสำรองข้อมูลใน SRAM อัตโนมัติ

- ต้องแน่ใจว่าพื้นที่ว่างของการ์ด CF ต้องมากกว่าขนาดหน่วยความจำสำรองข้อมูล ระบบจะตรวจสอบขนาด พื้นที่ว่างก่อนเริ่มดำเนินการ ถ้าการ์ด CF มีพื้นที่ว่างเหลือไม่เพียงพอ ระบบจะไม่บันทึกข้อมูลลงในการ์ด CF
- เมื่อคุณใช้คุณสมบัติการจัดเก็บข้อมูลในการ์ด CF โปรดตรวจดูให้แน่ใจว่าไม่มีข้อมูลอยู่ในตำแหน่งควบคุม การจัดเก็บข้อมูลการ์ด CF คุณสามารถบันทึกข้อมูลต่อไปนี้ในการ์ด CF ได้แก่ ข้อมูลไฟล์ลิ่งฟังก์ชัน, ข้อมูลบันทึก, ข้อมูลแผนภูมิเส้น, ข้อมูลที่สุ่มเก็บ (ข้อมูลการสุ่มเก็บข้อมูล) และข้อมูลการแจ้งเตือน
- ถ้าคุณทำการสำรองข้อมูลของหน่วยความจำสำรองขณะเรียกใช้คุณสมบัติการจัดเก็บข้อมูลในการ์ด CF ระบบจะไม่ทำการสำรองข้อมูลจนกว่าคุณสมบัติการจัดเก็บข้อมูลในการ์ด CF จะทำงานเสร็จแล้ว ในระหว่างนี้ การเขียนข้อมูลลงในการ์ด CF จะถูกขัดจังหวะ
- ขณะที่ทำการสำรองข้อมูลของหน่วยความจำสำรอง คุณสมบัติการจัดเก็บข้อมูลในการ์ด CF จะถูกขัดจังหวะ การทำงาน เมื่อเขียนข้อมูลลงในการ์ด CF โดยอัตโนมัติโดยใช้การวนลูปของคุณสมบัติการบันทึกข้อมูล การบันทึกข้อมูลจะถูกขัดจังหวะจนกว่าการเขียนข้อมูลลงในการ์ด CF จะเริ่มต้น
- สามารถบันทึกไฟล์สำรองในการ์ด CF ได้เพียงหนึ่งไฟล์เท่านั้น
- หากคุณเรียกใช้คำสั่ง [Initialize CF-Card] ของคำสั่ง [Initialize Memory] ในแบบออฟไลน์ โฟลเดอร์ SRAM จะถูกสร้างขึ้น
- ถ้าคุณเรียกใช้คำสั่ง CF-Card SRAM (Restore) ในแบบออฟไลน์ ข้อมูลที่บันทึกไว้ทั้งหมด (เช่น ข้อมูลบันทึก) จะถูกเปลี่ยนเป็นข้อมูลที่ถูกกู้คืนและล้างออก
- ถ้าคุณเรียกใช้คำสั่ง CF-Card SRAM (Restore) ในแบบออฟไลน์ ค่าความสว่าง คอนทราสต์ และระดับเสียง ที่ปรับแล้วจะไม่เปลี่ยนแปลง อย่างไรก็ตาม ค่าเหล่านี้จะใช้ข้อมูลที่ถูกกู้คืน เมื่อคุณเปิดเครื่องอีกครั้งหรือเมื่อ GP เข้าสู่โหมดการทำงาน
- ถ้าคุณเรียกใช้คำสั่ง CF-Card SRAM (Restore) ในแบบออฟไลน์ ข้อมูลการเรียนรู้คุณสมบัติ FEP ของ ภาษาญี่ปุ่นที่จัดเก็บไว้จะถูกเขียนทับ ด้วยเหตุนี้ ลำดับการแสดงผลของอักขระที่แปลงแล้วจึงอาจเปลี่ยนแปลง ได้ตามความถี่ของการใช้งาน